# Turkcell T40 Kullanım Kılavuzu

# Bu El kitabı hakkında

TURKCELL T40'ı seçtiğiniz için teşekkür ederiz. Cihazınızı en iyi durumda tutabilmek için, lütfen bu el kitabını okuyun ve gelecekte de başvurabilmek için saklayın.

#### Telif Hakkı

#### Copyright © 2013 ZTE CORPORATION

#### Her hakkı saklıdır.

Bu yayının hiçbir bölümü önceden yazılı izni olmadan çoğaltılamaz, tercüme edilemez, herhangi şekil veya fotokopi veya mikro film de dahil herhangi diğer yolla (elektronik veya mekanik) kullanılamaz ve bundan alıntı yapılamaz.

#### Bildirim

ZTE Corporation önceden bildirimde bulunmadan bu el kitabında basım hatalarıyla ilgili değişiklikler yapma veya spesifikasyonlarda güncellemeye gitme hakkını saklı tutar. Bu el kitabı azami itinayla, içeriğinin doğruluğunu sağlayacak şekilde tasarlanmıştır. Ancak, bu kitapçıkta kapsanan tüm beyanlar, bilgi ve öneriler açık veya ima edilen herhangi garanti içermez. Lütfen telefonunuzu düzgün ve emniyetli bir biçimde kullanmak için, Emniyetiniz için bölümüne bakın.

Akıllı cihaz kullanıcılarımız için self-servis özelliğini sunuyoruz. Lütfen self-servis ve desteklenen ürün modelleri konusunda ZTE Resmi web sitesine bakın (www.ztedevice.com ).

#### Feragat

ZTE Corporation açıkça yazılımdaki yetki ve izinsiz değişimlerin neden olduğu herhangi hata, arıza veya zarardan ötürü ortaya çıkan tüm mesuliyetlerden feragat eder. Bu kitapçıkta kullanılan tüm resim ve çekilen resimler ürünün kendisinden bir miktar farklılık gösterebilir. Bu kitapçıktaki içerik gerçek ürün veya yazılımdan farklı olabilir.

#### Ticari Markalar

ZTE ve ZTE'nin logoları ZTE Corporation'ın ticari markalarıdır.

Google ve Android, Google, Inc.nin ticari markalarıdır.

Bluetooth<sup>®</sup> ticari markası ve logoları Bluetooth SIG Inc'e aittir ve bu ticari markaların ZTE tarafından kullanımı lisanslı olarak yapılmaktadır.

yapınınaktadır. microSD logo markasıdır. Diğer ticari markalar ve ticari isimler ilgili sahiplerinin mülkiyetindedir.

SIS TruMedia

SRS Labs, Inc.'nin bir ticari markasıdır. SRS TruMedia technology, SRS Labs, Inc. lisansı ile kurulmuş bir kurumdur. SRS TruMedia™, özellikle mobil cihazlar için tesis edilen, çok özellikli çözümdür.

Versiyon No: R1.0 Düzenleme Zamanı : 2013.6.20 079584505860

# İçindekiler

| Başlangıç                                   | 10 |
|---------------------------------------------|----|
| Telefonunuzu tanıyın                        | 10 |
| Tuşları tanıyın                             | 11 |
| SIM kartın, microSD kartın ve bataryanın    |    |
| takılması                                   | 11 |
| Bataryanın şarj edilmesi                    | 13 |
| Enerji tüketimi açısından verimli kullanımı | na |
| ilişkin bilgiler                            | 14 |
| Açma/Kapatma                                | 15 |
| Ekranı ve Tuşları Kilitlemek/Kilidi açmak.  | 15 |
| Dokunmatik ekranın kullanımı                | 16 |
| Ana Ekranı Tanıyalım                        | 17 |
| Kişiselleştirme                             | 18 |
| Sistemin dilini değiştirme                  | 18 |
| Tarih ve zamanın ayarlanması                | 18 |
| Zil sesini ve Bildirim Sesini değiştirme    | 18 |
| Tuş ve Dokunma seslerinin açılıp            |    |
| kapatılması                                 | 19 |
| Ses seviyelerini ayarlamak                  | 19 |
| Sessiz moda geçmek                          | 19 |
| Yeni duvar kağıtlarının uygulanması         | 20 |
| Ekran Parlaklığının değiştirilmesi          | 20 |
| Telefonunuzun Ekran Kilitleri ile Korumak   | 20 |
| Şifrelemeyle Telefonunuzun korunması        | 22 |
| Temel Bilgiler                              | 24 |
| Telefonun durumunun izlenmesi               | 24 |
| Bildirimlerin Yönetimi                      | 25 |
| Kısa Yollar ve Widgetların yönetimi         | 27 |
| Klasörlerin Organize edilmesi               | 28 |
| Favorilerim bölümünün düzenlenmesi          | 29 |
| Metnin Girilmesi                            | 29 |

| Metnin Düzeltilmesi                     | 33    |
|-----------------------------------------|-------|
| Uygulamaların açılması ve aralardaki    |       |
| geçişler                                | 35    |
| Ağlar ve Cihazlara Bağlanmak            | 36    |
| Mobil Ağlara bağlanmak                  | 36    |
| Wi-Fi Bağlantısı                        | 38    |
| Wi-Fi Direktin kullanımı                | 40    |
| Bluetooth Cihazlarıyla bağlantı         | 42    |
| Bilgisayarınıza USB ile bağlanmak       | 44    |
| Mobil Veri Bağlantısının Paylaşılması   | 46    |
| Sanal Özel Ağlarınızın Bağlantısı       | 48    |
| Telefon Aramaları                       | 50    |
| Aramaların Yapılması ve sonlandırılmas  | sı 50 |
| Çağrıların yanıtlanması veya ret edilme | si 50 |
| Çağrı Listesi ile çalışmak              | 51    |
| Kişilerinizi aramak                     | 52    |
| Arama esnasında seçeneklerin kullanın   | nı 53 |
| Çoklu konuşmaların yönetimi             | 54    |
| Arama Ayarlarının ayarlanması           | 55    |
| Rehber                                  | 58    |
| Kişi bilgilerinin kontrolü              | 58    |
| Yeni bir kişinin eklenmesi              | 58    |
| Kendi profilinizin ayarlanması          | 58    |
| Kişilerin Aktarım ve Paylaşımı          | 59    |
| Favori Kişiler                          | 60    |
| Gruplarla çalışmak                      | 60    |
| Kişi arama                              | 62    |
| Kişileri düzenleme                      | 62    |
| Hesaplar                                | 65    |
| Hesap ilişkilendirme                    | 66    |
| E-posta                                 | 67    |
| E-postalarınızı kontrol etmek           | 67    |

| Bir E-postayı yanıtlamak                | 67      |
|-----------------------------------------|---------|
| Bir E-postanın yazılması ve gönderilm   | 1esi 69 |
| E-postalarınıza imza eklemek            | 69      |
| E-posta hesaplarının eklenmesi ve dü    | izen-   |
| lenmesi                                 | 70      |
| Genel E-posta Ayarlarının değiştirilme  | si71    |
| Gmail <sup>™</sup>                      | 72      |
| Gmail Gelen kutusunun açılması          | 72      |
| Hesapların Değiştirilmesi               | 72      |
| Bir mesajı yazmak ve göndermek          | 72      |
| Gmail mesajlarınıza İmza eklemek        | 73      |
| Bir Mesajı Yanıtlamak veya İletmek      | 73      |
| Alınan Eklerle ilgili işlemler          | 74      |
| Mesaj arama                             | 74      |
| Etiket işlemleri                        | 75      |
| Gmail Ayarlarının değiştirilmesi        | 76      |
| Mesajlaşma                              | 77      |
| Mesajlaşma ekranının açılması           | 77      |
| Mesaj göndermek                         | 77      |
| Multimedya mesajı göndermek             | 78      |
| Mesaj Yanıtlama                         | 78      |
| Mesaj iletme                            | 78      |
| Mesaj Kopyalama                         | 79      |
| Bir Mesajın detaylarını izlemek         | 79      |
| Mesaj veya başlık silme                 | 79      |
| Mesaj ayarlarının değişimi              | 80      |
| Takvim                                  | 81      |
| Takvim ve Aktivitelerin seçimi          | 81      |
| Takvim Görünümleri                      | 81      |
| Bir aktivitenin oluşturulması           | 82      |
| Bir aktivitenin düzenlenmesi veya silir | 1-      |
| mesi                                    | 83      |
| Takvim ayarlarının değiştirilmesi       | 83      |

| Google Sohbet                       | 84  |
|-------------------------------------|-----|
| Oturum Açma                         | 84  |
| Arkadaş Ekleme                      | 84  |
| Online Durumunuzu Değiştirme        | 85  |
| Arkadaşlar ile Sohbet Etme          | 85  |
| Google Sohbet Ayarlarını Değiştirme | 86  |
| Google+                             | 87  |
| Kontaklarınızı Düzenleyin           | 87  |
| Güncellemeleri Alma                 | 87  |
| Kişiler ile Sohbet Etme             | 88  |
| Fotoğrafları kontrol etme           | 89  |
| Profilinizi kontrol edin ve yönetin | 89  |
| Diğer Özellikler                    | 89  |
| Internet                            | 90  |
| Tarayıcının açılması                | 90  |
| Açılan sayfa ile çalışma            | 91  |
| Çoklu Tarayıcı Sekmelerini Kullanma | 92  |
| Dosyaların Yüklenmesi               | 93  |
| Favori kullanımı                    | 93  |
| Tarama geçmişini izlemek            | 94  |
| İnternet Ayarlarının değiştirilmesi | 94  |
| Haritalar, Yerel                    | 95  |
| Lokasyon servislerinin aktivasyonu  | 95  |
| Konum belirleme                     | 95  |
| Konum arama                         | 96  |
| Güzergahınızla ilgili Yönler        | 96  |
| Yerel yerlerin aranması             | 97  |
| Arama ayarlarının değişimi          | 97  |
| Kamera                              | 98  |
| Fotoğraf çekmek                     | 98  |
| Kamera ayarlarını özelleştir        | 99  |
| Panoramik fotoğraf çekmek           | 100 |
| Video kaydı                         | 100 |

| Video kamera ayarlarının özelleştirilr | nesi |
|----------------------------------------|------|
|                                        | 101  |
| Galeri                                 | 103  |
| Galeri açma                            | 103  |
| Albümlerle ilgili işlemler             | 103  |
| Resimlerle çalışma                     | 103  |
| Video işlemleri                        | 105  |
| Müzik                                  | 106  |
| Telefonunuza Müzik Dosyalarının        |      |
| Kopyalanması                           | 106  |
| Müzik Kütüphanenizi izlemek            | 107  |
| Müzik Çalma                            | 108  |
| Çalma listelerinin yönetimi            | 109  |
| Video Oynatıcı                         | 111  |
| Video kütüphanenizin açılması          | 111  |
| Videoların oynatılması ve kontrolü     | 111  |
| Video Dosyalarının yönetimi            | 111  |
| Ses Kaydedicisi                        | 113  |
| Ses kaydı                              | 113  |
| Ses kaydı çalma                        | 113  |
| Diğer Uygulamalar                      | 114  |
| Alarm                                  | 114  |
| Hesap makinesi                         | 115  |
| Chrome                                 | 115  |
| İndirmeler                             | 115  |
| Dosya Yöneticisi                       | 116  |
| Fener özelliği                         | 116  |
| Medya Paylaşım                         | 116  |
| Kingsoft Ofis                          | 118  |
| Haberler ve hava                       | 118  |
| Not defteri                            | 118  |
| Yazılım Güncelleme                     | 118  |
| Görev Yöneticisi                       | 119  |

| Kronometre                                                                                                    | 119                                                                                                    |
|----------------------------------------------------------------------------------------------------|----------------------------------------------------------------------------------------------------|
| Dünya Saatleri                                                                                                    | 119                                                                                                    |
| YouTube                                                                                                    | 119                                                                                                    |
| Google Play Store                                                                                                    | 120                                                                                                    |
| Uygulamaları aramak                                                                                                    | 120                                                                                                    |
| Uygulamaları indirmek ve kurmak                                                                                                    | 120                                                                                                    |
| İndirmelerinizin Yönetimi                                                                                                    | 121                                                                                                    |
| Ayarlar                                                                                                    | 122                                                                                                    |
| Kablosuz ve Ağlar                                                                                                    | 122                                                                                                    |
| Cihaz                                                                                                    | 123                                                                                                    |
| Kişisel                                                                                                    | 124                                                                                                    |
| Hesaplar                                                                                                    | 126                                                                                                    |
| Sistem                                                                                                    | 127                                                                                                    |
| Telefon Yazılımının Yükseltilmesi                                                                                                    | 128                                                                                                    |
|                                                                                                    |                                                                                                    |
| Sorun Giderme                                                                                                    | 129                                                                                                    |
| Sorun Giderme<br>Güvenliğiniz için                                                                                                    | 129<br>134                                                                                              |
| Sorun Giderme<br>Güvenliğiniz için<br>Genel Güvenlik                                                                                                    | <b>129</b><br><b>134</b><br>134                                                                         |
| Sorun Giderme<br>Güvenliğiniz için<br>Genel Güvenlik<br>Radyo Frekansına (RF) Maruz Kalma                                                                                                    | <b>129</b><br><b>134</b><br>134<br>a135                                                                 |
| Sorun Giderme.<br>Güvenliğiniz için<br>Genel Güvenlik<br>Radyo Frekansına (RF) Maruz Kalma<br>Dikkatin dağılması                                                                                                    | <b>129</b><br><b>134</b><br>135<br>137                                                                  |
| Sorun Giderme<br>Güvenliğiniz için<br>Genel Güvenlik<br>Radyo Frekansına (RF) Maruz Kalma<br>Dikkatin dağılması<br>Ürünün Kullanımı                                                                                                    | <b>129</b><br><b>134</b><br>a 135<br>a 137<br>138                                                       |
| Sorun Giderme<br>Güvenliğiniz için<br>Genel Güvenlik<br>Radyo Frekansına (RF) Maruz Kalma<br>Dikkatin dağılması<br>Ürünün Kullanımı<br>Elektriksel güvenlik                                                                                                    | <b>129</b><br><b>134</b><br>a 135<br>a 137<br>138<br>132                                                |
| Sorun Giderme.<br>Güvenliğiniz için<br>Genel Güvenlik<br>Radyo Frekansına (RF) Maruz Kalma<br>Dikkatin dağılması<br>Ürünün Kullanımı<br>Elektriksel güvenlik<br>Radyo Frekansı Paraziti                                                                                                    | <b>129</b><br><b>134</b><br>a 135<br>a 137<br>138<br>142<br>143                                         |
| Sorun Giderme.<br>Güvenliğiniz için<br>Genel Güvenlik<br>Radyo Frekansına (RF) Maruz Kalma<br>Dikkatin dağılması<br>Ürünün Kullanımı<br>Elektriksel güvenlik<br>Radyo Frekansı Paraziti<br>Patlama Potansiyeli olan Ortamlar                                                                                                    | <b>129</b><br><b>134</b><br>a135<br>a135<br>137<br>138<br>142<br>143<br>145                             |
| Sorun Giderme.<br>Güvenliğiniz için<br>Genel Güvenlik<br>Radyo Frekansına (RF) Maruz Kalma<br>Dikkatin dağılması<br>Ürünün Kullanımı<br>Elektriksel güvenlik<br>Radyo Frekansı Paraziti<br>Patlama Potansiyeli olan Ortamlar<br>RoHS Uyum Beyanı                                                                                  | <b>129</b><br><b>134</b><br>a135<br>a135<br>137<br>138<br>142<br>143<br>145<br><b>146</b>               |
| Sorun Giderme.<br>Güvenliğiniz için<br>Genel Güvenlik<br>Radyo Frekansına (RF) Maruz Kalma<br>Dikkatin dağılması<br>Ürünün Kullanımı<br>Elektriksel güvenlik<br>Radyo Frekansı Paraziti<br>Patlama Potansiyeli olan Ortamlar<br>RoHS Uyum Beyanı<br>Eskiyen cihazınızın atılması                                                  | <b>129</b><br><b>134</b><br>a135<br>a135<br>137<br>138<br>142<br>143<br>145<br><b>146</b><br><b>147</b> |
| Sorun Giderme.<br>Güvenliğiniz için<br>Genel Güvenlik<br>Radyo Frekansına (RF) Maruz Kalma<br>Dikkatin dağılması<br>Ürünün Kullanımı<br>Elektriksel güvenlik<br>Radyo Frekansı Paraziti<br>Patlama Potansiyeli olan Ortamlar<br>RoHS Uyum Beyanı<br>Eskiyen cihazınızın atılması<br>EC UYUM BEYANI.                               | <b>129</b><br><b>134</b><br>a135<br>a135<br>137<br>138<br>142<br>143<br>145<br><b>146</b><br><b>147</b> |
| Sorun Giderme<br>Güvenliğiniz için<br>Genel Güvenlik<br>Radyo Frekansına (RF) Maruz Kalma<br>Dikkatin dağılması<br>Ürünün Kullanımı<br>Elektriksel güvenlik<br>Radyo Frekansı Paraziti<br>Patlama Potansiyeli olan Ortamlar<br>RoHS Uyum Beyanı<br>Eskiyen cihazınızın atılması<br>EC UYUM BEYANI<br>EC DECLARATION OF CONFORMITY | 129<br>134<br>a 135<br>a 137<br>137<br>138<br>142<br>143<br>145<br>145<br>147<br>149<br>152             |

# Başlangıç

#### Telefonunuzu tanıyın

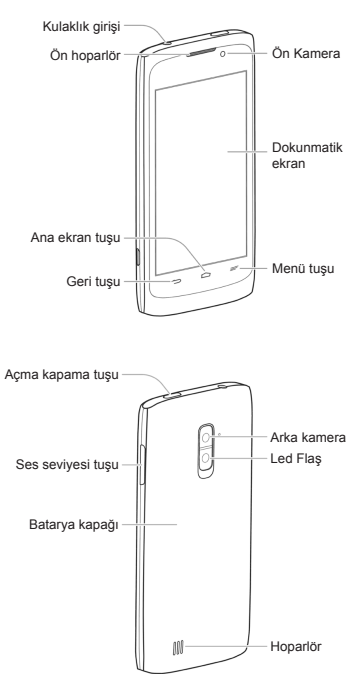

#### Tuşları tanıyın

| Tuş                      | Fonksiyon                                                                                                    |  |  |  |
|--------------------------|----------------------------------------------------------------------------------------------------|--|--|--|
| Açma/<br>kapatma<br>tuşu | <ul> <li>Açıp kapatmak, uçak moç<br/>yeniden başlatma, sessiz mo<br/>titreşim modu veya sesli m<br/>için basılı tutun</li> <li>Uyku modu için düğme<br/>basın.</li> <li>Telefonunuzu uyandırmak i<br/>tekrar basın.</li> </ul> |  |  |  |
| Ses sevi-<br>yesi tuşu   | Ses seviyesini ayarlamak için                                                                                                    |  |  |  |
| Ana ekran<br>tuşu        | <ul> <li>Herhangi aplikasyondan veya<br/>ekrandan ana ekrana dönmek<br/>için dokunun.</li> <li>En son kullanılan uygulamaları<br/>görmek için basılı tutun.</li> </ul>                                                         |  |  |  |
| Menü<br>Tuşu             | Mevcut ekranın seçenekler kısmına<br>ulaşmak için basın.                                                                                                    |  |  |  |
| Geri tuşu                | Önceki ekrana dönmek için doku-<br>nun.                                                                                                    |  |  |  |

# SIM kartın, microSD kartın ve bataryanın takılması

SIM kartı takmadan veya değiştirmeden önce telefonunuzu kapatın. microSD kart telefon açıkken takılabilir ve çıkarılabilir ancak çıkarmadan önce ayarlardan microSD kartın bağlantısı kesilmelidir. NOT: microSD kartın ayrıca edinilmesi gerekir.

1. Arka kapağı çıkartın.

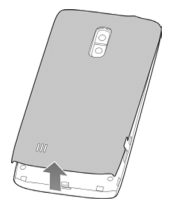

 SIM kartını köşesi şekildeki gibi gelecek şekilde tutup kart tutucusuna yerleştirin.

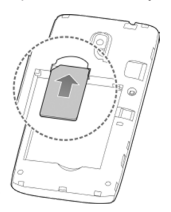

 MicroSD kartınızı metal kısımlar aşağı bakacak şekilde tutun ve içeri kaydırın.

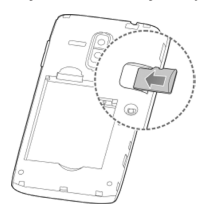

NOT: Uygulamalardan bazıları normal şekilde çalışması veya bazı verileri içinde tutabilmesi için microSD karta ihtiyaç duyabilir. Bu nedenle, microSD kartın takılı olarak kalması ve sık sık takılıp sökülmemesi önerilir.

- Bataryayı batarya üzerindeki metal bölümlerle batarya kısmındaki metal bölümleri hizalayarak takın. Yerine tık sesini verip geçene dek bataryaya hafifçe bastırın.
- Kapağı tık sesini duyana dek yerine hafifçe bastırın.

### Bataryanın şarj edilmesi

Yeni telefonunuzu alınca, bataryasını şarj etmeniz gerekecektir.

Eğer telefon açıkken batarya seviyesi düşükse, ekrana yanıp sönen bir mesaj gelecektir. Telefonunuzu şarj ettikçe, ekran siz telefonunuzu elinize aldığınız her seferde şarj seviyesini gösterecektir.

UYARI! Sadece ZTE'nin onayladığı şarj cihazı ve kabloları kullanın. Onaylanmamış aksesuarların kullanımı telefonunuza zarar verebilir veya bataryanın patlamasına neden olabilir.

 Şarj cihazını telefondaki girişe takın. Adaptörün düzgün şekilde takıldığından emin olun. Bağlantı kısmının telefona girişinde zorlama yapmayın.

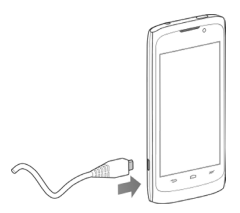

- Şarj cihazını standart AC prizine takın. Telefon açıksa, veya gara gibi bir şarj ikonunu göreceksiniz.
- Batarya tam olarak şarj edilmiş olunca şarj cihazını fişten çekin.

# Enerji tüketimi açısından verimli kullanımına ilişkin bilgiler

Günlük kullanımda bataryanızın ömrünü uzatmak için yapabileceğiniz çeşitli şeyler var.

- Sadece gerektiğinde Wi-Fi, Bluetooth, GPS, mobil data, otom. senkronizasyon özelliklerini açın.
- Ekran parlaklığını düşürün.
- Telefonunuzun veri hizmetlerini paylaşmak için Wi-Fi hotspot (kablosuz erişim alanı) yerine Bluetooth internet bağlantısı veya (kablonuz varsa) USB internet kullanın.
- Ana ekrandan, Sörev yöneticisine dokunun ve ihtiyaç duymadığınız uygulamaları kapatın.
- Ana ekrandan, > Ayarlar > Ses e dokunun ve Dokununca titret seçeneğini kaldırın.

# Açma/Kapatma

- Telefonunuzu açmak için Açma/Kapama tuşuna basılı tutun.
- Kapatmak için Açma/Kapama tuşuna basılı tutun ve kapat seçeneğini seçin ve sonra Tamam'a basın.

# Ekranı ve Tuşları Kilitlemek/Kilidi açmak

Telefonunuzu kullanmadığınızda ekran ve tuşları hemen kilitlemeniz (telefonu uyku moduna alma) ve gerektiğinden kilidi açmanız mümkündür.

#### Ekran ve tuşların kilitlenmesi:

Ekranı çabucak kapamanız ve tuşları kilitlemeniz için, Açma/Kapatma tuşuna basın.

NOT: Bataryanın şarjını tasarruflu kullanmak için, telefon kullanılmadığında belirli bir sure sonra ekranı kapatacaktır. Telefonun ekranı kapalıyken hala mesajları ve çağrıları alabileceksiniz.

#### Ekran ve tuşların kilitlenmesi:

- Ekranı açmak için Açma/Kapama tuşuna basın.
- Kilit ekranının altında A a dokunun ve ya doğru sürükleyin.

NOT: Eğer bir kilit açma deseni, PIN ve şifreyi telefonunuz için ayarladıysanız (bkz. Telefonunuzu Ekran Kilitleriyle Kişiselleştirme -Koruma), ekranınızın kilidini açmak için şablonu çizmeniz veya PIN/Şifreyi girmeniz gerekecektir. İPUCU: Varsayılan ayarlarda, ekran kilidi Kaydırma şeklinde ayarlanınca, Kamera veya telefon uygulamalarını açmak için **Q** ü sağa veya sola sürükleyebilirsiniz. Ayrıca mesajları, çağrı listesini veya e-postaları kontrol için **D**, **C**, veya **V** ikonlarına dokunabilirsiniz.

#### Dokunmatik ekranın kullanımı

Telefonunuzun dokunmatik ekranı sizin çeşitli hareketlerle aksiyonlarınızı kontrol etmenize olanak sunar.

Dokunma

Ekran klavyesini kullanarak yazı yazmak isteyince, uygulama ve ayar simgeleri gibi ekran üzerindeki unsurları seçin, veya ekran üstü düğmelere basın, onlara sadece parmağınızla dokunun.

- Basılı tutma Bir konudaki mevcut seçenekleri açmak için (mesela, bir mesaj veya bir Web sayfasının linki), ona basılı tutun.
- Kaydırma

Bunun anlamı parmağınızı ekranda yatay veya dikey olarak hızla kaydırmak/sürüklemektir.

Sürükleme

Çekmek için parmağınızı hareket ettirmeye başlamadan önce parmağınızı bir miktar basınçla basıp o vaziyette tutun. Nesneyi sürüklerken hedef pozisyona ulaşana dek parmağınızı kaldırmayın.

 Kıstırma Bazı uygulamalarda mesela Maps, Tarayıcı ve Galeri, ekrana iki parmağınızı koyarak zoom yapabilirsiniz ve parmaklarınızı bir araya getirip zoom yapıp ayırarak zoomdan çıkabilirsiniz.

 Ekranı Döndürmek Pek çok ekran için, otomatik olarak ekranın durumunu yataydan dikeye telefonu yana çevirerek değiştirebilirsiniz.

#### Ana Ekranı Tanıyalım

Ana ekran telefonunuzun uygulamalarının, fonksiyonlarının ve menüleri için başlangıç noktasıdır. Ana ekranınızı uygulama simgeleri, kısa yollar, klasörler, widget (görsel eklenti aracı)ler vs. ekleyerek özelleştirebilirsiniz. Ek ekranları göstermek için ekranı sol veya sağa kaydırın.

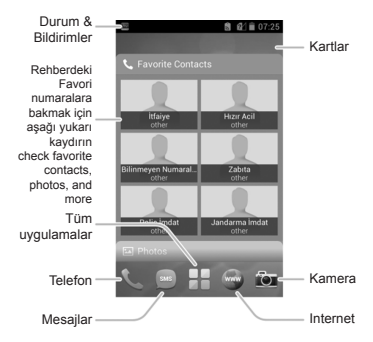

#### Turkcell Arayüz Ana Ekranı

# Kişiselleştirme

# Sistemin dilini değiştirme

- Ana ekran tuşu > Ayarlar > Dil & giriş > Dil'e basın.
- 2. İstenilen dili seçin.

#### Tarih ve zamanın ayarlanması

 Varsayılan olarak telefonunuz saat tarih ayarını şebekeden alır. Elle ayarlamak isterseniz;

Ana ekran tuşu > H > Ayarlar > Tarih & saat'e basın.

- Otomatik tarih & saat ve Otomatik zaman dilimini işareti kaldırın.
- Tarih, saat, zaman dilimi ve tarih/saat formatını ayarlayın.

# Zil sesini ve Bildirim Sesini değiştirme

Gelen çağrılar ve varsayılan bildirim uyarısı sesine göre varsayılan zil sesinizi değiştirebilirsiniz.

- 1. Ayarlardan Ses seçeneğini seçiniz.
- Telefonun zil sesi veya Uyarı zil sesine dokunun.
- Zil sesleri arasında gezinin ve kullanmak istediğiniz zil sesini seçin.
- 4. Tamam'a basın.

**İPUCU:** Belirli bir kişiye özel bir zil sesinin verilmesi için aşağıdaki bölüme bakın Kişiler – Kişileri Düzenleme –Kişiye göre zil sesi kişiye özel bir zil sesi bu şekilde belirlenecektir.

# Tuş ve Dokunma seslerinin açılıp kapatılması

- Ana ekran tuşu > Ayarlar > Ses'e basın.
- 2. Tuş seslerini işaretleyin veya işareti kaldırın.

# Ses seviyelerini ayarlamak

- Ana ekran tuşu > Ayarlar > Ses > Ses seviyelere basın.
- Her ses tipi için ses seviyesini ayarlamak için simgeyi sürükleyin.
- 3. Kaydetmek için Tamam'a basın.

**İPUCU:** Bir medya uygulaması kullanılırken medya ses seviyesini ses seviyesi tuşuna basarak da ayarlayabilirsiniz. Eğer herhangi medya uygulaması aktif değilse, zil sesinin yüksekliğini ayarlamak için Ses seviyesi tuşuna basın.

#### Sessiz moda geçmek

Aşağıdaki metotlardan birini kullanarak telefonunuzu sessiz moda alabilirsiniz.

 Açma kapama tuşuna basın ve sonra sessiz modu aktif hale getirmek için ale getirmek için ale basın, sadece titreşimi aktif hale getirmek için ale basın veya sessiz modu devreden çıkarmak için ale dokunun.

# Yeni duvar kağıtlarının uygulanması

Ana ekran veya kilit ekranı için duvar kağıdı seçebilirsiniz.

- Ana ekranın boş bir alanını seçip basılı tutun.
- 2. Ana ekran için Duvar kağıdına dokunun.
- Galeri, Canlı Duvar kağıtları veya Duvar kağıtlarından bir duvar kağıdı kaynağı seçin ve duvar kağıdı olarak kullanmak istediğiniz resim veya animasyonu belirleyin. Galeri resimleri için bir miktar kesme ve düzenleme gerekli olabilir.
- Ekranın üzerinde tamama basın (Galeri resimleri için) veya duvar kağıdını belirleyin.

### Ekran Parlaklığının değiştirilmesi

- Ana ekran tuşu > H > Ayarlar > Ekran > Parlaklık a basın
- Telefonun ekran parlaklığının otomatik olarak ayarlanması için Otomatik parlaklığı seçin veya manuel olarak (elle) parlaklığı ayarlamak için bu seçeneği seçmeyin.
- 3. Tamam'a basın.

# Telefonunuzun Ekran Kilitleri ile Korumak

Telefonunuzu bir ekran kilidi yaratmak suretiyle koruyabilirsiniz. Aktif hale getirilince, telefon ekranını açmak için gereken bir simgeye dokunup kaydırmanız, bir desen çizmeniz veya nümerik bir PIN veya şifre girmeniz gereklidir.

- Ana ekran tuşu > H > Ayarlar > Güvenlik'e basın.
- 2. Ekran kilidine dokunun.
- 3. Kaydır, Desen, PIN veya Şifreye dokunun.
  - Ekran kilidini aktif hale getirmek için Kaydır'a dokunun ve kaydırma hareketiyle açmayı aktif hale getirin.
     Ekranda l kaydırarak ekranın kilidini açabilirsiniz.
  - Eğer Desene dokunursanız, bir desen oluşturmak için yönlendirileceksiniz.
     Bunu yaptığınız ilk seferde, bir kilitleme deseni oluşturmak için kısa bir öğretici aşama gösterilir. Daha sonra ise kendi deseninizi çizmek/yeniden çizmek için yönlendirilirsiniz.
  - Eğer PIN veya Şifreye dokunursanız, nümerik bir PIN veya şifreyi ayarlamak için yönlendirileceksiniz, ekranı açmak için bunları girmeniz gerekecektir.

ÖNEMLİ: Telefonunuza bir Google Hesabı eklediyseniz ve ayarladığınız deseni unutursanız, beş denemeden sonra Google Hesabınıza giriş yapın ve ekran kilidini tekrar ayarlayın. Aktif bir internet bağlantısı gereklidir.

# Şifrelemeyle Telefonunuzun korunması

Telefonunuzun üzerindeki tüm verileri şifreleyebilirsiniz: Google Hesapları, uygulama verileri, müzik ve diğer medya, indirilen bilgiler ve diğerlerini. Eğer bunu yaparsanız, telefonunuzu her açışınızda nümerik bir PIN veya şifre girmelisiniz.

UYARI! Şifreleme işleminin geri dönüşü yoktur. Şifrelenmemiş bir telefonu eski hale getirmek için tek yöntem fabrika ayarlarına dönmektir, bu işlemde tüm verileriniz silinecektir.

Şifreleme telefonunuz çalındığında ekstra korunma sağlar ve bazı organizasyonlarda gerekli olabilir veya önerilebilir. Bunu aktif hale getirmeden önce sistem yöneticinize danışın. Pek çok durumda, şifreleme için ayarladığınız PIN veya şifre sistem yöneticisi tarafından kontrol edilir.

Şifrelemeyi açmadan önce, aşağıdakileri yapın:

- Bir kilit ekranı PIN veya şifresi ayarlayın.
- Bataryayı şarj edin.
- Telefonu şarj cihazına bağlı tutun.
- Şifreleme süreci için bir saat veya daha uzun bir sure ayarlayın: buna ara vermeyin, aksi halde bazı verileriniz kaybolabilir.

Şifrelemeyi açacağınız zaman:

- Ana ekran tuşu > H > Ayarlar > Güvenlik > Telefonu şifreleyin'e basın.
- 2. Şifrelemeyle ilgili bilgileri dikkatle okuyun.
- 3. Telefonu şifreleye dokunun.
- Kilit ekranı PIN'ini veya şifreyi girin ve İleriye basın.
- 5. Telefonu yeniden şifreleyine dokunun.

Şifreleme süreci yeniden başlar ve ilerlemesini gösterir. Şifreleme bir saat veya daha fazla sürebilir, bu süreçte telefonunuz bir kaç sefer yeniden başlatılabilir.

UYARI! Eğer şifreleme sürecini bölerseniz, veri kaybı meydana gelebilir.

Şifreleme tamamlanınca, PIN veya şifrenizi girmeniz istenecektir.

Buna müteakiben telefonunuzu her açışınızda şifreleme için PIN veya şifreyi girmeniz gerekecektir.

# **Temel Bilgiler**

#### Telefonun durumunun izlenmesi

Ana ekranın üzerindeki durum çubuğu sağ tarafta telefon ve servis durumu simgelerini göstermektedir. Aşağıda görebileceğiniz simgelerden bazıları yer almakta.

| G        | GPRS bağlantısı<br>var    |            | Sinyal yok                            |
|----------|---------------------------|------------|---------------------------------------|
| Е        | EDGE bağlantısı<br>var    | .1         | Sinyal gücü                           |
| 3G       | 3G bağlantısı var         |            | Mobil veriler<br>kullanımda           |
| Н        | HSPA bağlantısı<br>var    | $\bigcirc$ | Alarm kurulu                          |
| ?        | SIM kart takılı<br>değil  | Ŋ          | Zil sesi kapalı                       |
| X        | Uçuş modu                 | "Di.       | Titreşim modu                         |
| İ        | Batarya boş               | *          | Bluetooth açık                        |
|          | Batarya zayıf             |            | Wi-Fi ağı<br>Bağlantısı var           |
|          | Batarya tam dolu<br>değil |            | Wi-Fi<br>kullanımda                   |
|          | Batarya tam dolu          |            | Kablolu<br>kulaklık<br>bağlantısı var |
| 5 /<br>5 | Batarya şarj<br>oluyor    |            |                                       |

# Bildirimlerin Yönetimi

## Bildirim Simgeleri

Ana ekranın üzerindeki durum çubuğu solda bildirim simgeleri göstermektedir. Aşağıdaki bunlardan bazıları görülmektedir.

| :            | Yeni SMS              | a la la la | microSD kart     |                 |
|--------------|-----------------------|------------|------------------|-----------------|
| ,            |                       | -          | takili degil     |                 |
|              |                       | (all 1)    | microSD kart     |                 |
| i piliti     | Yeni IVIIVIS          | 8          | çıkarıldı        |                 |
| $\sim$       | Yeni E-posta          | 1          | Sonraki aktivite |                 |
| Μ            | Yeni Gmail            | <b>¢</b> 1 | Çağrı Bekl-      |                 |
|              | mesajı                |            | emede            |                 |
|              | Yeni Google           |            | Yeni Wi-Fi       |                 |
| talk         | Talk anlık me-        | (A)        | network tespit   |                 |
|              | saj                   | •          | edildi           |                 |
|              | SMS/MMS               |            |                  |                 |
|              | gönderimiyle          | Ŧ          | Verilerin in-    |                 |
| ~            | ilgili problem        | -          | dirilmesi        |                 |
| ř            | Cevapsız çağrı        | <u>†</u>   | Veri gönderiyor  |                 |
|              |                       | _          | USB internet     |                 |
| <b>S</b>     | Çağrı sürüyor         | ¥.         | ¥.               | bağlantısı açık |
|              |                       |            |                  |                 |
| - <b>1</b> 7 | USB bağlantısı<br>var | ((0))      | Portatif VVI-FI  |                 |
| Ŷ            |                       |            | notspot internet |                 |
|              |                       |            | bagiantisi aktif |                 |
|              | Şarkı çalınıyor       | Ó          | GPS açık         |                 |
| 4            | Güncellemeler         |            |                  |                 |
|              | mevcut                |            |                  |                 |

# Uyarı/Bildirim Panelinin açılması/ kapatılması

Bildirim raporları yeni mesajların, takvimdeki aktivitelerin ve alarmların ayrıca devam eden aktivite ve durumları bildirir. Bildirimlerin detaylarını görmek için bildirim panelini açabilirsiniz.

- Bildirim panelini açmak için, parmağınızı ekranın üzerinden altına doğru kaydırın.
- Bildirim panelini kapamak için, parmağınızı ekranın altından yukarı kaldırın veya Geri tuşuna dokunun.

# Bir bildirimi kaldırın veya buna yanıt verin

Bildirim panelinde, bir bildirime yanıt verebilir veya bunları kaldırabilirsiniz.

- Bir bildirime yanıt vermek için ona dokunun.
- Bir bildirimi kaldırmak için onu sağa veya sola çekin.
- Tüm bildirimleri kaldırmak için, üst sağ köşede a dokunun.
- Bazı bildirimler için, daha fazla bilgiyi izleyebilmek için iki elinizle genişletebilirsiniz.

**İPUCU:** Bildirimler panelinde, Ayarlar menüsüne çabucak ulaşmak için bildirimler listesinin üzerinde **±** ya dokunun.

#### Hızlı Ayarların Kullanımı

Bildirim panelinde Hızlı Ayarlar telefonunuz için en genel ayarların izlenmesini veya değiştirilmesini kolaylaştırır. Bildirimler panelini açın ve ekranın en üstünde aşağıdaki Hızlı Ayarları bulabilirsiniz. Ayarlar menüsüne bakmak için sola veya sağa kaydırın.

- Otomatik döndür: Otomatik döndür özelliğini açmak veya kapamak için dokunun.
- Ses: Titreşimi açmak veya kapamak için dokunun.
- Wi-Fi: Wi-fiyı açmak veya kapamak için dokunun.
- Veri: Mobil ağdan veri erişimini aktif veya pasif hale getirmek için dokunun.
- Bluetooth: Bluetoothu açmak veya kapamak için dokunun.
- GPS: GPS işlevini açmak veya kapamak için dokunun.
- Senk: Hesap senk. (ilişkilendirme) özelliğini açmak veya kapamak için dokunun.
- Uçak Modu: Uçak modunu açmak veya kapamak için dokunun.
- Parlaklık: Ekran parlaklığını ayarlamak için dokunun.

#### Kısa Yollar ve Widgetların yönetimi

#### Kısa yollar ve widgetları ekleme

- 1. Ana ekran tuşu > 🕂 na dokunun
- Bir widget (görsel eklenti aracı) eklemek isterseniz, Widgetlara dokunun.
- Widgeta (görsel eklenti aracı) veya bir uygulama simgesine basın ve onu ana ekrana sürükleyin.

# Kısa yolların veya Widgetların hareket ettirilmesi

- Ana ekranda bir widgeta (görsel eklenti aracı) veya kısa yola basın.
- 2. Onu ihtiyacınız olan yere sürükleyin.

#### Kısa Yolların veya Widgetların silin-

#### mesi

- Ana ekranda bir widgeta (görsel eklenti aracı) veya kısa yola basın.
- Silmek için basılı tutup ya sürükleyin ve
   işaretinin üzerine bırakın.

# Widget Büyüklüğünü ayarlayın

- Ana ekranda bir widgeta (görsel eklenti aracı) basın ve bırakın.
- Widget (görsel eklenti aracı) işaretlenmiş olur. Widgeti yeniden boyutlandırmak için işaretlenen bölgeyi ayarlayın.

NOT: Tüm widgetların (görsel eklenti aracı) boyutları değiştirilemez.

# Klasörlerin Organize edilmesi

Ana ekranda klasörler oluşturabilir ve dosyaya bazı kısayollar ekleyebilirsiniz.

#### Bir klasörün oluşturulması

- Ana ekranda bir uygulama ikonuna basılı tutup diğerinin üzerine sürükleyin.
- Otomatik olarak klasör oluşturulup, bu iki ikon aynı klasöre konulacaktır.

#### Klasörü yeniden adlandırın

- 1. Açmak için klasöre dokunun.
- Klasör adı alanına tıklayın ve yeni bir ad girin.

#### Bir klasöre kısayolların eklenmesi

- Bir kısa yola dokunun ve sonra onu klasörün üzerine sürükleyin.
- 2. Kısayolu bırakın, klasöre eklenmiş olacak.

#### Bir Dosyanın kısayollarını silmek

- 1. Açmak için bir klasöre dokunun.
- Silmek istediğiniz kısa yola basın ve basılı tutun ve sonra onu ana ekrana sürükleyin.
- Kısa yolu serbest bırakın, klasörden silinecektir.

# Favorilerim bölümünün düzenlenmesi

Ana ekran, tüm ana ekran panellerinden görünür bir şekilde olan özelleştirilebilen bir favorilerim bölümünü içermektedir. Bu bölümdeki kısayolları, ilgili uygulamaya basılı tutarak değiştirebilirsiniz.

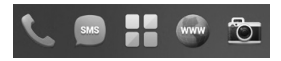

# Metnin Girilmesi

Ekran klavyesini kullanarak metin girebilirsiniz. Bazı uygulamalar bunu otomatik olarak açarlar. Diğerlerinde ise, yazmak istediğiniz yere basarak klavyeyi açabilirsiniz. Ekran üstü klavyeyi saklamak için Geri Tuşuna basabilirsiniz.

## Giriş Metotlarının değiştirilmesi

Metin girmek için ekran klavyesini kullandığınızda, bildirim çubuğu üzerinde 🏧 simgesi belirir.

- Bildirim panelini açın ve Giriş metodunu seçin'e dokunun.
- 2. İhtiyacınız olan giriş metodunu seçin.

# Android Klavye

Android Klavye masa üstü bir bilgisayar klavyesine benzer bir tasarım sunmaktadır. Telefonu yan çevirince klavye de dikeyden yataya döner. Yatay klavye tüm uygulamalarda desteklenememektedir.

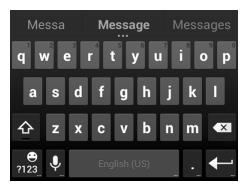

- Harfleri girmek için alfabetik tuşlara basın. Gereken vurgulu Harfler veya sayıları girmek için belirli bazı tuşlara basmanız gerekebilir. Mesela, è harfini yazmak için,
   nin üzerine basın ve mevcut vurgulu harfler ve 3 belirecektir. Sonra è'yi seçmek için kaydırın.
- Bir kelimeyi girerken, klavyenin üzerinde seçenekler belirecektir. Doğru olanı seçmek için dokunun; diğer seçenekleri görmek için basın.

- Büyük harfleri seçmek için e dokunun.
   Büyük harfleri kilitlemek için e e iki kez basın. Bu tuş ayrıca kullandığınız mevcut harf seçeneklerini gösterir: küçük harfler, büyük harfler içindir ve büyük harflerde kilitlenince geçerlidir.
- İmleçten önceki metni seçmek için 
   dokunun.
- Sayılar ve sembolleri seçmek için ng a dokunun. Daha fazlası için eve e dokunabilirsiniz.
- ne a basın ve sonra duygu sembollerini seçmek için sürükleyin.
- Google'ın ses girişi özelliğini kullanmak için
   e dokunun.
- Giriş lisanlarını değiştirmek veya Android klavyeyi ayarlamak için Je basın.

#### Swype Klavye

Girişteki tuş basma hareketi hariç, Swype' ı kelimenin sonuna erişene dek parmağınızı kaldırmadan parmağınızı harften harfe hareket ettirdiğiniz bir izleme hareketiyle metin yazmayı hızlandırmak için kullanabilirsiniz.

#### Swype'ın Kullanımı:

Kelimenin sonuna erişene dek parmağınızı kaldırmadan parmağınızı klavye üzerinde harften harfe hareket ettirin.

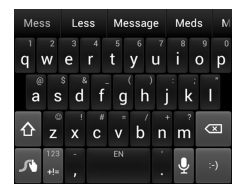

- Harfleri girmek için alfabetik tuşları kullanın.
- Büyük harf veya küçük harf seçimi için
   kullanılmalıdır. Bu tuş ayrıca o anda kullandığınız harf seçimini gösterecek şekilde değişir:
   küçük harfler için,
   büyük harfler için ve
   büyük harf kilidinde kullanılacaktır.
- Yazım dilini değiştirmek için boşluk tuşuna basın.
- Sayı, sembol, duygu sembolleri ve diğer önceden tanımlanan metinler için metinler için e basın.
   Daha fazla seçenek için me e dokunun.
- Metin düzeltme seçeneklerini açmak için
   e basın. Metni seçebilir, kesebilir, kopyalayabilir, yapıştırabilir ve silebilir ve imleci hareket ettirebilirsiniz.
- İmlecin önündeki metni silmek için se basın.
- Hızlı ayarlara erişim için <u>M</u>e basın.
- Ses girişini kullanmak için U e dokunun.

 Ekran klavyesini saklamak için Geri Tuşu na basın. Klavyeyi göstermek için metin alanına tekrar dokunabilirsiniz.

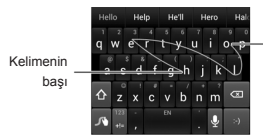

Kelimenin sonu

Swype kullanımında ipuçları:

- İstediğinize dokunun. Tek bir harf yazmak istiyorsanız dokunun.
- Kelimenin sonunda parmağınızı kaldırın. Yeni kelimeyi aramaya başlayınca otomatik olarak bir boşluk eklenir.

Dokunma Yazma (Metin Giriş) Ayarları Ana ekrandan - > Ayarlar > Dil & yazmaya dokunarak dokunma giris ayarlarını secin.

KLAVYE & YAZMA METODLARI bölümünde, varsayılan yazım metodunu ayarlayabilir ve yazım metotları için ayarları seçebilirsiniz.

#### Metnin Düzeltilmesi

- Yazma noktasının hareket ettirilmesi: yazmak istediğiniz yere dokunun. Yeni pozisyonda imleç yanıp sönmektedir ve altında ise bir sekme görünmektedir. İmleci hareket ettirmek için sekmeyi sürükleyin.
- Metni Seçin: Metnin içinde basın veya çift tıklayın. En yakın kelime her seçimin sonunda bir sekme ile belirecektir. Seçimi değiştirmek için sekmeleri sürükleyin.

- Kes veya Kopyala: Düzenlemek istediğiniz metni seçin. Sonra metni pano belleğe taşımak için Kes Keya Kopyalaya
   basın.
- Metni pano bellek metniyle değiştirin: Sonra değiştirmek istediğiniz metni seçin. Sonra i e dokunun veya yapıştırın.

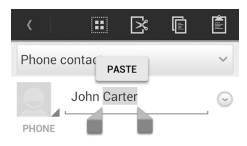

 Pano belleğinden metni girin: İmleci yazma noktasına hareket ettirin ve sonra imleçin altındaki sekmeye basın. Parmağınızı çekin ve YAPIŞTIRa dokunun.

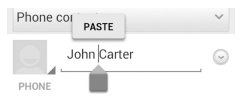

# Uygulamaların açılması ve aralardaki geçişler

#### Bir uygulamanın açılması

- 1. Ana ekran tuşu > 🕂 na dokunun
- Ekranın üzerinde sağa veya sola kaydırın ve açmak için bir uygulamaya tıklayın.

#### Açılan uygulamalar arasında geçişler

- Ana ekran tuşuna basılı tutun.. Son kullandığınız uygulamaların isimlerinin listesi açılacaktır. Ekrana sığabilecek olandan daha fazla uygulamayı kullanıyorsanız, listeyi aşağı veya yukarı kaydırabilirsiniz.
- 2. O uygulamayı açmak için dokunun.

NOT: Listeden çıkarmak için yana doğru çekebilirsiniz.

# Ağlar ve Cihazlara Bağlanmak

# Mobil Ağlara bağlanmak

#### Ağ Operatörünün seçilmesi

- Ana ekran tuşu > H > Ayarlar > Diğer > Mobil ağlar > Ağ operatörlerine dokunun
- Mevcut tüm ağları aramak için Ağları araya tıklayın.
- Manuel olarak kaydolmak için ağlar listesindeki bir ağa sokunun.
   Ayrıca tercih edilen ağı otomatik olarak seçmek için Otomatik olarak Seç'e de dokunabilirsiniz.

#### Mobil Veri kullanımının Kontrolü

#### Veri erişimini aktif hale getirmek için:

- Ana ekran tuşu > H > Ayarlar > Diğer > Mobil ağlara dokunun.
- Mobil ağda veri erişimini aktif hale getirmek için Veriler aktifi işaretleyin. Veri erişimini aktif halden çıkarmak için işaretleme kutusunu işareti iptal edin.

Her zaman veri erişimi açık özelliğini aktif hale getirmek için:

- Ana ekran tuşu > H > Ayarlar > Diğer > Mobil ağlara dokunun.
- Uygulamaların verileri otomatik olarak güncellenmesine izin vermek için Mobil verileri her zaman aktif kıl'a dokunun.

ÖNEMLİ: Bu seçeneği aktif hale getirdiğinizde, daha fazla veri trafiği yaratılacaktır, telefonunuz daha fazla enerji tüketecektir.
Dolaşımda veri hizmetlerinin alınması:

- Ana ekran tuşu > H > Ayarlar > Diğer > Mobil ağlara dokunun
- 2. Veri dolaşımını kontrol edin.

ÖNEMLİ: Veri dolaşımından ciddi dolaşım masraflarıyla karşılaşabilirsiniz. Detaylı bilgi için operatörünüzle görüşün.

## Enerji Tasarrufu için sadece 2G Ağını kullanın

- Ana ekran tuşu > Ayarlar > Diğer > Mobil ağlara dokunun.
- Bataryadan tasarruf etmek için sadece 2G ağları kullanın.

#### Erişim Noktası İsimlerini belirleyin

İnternete bağlanmak için, varsayılan Erişim Noktası adlarını kullanabilirsiniz(APN). Eğer yeni bir APN eklemek isterseniz, lütfen gerekli bilgileri almak için hizmet sağlayıcısıyla irtibata geçin.

- Ana ekran tuşu > Ayarlar > Diğer > Mobil ağlar > Erişim Noktası Adların'a dokunun.
- 2. Menü Tuşu > Yeni APN.'ye dokunun.
- Servis sağlayıcınızdan aldığınız bilgileri girmek için her birine dokunun.
- Tamamlamak için Menü Tuşu > Kaydet'e basın.

İPUCU: APN varsayılan ayarları için, Menü Tuşu > varsayılana dönüşe basın.

## Wi-Fi Bağlantısı

#### Wi-Fi'yı açın ve bir Wi-Fi Ağına

#### bağlanın

- Ana ekran tuşu > H > Ayarlar > Wi-Fiya dokunun
- Wi-Fi'ı açmak için Wi-Fi anahtarını açık konuma getirin.
- 3. Bağlanmak üzere bir ağ adına dokunun.
- Eğer ağ şifrelenmişse, şifreyi girin ve Bağlan'a dokunun.

NOT: Telefonunuz otomatik olarak daha önceden kullanılan ağlara kapsama alanı içinde olmaları durumunda bağlanacaktır.

**İPUCU:** Eğer modeminiz WPS (Wi-Fi Korumalı Düzenleme)yildestekliyorsa, telefonun üzerindeki Wi-Fi ekranındaki WPS'e dokunun ve sonra bağlantıyı sağlamak için modeminiz üzerinde WPS düğmesine basın.

## Açık Ağların Bildirimini alın

- Ana ekran tuşu > > Ayarlar > Wi-Fi a dokunun.
- 2. Wi-Fi anahtarını Açık konumuna getirin.
- 3. Menü Tuşu > Gelişmişe dokunun.
- Ağ bildirimini kontrol edin. Wi-Fi açıkken, telefonunuz açık bir Wi-Fi ağı tespit edince Durum çubuğunda bildirimler alırsınız. Bildirimleri kapamak için bu seçeneği iptal edin.

#### Bir Wi-Fi ağının eklenmesi

Kapsama alanı dışındaysanız bir Wi-Fi ağı eklemek için veya ağ adını yayınlamazsa (SSID) bir Wi-Fi ağını ekleyebilirsiniz.

Güvenli bir ağa bağlanabilmek için, ilk önce ağın sahibinden güvenlik bilgilerini almanız gerekir.

- Ana ekran tuşu > H > Ayarlar > Wi-Fi a dokunun.
- 2. Wi-Fi anahtarını AÇIK konumuna getirin.
- 3. Ağ ekleye dokunun.
- Ağ SSID (isim) girin. Eğer gerekirse, güvenlik ve diğer ağ konfigürasyon detaylarını girin.
- 5. Kaydete dokunun.

#### Bir Wi-Fi Ağını Unutmak

Telefonunuzun eklemiş olduğunuz Wi-Fi ağının bilgilerini unutmasını sağlayabilirsiniz (telefonun otomatik olarak bağlanmasını istemezseniz veya artık kullanılmayan bir ağ ise).

- Ana ekran tuşu > > Ayarlar > Wi-Fi a dokunun.
- 2. Wi-Fi anahtarını AÇIK konumuna getirin.
- Wi-Fi ağının ismine dokunun ve sonra Unut a dokunun.

#### Gelişmiş Wi-Fi ayarlarının yapılması

- Ana ekran tuşu > + > Ayarlar > Wi-Fi a dokunun.
- Aşağıdaki ayarları yapmak için Menü Tuşu
  > Gelişmiş e dokunun.

- Ağ Bildirimi: Wi-Fi açıkken ve açık ağlar mevcutken durum çubuğunda bildirimleri alın.
- Uyku esnasında Wi-Fi'ı açık tutun: Uyku modunda Wi-Fi'ı açık tutup tutmayacağınızı belirleyin.
- İnternet Bağlantısız seçeneğinden kaçının: İnternet bağlantısı mevcutken sadece bir Wi-Fi ağı kullanın.
- MAC adresi: MAC adresini kontrol edin.
- IP adresi: Telefonun IP adresini kontrol edin.

## Wi-Fi Direktin kullanımı

Wi-Fi Direkt, Wi-Fi cihazlarının birbirleriyle kablosuz erişim noktaları (hotspotlar) olmadan birbirine bağlanmasına olanak sunar.

**NOT:** Bu özelliğin aktif hale getirilmesi mevcut Wi-Fi ağ bağlantınızı kesecektir.

## Wi-Fi Direkt ile diğer bir cihaza

#### bağlanmak

- Ana ekran tuşu > > Ayarlar > Wi-Fi'a dokunun.
- Eğer Wi-Fi kapalıysa, Wi-Fi anahtarını AÇIK konuma getirin.
- Menü Tuşu > Wi-Fi Direkte dokunun. Telefonunuz Wi-Fi direkt bağlantıları ile aktif hale gelen diğer cihazları arayacaktır.

- Bağlantı kurmak için UYGUN CİHAZLAR adı altında herhangi cihaza dokunun. Diğer cihaz bir Wi-Fi Direkt bağlantı komutu alacaktır ve bağlantı için talebi kabul etmelidir. Her iki cihaz da ortak bir PIN girişini gerektirebilir.
- Bağlantı kurulunca, cihaz "Bağlantısı var" olarak gösterilir.

#### Wi-Fi ile veri gönderme

- Müsait uygulamayı açın ve paylaşmak istediğiniz dosya veya unsuru seçin.
- Wi-Fi ile paylaşma seçeneğini seçin. Metot uygulama ve veri tipine göre değişiklik gösterebilir.
- Telefonun bağlantılı olduğu bir cihaza dokunun.

#### Wi-Fi ile dosya almak

Wi-Fi ile veri transferi teşebbüsünde bulunulunca, durum çubuğunda bir bildirim görebilirsiniz. Dosyaları almaya başlamak için Kabul et'i seçiniz.

Alınan dosyalar otomatik olarak ilgili klasörde saklanır.

Bunlara Dosya Yöneticisi uygulaması ile erişebilirsiniz.

## Bluetooth Cihazlarıyla bağlantı

Bluetooth<sup>®</sup> kısa kapsama alanlı bir kablosuz iletişim teknolojisidir. Bluetooth özellikleri olan telefonlar veya diğer cihazlar 10 metrelik bir mesafe içinde kablosuz olarak bilgi alışverişi yapabilir. Bluetooth cihazları iletişimin gerçekleşmesinden önce eşleştirilmelidir.

#### Bluetoothu Açma/Kapama

- Ana ekran tuşu > Ayarlar > Bluetooth'a dokunun.
- Bluetooth anahtarını AÇIK veya KAPALI konuma getirin.

Bluetooth açıkken, 🚯 simgesi durum çubuğunda belirecektir.

#### Cihazın adının değiştirilmesi

- Ana ekran tuşu > Ayarlar > Bluetootha dokunun.
- Bluetooth kapalıysa Bluetooth anahtarını AÇIK konumuna getirin.
- Menü Tuşu > Telefonu yeniden adlandıra dokunun.
- 4. İsmi düzeltin ve Tamam'a basın.

#### Bir diğer Bluetooth cihazıyla eşleşme

- Ana ekran tuşu > Ayarlar > Bluetootha dokunun.
- Bluetooth kapalıysa Bluetooth anahtarını AÇIK konuma getirin.

Telefonunuz otomatik olarak civardaki tüm mevcut Bluetooth cihazları arayıp gösterir. Tekrar aramak isterseniz **CİHAZLARI ARAYA** dokunabilirsiniz.

- 3. Eşleşmeyi istediğiniz cihaza dokunun.
- Bluetooth geçiş anahtarlarının iki cihaz arasında aynı olmasını teyit edin ve Eşleşmeye dokunun. Alternatif olarak, bir Bluetooth geçiş anahtarı girip Eşleşmeye dokunabilirsiniz.

Eşleşme diğer cihaz bağlantıyı kabul edince veya aynı geçiş anahtarı girilince başarıyla tamamlanır.

NOT: Bluetooth geçiş anahtarı bazı cihazlar için ayarlanabilir, mesela kulaklıklar ve handsfree araba kitleri için. 0000 veya 1234ü girmeyi deneyebilirsiniz (en yaygın geçiş anahtarları), veya bu cihazın dokümanlarına bakabilirsiniz.

#### Bluetooth ile Veri gönderme

- İlgili uygulamayı açın ve paylaşmak istediğiniz dosya veya unsuru seçin.
- Bluetooth ile paylaşma seçeneğini seçin. Bu metot uygulama ve veri tipine göre değişebilir.
- Bluetooth cihazına dokunun, telefon yeni cihazlar aramak ve bunlara dokunmak için eşleşecek veya bunu arayacaktır.

#### Bluetooth ile Bilgi Alma

 Bluetooth ile bilgi almayı denemeden önce Bluetoothu açın.

NOT: Eğer telefon gönderen cihazla eşleşmemişse, Ayarlarda Bluetooth'a dokunmanız ve telefonunuzun Bluetooth adını Bluetooth kapsaması açısından kontrol etmeniz gerekebilir.

- Durum çubuğunu aşağı çekin ve <sup>3</sup> e dokunun.
- Veri almaya başlamak için Kabul et'e dokunun.

Alınan dosyalar otomatik olarak belirlenen bir klasörde saklanır (mesela Bluetooth). Bunlara Dosya Yöneticisi uygulaması ile erişebilirsiniz. Alınan kişiler (vCard dosyaları) otomatik olarak kişi listenize aktarılır.

## Bilgisayarınıza USB ile bağlanmak

Telefonunuzu bilgisayara bir USB kablosu ile bağlayıp müzik, resim ve diğer dosyaları aktarabilirsiniz. Telefonunuz bu dosyaları dahili hafızasında veya çıkarılabilir microSD kartta saklayabilir.

Eğer USB İnternet bağlantısı kullanıyorsanız, telefonunuz ve bilgisayar arasında dosyaları aktarmak için kapatmalısınız.

## Telefonunuzun USB ile bir Bilgisayara bağlanması

- Telefonunuzu PCye bir USB kablosuyla bağlayın.
- Bildirim panelini açın ve <sup>1</sup>/<sub>4</sub> e dokunun.
- 3. Aşağıdaki seçeneklerden birini seçin:
  - Sadece şarj: Telefonunuzu USB ile şarj edin.
  - USB depolama: PC ile telefonunuz arasında dosya transfer edin.
  - Sürücü yükle: Telefon sürücülerini bilgisayarınıza yükleyin
  - PC yazılımına bağlanın: Uygulamaları yükle veya PC yazılımı ile telefondaki bilgileri yönetin.
  - Medya cihazı (MTP): Windows veya Mac'te medya dosyalarını aktarın.
  - Kamera (PTP): Kamera yazılımını kullanarak fotoğrafları transfer edin.

#### Windows Media Player ile Bağlanın

Telefonunuzda ve Windows Media Player ile bilgisayarınızda müzik oluşturabilirsiniz.

- Telefonunuzu bilgisayarınıza USB ile bağlayın ve Medya cihazı (MTP) modunu seçin.
- Windows Media Playerı açın ve medya dosyalarını senkronize edin.

## Telefonunuzun Bilgisayarınızdan Bağlantısını kesin

Telefonunuzun bağlantısını bilgisayardan kesmek için, işiniz bitince sadece USB kablosunu çekin.

#### microSD Kartını Telefonunuzdan

#### çıkarın

Telefon açıkken microSD kartı çıkarmanız gerekliyse, önce bağlantısını kesmelisiniz.

- Ana ekran tuşu > Ayarlar > Depolama dokunun
- SD kartın bağlantısını kes > Tamam a tıklayın.
- SD kartını çıkart seçeneği "SD kartı ekle" dönüşünce, kartı telefondan serbestçe çıkarabilirsiniz.

## microSD Kartı silin

- Ana ekran tuşu > H > Ayarlar > Depolamaya dokunun.
- Ekranda aşağı inin ve SD kart > SD kartı sil > Her şeyi sil'e dokun.

UYARI! Silme prosedürleri hafıza kartındaki tüm bilgileri siler, bundan sonra dosyalar geri alınamaz.

## Mobil Veri Bağlantısının

## Paylaşılması

Telefonunuzun mobil internet bağlantısını diğer cihazlar ile paylaşabilirsiniz. Bunun için USB kablo kullanabilir veya cihazınızı erişim noktasına çevirebilirsiniz.

## USB ile Mobil Veri Bağlantınızı paylaşın

- Telefonunuzu bilgisayara USB kablosu ile bağlayın.
- USB internet bağlantısını kontrol edin. Bilgisayarınızda yeni bir ağ bağlantısı oluşturulacaktır.

NOT: İnternet paylaşımını durdurmak için, USB internet bağlantısını işareti iptal edin veya USB kablosunu çıkarın.

## Mobil Veri Bağlantınızı Bluetooth ile paylaşın

Eğer bilgisayarınız Bluetooth ile internet bağlantısına erişebilirse, telefonunuzu bilgisayarınızla mobil interneti paylaşacak şekilde yapılandırabilirsiniz.

- Telefonunuzu bilgisayarınızla Bluetooth vasıtası ile eşleştirin.
- Ana ekran tuşu > Ayarlar > Diğer
  Tethering & taşınabilir hotspot a dokunun ve Bluetooth internet bağlantısını işaretleyin.
- Bilgisayarınızı Bluetooth ile ağ bağlantısını elde edecek şekilde yapılandırın. Daha fazla bilgi için, lütfen bilgisayarınızın dokümanlarına bakın.
- Veri bağlantınızı paylaşmayı durdurmak için, Bluetooth internet bağlantısı işaretini iptal edin.

## Bir Wi-Fi Hotspot şeklinde Mobil Veri Bağlantınızın Paylaşılması

Telefonunuzun mobil veri bağlantısını diğer cihazlarla telefonunuzu portatif bir Wi-Fi hotspota çevirerek paylaşabilirsiniz.

NOT: Portatif Wi-Fi hotspot özelliği devreye girince, telefonunuzun Wi-Fi kartı ile internete giremezsiniz. Hala mobil veri ağı ile internete bağlı kalmaya devam edersiniz.

- Ana ekran tuşu > Ayarlar > Diğer > Tethering & taşınabilir hotspot > Wi-Fi hotspota dokunun.
- Özelliği açmak için AÇ/KAPA anahtarını hareket ettirin.
   Kısa bir sure sonra, telefon Wi-Fi ağ adını yaymaya başlar (SSID). Ağ adını, şifreyi ve diğer secenekleri avarlavabilirsiniz.
- Diğer cihazlardan Wi-Fi yi açarak telefonunuzun yayınladığı alan adını bulup bağlantı kurun.

NOT: Veri bağlantısını paylaşmayı kesmek için, Wi-Fi hotspotu kapatmak için anahtarı kapatın.

## Sanal Özel Ağlarınızın Bağlantısı

Sanal Özel Ağlar (VPN) size güvenli bir ağ içinde kaynaklara bağlanma imkanı verir. VPNler kampüste değilken veya kablosuz bir ağa bağlantı varken insanların yerel ağ kaynaklarına erişimi için yaygın olarak kurumlarca, okullarca ve diğer kurumlarca kullanılır.

Kullandığınız VPN tipine bağlı olarak, sizden giriş bilgilerini yazmanız veya güvenlik sertifikalarını yüklemeniz VPNye bağlanmadan önce istenebilir. Bu bilgileri ağ yöneticinizden alabilirsiniz.

#### VPN ekleme

- Ana ekran tuşu > Ayarlar > Diğer > VPNye dokunun.
- VPN profili ekleye dokunun ve ağ yöneticinizin sağladığı bilgileri girin.
- 3. Kaydet'e dokunun.

VPN, VPN ekranında listeye eklenmiştir.

## VPN e bağlanma

- Ana ekran tuşu > H > Ayarlar > Diğer > VPN e dokunun.
- 2. Bağlanmak istediğiniz VPN e dokunun.
- Sizden istendiğinde, sizden istenen bilgileri girin ve sonra Bağlan'a basın.

## Bir VPN'nin değiştirilmesi

- Ana ekran tuşu > H > Ayarlar > Diğer > VPN e dokunun.
- 2. Değiştirmek istediğiniz VPN e basın.
- Profil düzenleye dokunun ve istediğiniz VPN ayarlarını düzenleyin.
- 4. Kaydet'e dokunun.

## Bir VPN in silinmesi

- Ana ekran tuşu > H > Ayarlar > Diğer > VPN e dokunun.
- 2. Silmek istediğiniz VPN e basın.
- 3. Profil sil'e dokun.

# **Telefon Aramaları**

## Aramaların Yapılması ve sonlandırılması

#### Numaraları tuşlayarak aramak

- Ana ekran tuşu > H > Telefon a veya ana ekranda Telefon kısayoluna dokunun.

NOT: Sayıları girdikçe, Telefonunuz eşleşen kişileri arar. Aramak istediğiniz numarayı görürseniz, kalan numaraları yazmadan aramayı yapmak için dokunun.

Aramak için tuş takımının altında a dokunun.

**İPUCU** Uluslar arası bir arama yapmak için, artı (+) sembolünü girmek için 0 tuşuna basın. Sonra, ülke kodunu girin, bundan sonra şehir/ alan kodunu ve sonra telefon numarasını girin.

#### Aramayı sonlandırmak

Arama esnasında, ekranda 🔼 a dokunun.

## Çağrıların yanıtlanması veya ret edilmesi

Bir çağrı aldığınızda, gelen çağrı ekranı açılır, Arayanın adı veya Kişilere yazdığınız onunla ilgili bilgiler görünür. Aramayı yanıtlayabilir veya reddedebilirsiniz veya telefon mesajı ile red edebilirsiniz.

#### Bir çağrının yanıtlanması

Bir çağrı aldığınızda, çağrıyı yanıtlamak için 🕓

ı 📞 üzerine çağrıyı yanıtlamak için çekin.

NOT: Çağrıyı yanıtlamadan önce Zili sessiz kılmak için, Ses seviyesi tuşuna basın.

#### Bir Çağrının Reddedilmesi

Bir çağrıyı aldığınızda, çağrıyı reddetmek için Sin m izerine çekin.

## Çağrı Listesi ile çalışmak

Çağrı listesi yaptığınız, yanıtladığınız veya cevapsız tüm aramaların listesidir. Bir numarayı yeniden aramak, yanıtlamak veya kişilerinize bir numara eklemek için pratik bir yol sunar.

Çağrı listesini açmak için, Ana ekran tuşu > Stelefon dokunabilir ve Çağrı Listesi sekmesine dokunabilirsiniz.

#### Çağrı Listesinden arama yapmak

- 1. Çağrı Listesini açın.
- Çağrıyla ilgili daha fazla bilgi için bir numaraya dokunun veya geri arama yapmak için daha fazla bilgi için yanındaki a dokunun.

## Bir Çağrıyı Kişilerden biri olarak Çağrı Listesine eklemek

- 1. Çağrı Listesini açın.
- Daha fazla çağrı bilgisi görmek için bir numaraya dokunun.
- Kaydete dokunun ve Yeni Kişi veya Olanlara ekleyi seçin.

## Bir Çağrı Listesi Girişine dair diğer işlemler

- 1. Çağrı Listesini açın.
- Daha fazla çağrı bilgisini görmek için bir numaraya dokunun. Çağrı bilgilerine bakarken aşağıdakileri yapabilirsiniz:
  - Aramak için 📞 e dokunun.
  - Arayana mesaj göndermek için 🔛 a dokunun.
  - Aramadan önce numarayı düzenlemek için e dokunun veya numarayı panoya kopyalayın.
  - Bu numaraya ait tüm Çağrı Listesini silmek için me dokunun.
  - Eğer numara kayıtlı bir kişiye aitse, kişi bilgilerini izlemek için Kişi bilgilerine bakın.

## Çağrı Listesini Silmek

- 1. Çağrı Listesini açın.
- 2. Menü > Çoklu seçime dokunun.
- Silmek istediğiniz Çağrı Listesi unsurlarına dokunun ve sonra Çağrı listelerini silmek için - Sil'e dokunun.

## Kişilerinizi aramak

#### Bir kişinin aranması

- Ana ekran tuşu > H > Rehbere dokunun.
- Tüm kişilerinizi izlemek için ekranı aşağı ve yukarı hareket ettirin.

**İPUCU** Bir kişiyi ekranda **Q** a dokunarak arayabilirsiniz.

 Bir çağrı yapmak için kişinin yanında c e dokunun. Eğer kişinin bir kaç no.su varsa, ihtiyacınız olana dokunun.

#### Favori Kişilerin aranması

- Ana ekran tuşu > Rehbere dokunun ve sonra Favoriler sekmesine dokunun.
- Favori kişinin simgesine dokunun ve çağrı yapmak için 🐛 a dokunun.

## Arama esnasında seçeneklerin

#### kullanımı

Bir arama esnasında, ekran üzeri seçeneklerinizin bazılarını göreceksiniz. Seçmek için bir seçeneğe dokunun.

- Hoparlörü açmak veya kapamak için simgesine dokunun.
- Mikrofonunuzu sesli veya sesiz hale getirmek için sesi kapata dokunun.
- Mevcut çağrıyı beklemeye almak için Beklete basın.
- İlk aramadan ayrı olarak arama yapmak için Çağrı ekleye dokunun.
- İki arama aktifse, aramaları değiştirmek için Değiştirmeye dokunun.
- Tek bir konferans konuşmasında ayrı konuşmaları birleştirmek için konuşmaları birleştire dokunun.
- a basınca mevcut konuşma sonlanır.

**UYARI:** Yüksek ses seviyelerinden ötürü, Telefonu hoparlörden konuşmalarda kulağınıza yakın tutmayın.

## Çoklu konuşmaların yönetimi

Çağrı arama ve üç yönlü arama özellikleri varsa, iki arama arasında değişiklik yapabilir veya konferans görüşmesi ayarlayabilirsiniz.

NOT: Çağrı bekletme ve üçlü arama özelliklerinin ağ desteğine ihtiyacı vardır ve ek masraflara neden olabilir. Lütfen daha fazla bilgi için servis sağlayıcınızla görüşün.

## Aynı andaki aramalar arasında geçişler

Görüşme yaparken telefon ekranınız size bir aramanın geldiğini bildirir ve arayanın ismini gösterir.

#### Bu esnada Gelen bir aramayı yanıtlamak için:

i e doğru çekin. Bu ilk arayanı beklemeye alır ve ikinci arama yanıtlanır.

#### İki arama arası geçiş:

Ekranda değiştire dokunun.

#### Konferans aramasının düzenlenmesi

Bu özellikle beraber, aynı anda birden fazla kişiyle konuşabilirsiniz.

- Aramak istediğiniz numarayı girip e dokunun.
- Bağlantı kurulunca, Çağrı ekleye dokunun ve ikinci numarayı arayın Bu ilk aramayı beklemeye alır ve ikinci numarayı arar.

 İkinci kişiyle bağlantı kurunca, Çağrıları birleştire dokunun.

Eğer aradığınız kişilerin biri arama esnasında telefonu kapatırsa, siz ve diğerlerinin bağlantısı sürer. Eğer aramayı ilk başlatan sizseniz ve kapatan ilk sizseniz, tüm arayanların bağlantısı kesilir. Konferans konuşmasını sonlandırmak için, e dokunun

## Arama Ayarlarının ayarlanması

#### Sabit numaralar

Sabit arama numaraları sizin giden aramaları belirli telefon numaraları ile sınırlamanıza imkan verir.

- 1. Ana ekran tuşu > H > Ayarlar > Arama > Sabit Arama numaraları dokunun
- 2. Aşağıdaki seçenekler mevcuttur:
  - SAN ı aktif hale getirin: SAN özelliğini aktif hale getirmek için PIN2 kodunu girin.
  - PIN2 i değiştirin: SAN erişimi için
    PIN2 kodunu değiştirin.
  - SAN listesi: SAN listesini yönetin.

NOT: PIN2 kodunu operatörünüz verir. PIN2 kodunu izin verilenden fazla sefer hatalı girmek SIM kartınızın kilitlenmesine neden olur. Yardım için operatörünüzle görüşün.

## Reddedilen aramalara Hızlı Yanıt ayarı

- Ana ekran tuşu > H > Ayarlar > Arama>
  Hızlı yanıtlara dokunun.
- 2. Düzeltmek için metin mesajına dokunun.

#### Sesli mesaj ayarı

## Ana ekran tuşu > <u>—</u> > Ayarlar > Arama > Sesli mesaja dokunun

- Sesli mesaj servis sağlayıcısını seçmek için Servise dokunun. Sağlayıcınız varsayılandır.
- Gerekirse sesli mesaj no.sunu düzeltmek için Düzenleme > Sesli mesaj numarasına dokunun.
- Yeni Sesli mesaj için bildirim sesinin seçilmesi için bir zil sesine dokunun.
- Yeni Sesli mesaj için titreşim ayarları için Titreşime dokunun.

#### Ararken tuş basma seslerinin kaldırılması

#### Ana ekran tuşu > 开 > Ayarlar > Aramaya

dokunun ve tuş takımı dokunmatik tonları seçeneğini kaldırın. Aktif haldeyken telefon uygulamasında arama tuşlarına basınca bir ses çıkarır.

#### Hızlı aramaları düzenleyin

İlgili hızlı arama no.sunu aramak için 2 den 9 a tuşlar arasında bir sayıya basabilirsiniz.

1 tuşu sesli mesajınızın hızlı araması içindir.

#### Bir hızlı arama tuşunu kullanırken:

- Ana ekran tuşu > > Ayarlar > Arama > Hızlı aramaya. dokunun
- 2. Bir hızlı arama tuşuna dokunun.
- Bir telefon no. girin veya irtibat listesinden bir adet seçin.
- 4. Tamam'a basın.

#### Belirli Aramaları yasaklama

Çağrı engelleme özelliği telefonunuzdan bazı arama tiplerini yasaklama imkanı sunar.

- Ana ekran tuşu > Ayarlar > Ayarlar > Arama > Cağrı engelleme Ayarlarına dokunun.
- Telefonunuzdan belirli arama tipleri için kısıtlama ayarlayın.

## Gelen çağrıların yönlendirilmesi

Arama yönlendirme özelliği sizin gelen çağrıları diğer bir telefon numarasına yönlendirmenize imkan verir.

- Ana ekran tuşu > Ayarlar > Ayarlar > Arama >
  Arama yönlendirmeye basın
- Mevcut bir seçeneğe dokunun (daima yönlendir, meşgulken yönlendir, cevaplanmayınca yönlendir veya ulaşılamayınca yönlendir'den birini aktif hale getirip seçin.

#### Diğer Seçenekler

- Ana ekran tuşu > Ayarlar > Ayarlar > Arama >
  Ek ayarlara dokunun.
- Numaranızın aradığınız kişilere görünüp görünmemesini belirlemek için Arayan Kimliği'ne dokunun. Arama esnasında gelen aramalardan haberdar olmak için Çağrı Bekletme seçeneğini işaretleyin.

NOT: Lütfen arayanın no.su ve arama bekleme özelliklerinin mevcut olmasıyla ilgili operatörünüzle görüşün.

# Rehber

Telefonunuza kişiler ekleyebilir ve onları Google hesabınızdaki kişilerle veya bunları destekleyen diğer hesaplarla ilişkilendirebilirsiniz.

## Kişi bilgilerinin kontrolü

- 1. Ana ekran tuşu > 开 > Rehbere dokunun.
- Rehber sekmesinde, tüm hesaplarınızı izlemek için dolaşın.
- 3. Detayları görmek için bir kişiye dokunun.

NOT: Rehberinizde hızlı hareket etmek isterseniz ekranın sağ kısmındaki imleci kullanabilirsiniz. Direkt bir harfe hareket etmek için, imleci o harfe sürükleyin.

## Yeni bir kişinin eklenmesi

- Ana ekran tuşu > H > Rehbere > Q, yeni bir kişi eklemek için dokunun.
- Ekranın üzerinden kişinin nereye kaydedileceğini seçin. Eğer ilişkili bir hesap seçilirse, kişiler hesabınızla otomatik olarak ilişkilendirilecektir.
- Kişi adını, e-posta adreslerini ve diğer bilgileri girin.
- 4. Kişiyi kaydetmek için Bitti 'ye basın.

## Kendi profilinizin ayarlanması

Telefonda kendi kartvizitinizi yaratabilirsiniz.

- Profilimi ayarlaya veya isminize dokunun. (Hangisi kişiler listesinin üzerindeyse).
- Profil bilgilerinizi düzenleyin ve tamama dokunun.

#### Kişilerin Aktarım ve Paylaşımı

SIM, telefon hafızası, mikroSD kartınıza/dan kişilerinizi aktarabilirsiniz. Bu farklı cihazlar arasında kişilerin aktarımı gerekliyse faydalı olur. Ayrıca Bluetooth, E-posta veya Gmail, Mesajlaşma, Wi-Fi Direkt ve diğerlerini kullanarak kişileri çabucak paylaşabilirsiniz. Bir vKart dosyasından kişilerinizi aktarmak için öncelikle vKart dosyasını telefon hafızasına kopyalayın.

#### Kişilerin aktarımı

- Ana ekran tuşu > H > Rehbere dokunun.
- 2. Menü Tuşu > İçe/Dışa Aktar a dokunun.
- Kişilerin aktarımı için uygun bir seçenek seçin.

#### Kişileri paylaşmak

- 2. Menü Tuşu > Öğeleri seç e dokunun.
- Kişileri nasıl paylaşacağınızı seçin. Seçenekler kurulu olan uygulamalar ve hizmetlere bağlıdır.

## Favori Kişiler

Favori Kişiler 🔀 sekmesinde, favori kişiler ve sık kullanılan numaraları bulabilirsiniz.

#### Favorilerime bir Kişinin eklenmesi

Sıklıkla kullanılan kişileri Favorilerinize ekleyebilirsiniz, bu sayede onları hızla bulabilirsiniz.

- Ana ekran tuşu > H > Rehbere dokunun.
- Bir kişiye dokunun sonra da kişi adının yanında ★ a dokunun.

#### Favorilerden bir Kişinin çıkarılması

- Favori kontağınıza dokunun ve kişinin adındaki dokunun.

## Gruplarla çalışmak

#### Kişi Gruplarını izlemek

- Ana ekran tuşu > Rehbere dokunun ve sol altta Gruplara dokunun.
- Önceden ayarlanan grupları ve oluşturduğunuz grupları izlemek için listeyi gezin.
- 3. Üyelerini izlemek için bir gruba dokunun.

NOT: Grup üyelerine mesajlar göndermek için, daima grubun yanındaki ikona dokunabilirsiniz ve listelenen grup üyelerinden mesaj alıcılarını seçebilirsiniz.

#### Yeni bir Grubun oluşturulması

- Ana ekran tuşu > > Rehbere dokunun ve sol altta Gruplara dokunun.
- Yeni bir grup oluşturmak için ser a dokunun.
- Gerekirse, grup için bir hesap seçmek için ekranın üzerindeki alana dokunun.
- 4. Grup adını girin ve Tamama dokunun.
- a dokunun ve grup üyesi olmasını istediğiniz kişileri seçin.
- 6. 🗸 e dokunun.

#### Bir Grubun silinmesi

- Ana ekran tuşu > > Rehbere dokunun ve sol altta Gruplara dokunun.
- Bir gruba dokunun ve sonra Menü Tuşu > Gruptan çıkara dokunun.
- Gruptan çıkarmak için Tamama basın. Gruptaki kişiler silinmeyecektir.

#### Bir Grubun düzenlenmesi

- Ana ekran tuşu > H > Rehbere dokunun ve sol altta Gruplara dokunun.
- Bir gruba dokunun ve sonra Menü Tuşu.na dokunun
- Grup adını düzenlemek için Grubu yeniden adlandıra dokunun veya istemediğiniz üyeleri seçmek için Çoklu seçmeye dokunun ve bunları çıkarın.

## Kişi arama

- 1. Ana ekran tuşu > 开 > Rehbere dokunun
- 2. Ekranın altında 🔍 a dokunun.
- 3. Aramak istediğiniz kişi adını girin.

#### Kişileri düzenleme

### Kişi bilgilerini düzenlemek

- 1. Ana ekran tuşu > 开 > Rehbere dokunun
- Düzelteceğiniz kişiye dokunun ve düzenleye dokunun.
- 3. Kişiyi düzeltin ve Bitti 'ye dokunun.

#### Kişi için bir zil sesinin atanması

Bir kişiye özel bir zil sesinin atanmasıyla o zil sesini duyunca kimin aradığını anlayabilirsiniz.

- Atanacak kişiyi seçin ve düzenleye dokunun.
- Zil sesini altındaki alana dokunun ve istediğiniz zil sesini seçin.

NOT: Telefon hafızasına kayıtlı kişilere zil sesi atayabilirsiniz, SIM karta kayıtlı kişilere değil.

4. Bitti 'ye dokunun.

#### Kişi Silme

- Silmek istediğiniz kişiye dokunun ve Menü Tuşu > Sile dokunun.
- 3. Teyit için Tamama basın.

Bir kaç kişi silmek için aşağıdakileri yapabilirsiniz:

- Kişiler ekranında Menü Tuşu > Çoklu seçime dokunun.
- Çıkarmak istediğiniz Kişileri seçmek için dokunun ve sonra mala a dokunun.
- 3. Teyit için Tamama dokunun.

## Rehbere giriş

Telefonunuz kişi bilgilerini içeren bir kaç hesabı ilişkilendirebilir (mesela Google ve Microsoft Exchange ActiveSync). Telefonunuzu bu hesaplarla ilişkilendirince, ayni kişiye çoklu giriş olabilir.

Bir kişinin farklı bilgilerini Kişiler listesinde bir kişide birleştirebilirsiniz.

- 1. Ana ekran tuşu > 🕂 > Rehbere dokunun
- Kişinin bilgilerini girmek için bir kişi girişine dokunun. Bu Kişiler listesinde birleşim sonrası görülecek kişidir.
- Menü Tuşu > Kişiyi ekleye. Dokunun. Telefon önerilen kişileri listeler.
- İlk girişle bilgilerini girmek istediğiniz kişiye dokunun.

İkinci kişinin bilgileri ilk kişiye eklenir ve artık ikinci kişi Kişiler listesinde gösterilmez.

Bu adımları kişiye başka kişi eklemek için tekrarlayabilirsiniz.

## Ayrı kişi bilgileri

Eğer farklı kaynaklardan kişi bilgileri hatalı olarak birleşirse, bunları ayırmanız mümkün.

- Birleştirdiğiniz ve ayırmak istediğiniz kişiye dokunun.
- 3. Menü Tuşu > Ayrı kişiye dokunun.
- 4. Teyit için Tamama basın.

Kişi bilgileri Kişiler listesinde ayrı kişiler olarak ayrılır.

# Hesaplar

Birden fazla Google Hesabı ve Microsoft Exchange ActiveSync hesabı ekleyebilirsiniz. Telefona yüklü uygulamalara göre farklı hesaplar da ekleyebilirsiniz.

#### Hesap ekleme

- Ana ekrandan, -> Ayarlar > Hesap ekleye dokunun
- 2. Eklemek istediğiniz hesap tipine dokunun.
- Hesapla ilgili bilgiler için ekrandaki adımlara bakın. Hesaplar genelde kullanıcı adı ve şifre kullanır ama detayları farklıdır. IT destek veya sistem yöneticinizden bilgi almanız da gerekebilir.

Başarıyla eklenen hesaplar Ayarlarda Hesap Ekleyle gösterilir.

#### Hesap çıkarma

Bir hesabı çıkarmak telefonunuzdan onu ve onunla ilgili tüm bilgileri telefonunuzdan siler (epostaler ve Kişiler gibi).

- 1. Ana ekrandan, -> Ayarlar.dokunun
- 2. Tip ve hesabı girin.
- Menü Tuşu > Hesabı kaldır >Hesap kaldır a girin.

## Hesap ilişkilendirme

## Otomatik ilişkilendirme ve yapılandırma

- Ana ekrandan, H > Ayarlar > Veri kullanımına dokunun.
- Menü tuşuna dokun ve verileri otom. senk. et seçeneğini seçin.
  - Otomatik senk. açıkken telefonunuzdaki bilgi değişiklikleri otomatik olarak senkronize edilir.
  - Otomatik senk. kapalıyken, E-mail ve diğer bilgileri almak için manuel olarak senkronizasyon yapmalısınız.

#### Manuel İlişkilendirme

- 1. Ana ekrandan, 🕂 > Ayarlara dokunun.
- 2. Hesap tipini seçin
- Menü Tuşu > Şimdi senkronize et e dokunun veya senkronize edilecek bilgi tipine dokunun.

## Hesabın ayarlarının değişimi

- 1. Ana ekrandan, 🕂 > Ayarlara dokunun.
- Hesaba dokunun ve senkronizasyon ekranı belirir ve hesapla ilgili bilgiler çıkar.
- Oto. Senk. işlevi açıkken gerekli olan unsurları seçin.

# E-posta

Ana ekranda 🔛 a dokunun ve E-posta yı seçin. Gmail dışındaki servislerden e-posta almak ve göndermek için bu uygulamayı kullanabilirsiniz.

İlk e-posta hesabının ayarı

- İlk kez bir e-posta açtığınızda, e-posta adresinizi ve şifrenizi girin.
- Telefonun ağ parametrelerini otomatik olarak geri kazanmak için ileriye dokunun.
   NOT: Manuel kuruluma dokunarak bu bilgileri manuel olarak veya otomatik düzenleme başarısız olunca girebilirsiniz.
- Kurulumu tamamlamak için gösterilen talimatları izleyin.

Telefonunuz e-posta hesabının gelen kutusunu gösterecek ve e-posta mesajlarını indirmeye başlayacaktır.

## E-postalarınızı kontrol etmek

Telefonunuz hesabı kurarken düzenlerken otomatik olarak yeni e-postaları o fasıla içinde kontrol edebilir.

E-posta hesaplarının kutularının herhangi birinde *C* e manuel olarak dokunarak yeni e-postaları de kontrol edebilirsiniz.

#### Bir E-postayı yanıtlamak

Aldığınız bir mesajı yanıtlayabilir veya iletebilirsiniz. Ayrıca mesajları silebilir ve bunları farklı şekillerde yönetebilirsiniz.

#### Bir e-postayı yanıtlamak veya iletmek

- Gelen kutusundan yanıtlamak istediğiniz veya ileteceğiniz e-postayı açın.
- 2. Aşağıdakileri gereken şekilde yapın:

| Aşağıdakini yapmak için                                  | Bunu yapın |
|----------------------------------------------------------|------------|
| Göndericiye yanıt verin                                  | e dokun.   |
| Asıl mesajın göndericisi ve<br>tüm alıcılarına yanıt ver | e dokun.   |
| Mesajı iletin                                            | 📝 e dokun. |

Mesajınızı düzenleyin ve >> e dokunun.

## Bir E-postanın okunmadı olarak işaretlenmesi

Okunan bir e-postayı/e-postaları okunmamış hale getirebilirsiniz.

- Bir mesajı okurken Menü Tuşu > Okunmadı olarak işaretleye dokunun.
- Bir mesaj listesindeyken mesajların yanındaki kutucuğu seçip simgesine dokunun.

#### Bir E-postanın silinmesi

Bir e-postayı/e-postaları klasörden silebilirsiniz.

- Bir mesaji okurken, mi > Tamam a dokunun.
- Bir mesaj listesindeyken mesajların yanındaki kutucuğu seçip ve sonra mi > Tamam a dokunun.

## Bir E-postanın yazılması ve gönderilmesi

E-posta gelen kutunuzu açın ve Kunun.

NOT: Eğer Telefona eklenen birden fazla e-posta hesabınız varsa, mesaj göndermek için kullanmak istediğiniz hesabı seçmek için gönderen hattına dokunun.

- "Alıcı" adresine bir kişi adı veya e-posta adresi girin. Her alıcıyı bir virgülle ayırın. Kişilerinizden, kişi gruplarınızdan veya kişiler geçmişinden alıcıları seçmek için e de dokunabilirsiniz.
- E-posta konusunu girin ve e-posta metnini yazın.
- Ek olarak ses dosyaları, resimler, videolar ve diğer ek tiplerini eklemek için Menü Tuşu > Dosya ekleye dokunun.
- Mesajı göndermek için en üstte > e dokunun.

## E-postalarınıza imza eklemek

Hesabınızdan giden her e-posta mesajı için imza olarak birkaç düz metin çizgisini imzanız olarak belirleyebilirsiniz, mesela isminiz ve irtibat bilgileriniz.

- 1. E-posta uygulamasını açın.
- Menü Tuşu > Ayarlara dokunun ve imza eklemek istediğiniz hesabı seçin.
- 3. İmzaya dokunun ve metni girin.
- 4. Tamama dokunun.

## E-posta hesaplarının eklenmesi ve düzenlenmesi

#### Bir E-posta Hesabının eklenmesi

İlk e-posta hesabınızı açtıktan sonra daha fazla e-posta hesabı ekleyebilirsiniz ve bunları ayrı ayrı yönetebilirsiniz.

- 1. Gelen ekranına geçiş için E-posta yı açın.
- Menü Tuşu > Ayarlar a dokunun ve ekranın üst sağında hesap ekleye dokunun.
- 3. İlkiyle aynı şekilde hesabınızı düzenleyin.

#### Bir E-posta hesabının düzenlenmesi

Bir hesap için çeşitli sayıda ayar yapabilirsiniz, mesela e-postanızı ne sıklıkta kontrol edeceğiniz, e-posta bildirimlerinizin nasıl olacağı ve mail göndermek ve almak için hesabın kullandığı sunucu bilgileri.

- Gelen kutusuna erişmek için E-posta yı açın.
- Menü Tuşu > Ayarlar a dokunun ve ayarlarını değiştirmek isteyeceğiniz hesaba dokunun.
- İstediğiniz değişiklikleri yapın ve işiniz bitince geri tuşuna dokunun.

#### Bir E-posta Hesabının silinmesi

- 1. Gelen ekranına erişmek için e-postayı açın.
- Menü Tuşu > Ayarlar a dokunun ve silmek istediğiniz hesaba dokunun.
- 3. Hesabı sil > Tamam a dokunun.

# Genel E-posta Ayarlarının

## değiştirilmesi

Genel ayarlar eklediğiniz tüm e-posta hesapları için geçerlidir.

- 1. Gelen ekranına erişmek için e-postayı açın.
- 2. Menü Tuşu > Ayarlar > Genel e dokunun.
- İstediğiniz değişiklikleri yapın ve işiniz tamamlanınca geri tuşuna dokunun.

# Gmail™

Telefonunuza Google hesabınızla oturum açınca Gmail uygulaması ile Gmail e-postalarını gönderebilir ve alabilirsiniz.

NOT: Bu özellik belirli bölgelerde veya belirli servis sağlayıcıları ile sunulmayabilir.

#### Gmail Gelen kutusunun açılması

Ana ekranda 🔛 a dokunun ve **Gmail** i seçin. Gelen kutusu ekranı belirir.

Henüz giriş yapmadıysanız, giriş yapmanız veya yeni bir hesap açmanız istenecektir.

Gelen kutunuzu yenilemek için ekranın sağ altında 💭 a dokunun ve yeni mesajları indirin.

## Hesapların Değiştirilmesi

Gmail her seferde bir hesabın konuşma, mesajlar ve ayarlarını gösterir. Eğer Telefonunuzda birden fazla Google hesabına girdiyseniz, hesapları değiştirebilirsiniz ve her hesaptaki bilgileri izleyebilirsiniz.

- Gelen kutusundan, ekranın üzerinde şimdiki hesaba dokunun.
- Aşağı indir menüsünden görmek istediğiniz hesaba dokunun. Hesabın gelen kutusu açılacaktır.

## Bir mesajı yazmak ve göndermek

- Gmail gelen kutunuzu açın ve mesaj göndermek için kullanmak istediğiniz hesaba geçin.
- 2. 🚬 a dokunun.
- "Alıcı" kısmına bir kişi adı veya e-posta adresi girin. Her alıcıyı bir virgülle ayırın.
- E-posta konusunu girin ve e-posta metnini yazın.
- Bir resim veya video eklemek için, Menü Tuşu > Resim ekle /Video ekleye dokunun.
- Mesajı göndermek için ekranın üst sağında
  a dokunun.

# Gmail mesajlarınıza İmza eklemek

Hesabınızdan giden her e-posta mesajı için imza olarak birkaç düz metin çizgisini imzanız olarak belirleyebilirsiniz. Telefondaki imza internette Gmail için kullanacağınız imzadan bağımsızdır.

- 1. Gmail uygulamasını açın.
- Menü Tuşu > Ayarlar a dokunun ve imzanızı eklemek istediğiniz hesabı seçin.
- 3. İmzaya dokunun ve metni girin.
- 4. Tamam a dokunun.

# Bir Mesajı Yanıtlamak veya İletmek

- Yanıtlamak veya üçüncü kişiye iletmek istediğiniz Gmail mesajını açın.
- 2. Aşağıdakileri gereken şekilde yapın:

| Aşağıdakileri yap-<br>mak için… | Bunları yapın      |  |
|---------------------------------|--------------------|--|
| Alıcıya cevap ver-              | Mesaj başlığında 🦶 |  |
| mek için,                       | a dokunun.         |  |

| Asıl mesajı gönderen | Mesaj başlığına do-                              |
|----------------------|--------------------------------------------------|
| ve tüm alıcılarını   | kunun 📳 > Hepsini                                |
| yanıtlamak,          | yanıtla.                                         |
| Mesajı iletmek,      | Mesaj başlığında <b>— &gt;</b><br>İlete dokunun. |

 Mesajınızı düzenleyin ve gönderme simgesine > dokunun.

# Alınan Eklerle ilgili işlemler

Bir mesajın eki olduğunda, Gmail mesajın üzerinde o ekle ilgili bilgileri gösterir.

Ek tipine bağlı olarak, Telefonunuza eklenen uygulamalar ve ayarlarınızı izleyebilir, ekle ilgili bilgileri kontrol edebilir, eki izleyebilir, oynatabilir veya kaydedebilirsiniz.

İPUCU Birden çok sayfadan oluşan belgeler için, Ön izleme seçeneğine dokunmak sadece izlediğiniz sayfaları indirmenizi sağlayacaktır, İzle, Çal veya Kaydede dokunmak ise tüm dosyayı yükleyecektir ve daha fazla veri kullanılacaktır.

# Mesaj arama

Adreslerde, konularda, etiketler ve içeriklerde bulunan kelimeleri kullanarak mesajları arayabilirsiniz.

**NOT:** Eğer Telefonun aktif bir internet bağlantısı yokken ararsanız, sadece Telefonunuza senkronize edilen mesajlar aranabilir.

 Gmail uygulamasını açın ve Q e dokunun.

- Aranacak kelimeleri girin ve ekran klavyesinde arama tuşuna basın.
   Siz yazarken, arama alanının altında öneriler belirebilir. Hemen aramak için bir öneriye dokunabilir veya metnini arama alanına eklemek için yanındaki oka dokunabilirsiniz.
- Arama sonuçlarında, ihtiyacınız olan mesaja dokunun istediğiniz işlemi gerçekleştirin.

# Etiket işlemleri

Mesaj etiketleri yarattığınız ve varsayılan etiketleri kapsar, mesela Gönderilen, İşaretlenen ve Giden mail kutusu. E-postalarınızı bunları etiketleyerek veya bunlara yıldızlar ekleyerek organize edebilirsiniz. Etiketler ayrıca mesajlarınızı düzenlemenize de yardımcı olurlar (klasörlere benzer biçimde).

#### Etiketlemek veya etiketleri değiştirmek için:

 Gmail uygulamasını açın ve etiketlemek istediğiniz mesajların önündeki işaret kutularında mesaj listesine dokunun.

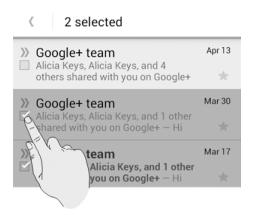

 Ekranın altında etiket simgesine dokunun.  Yeni ekranda etiketleri işaretleyin veya işareti iptal edin. Yeni ekranda etiketleri işaretleyin veya işaretlemeyi iptal edin ve Tamam a dokunun.

#### Mesajlara yıldız eklemek için:

- Gmail uygulamasını açın ve yıldızlamak istediğiniz mesajların önünde işaret kutularında mesaj listelerini işaretleyin.
- Ekranın altında, > Yıldız ekleyin'e dokunun.

#### Etiketlerle mesajları izlemek için:

- Gmail uygulamasını açın ve herhangi mesajı işaretlemeden mesaj listesinin altında etiket simgesine *Q* dokunun.
- O etiketli mesajları izlemek için etikete dokunun.

İPUCU Ekranın üzerinde hesabınızın ismine de dokunabilirsiniz. Sonra aşağıda EN SON olarak işaretlenmiş olan etiketlerden birine dokunun.

# Gmail Ayarlarının değiştirilmesi

Genel Ayarları değiştirmek için herhangi Gmail ekranında **Menü Tuşu > Ayarlara** dokunun, bunlar tüm Gmail hesapları veya sadece belirli hesaplara uygulanan diğer ayarlar için geçerlidir.

# Mesajlaşma

Metin mesajlarının alışverişinde mesajlaşma (SMS) ve multimedya mesajlarını (MMS) kullanabilirsiniz.

## Mesajlaşma ekranının açılması

Ana ekranda 🔛 a dokunun ve Mesajları seçin. Mesajlaşma ekranı açılır ve burada mesaj oluşturabilir, mesajları arayabilir veya devam eden bir başlığı açabilirsiniz.

- Yeni bir metin veya multimedya mesaji yazmak için Oluştur a dokunun.
- Anahtar kelimeleri kullanarak bir mesaj kullanmak için aramaya dokunun.
- Belirli bir numarayla yaptığınız konuşmayı açmak için mevcut bir mesaj başlığına dokunun.

# Mesaj göndermek

- Mesajlaşma ekranında altta Oluştura dokunun.
- 2. Aşağıdaki yollardan biriyle alıcı ekleyin.
  - Alıcı alanına alıcının numarası veya ismini manuel olarak girmek için dokunun. Eğer Telefon öneriler sunarsa, eklemek istediğinize dokunun.
  - e dokunarak Kişilerden alıcıları seçin.
- Mesaj alanına dokunup mesajınızın içeriğini girmeye başlayın.
- 4. Göndere basın.

# Multimedya mesajı göndermek

- Mesajlaşma ekranında, aşağıda Oluştur a dokunun.
- Alıcıyı ve mesaj metnini girin. Ayrıca alıcı olarak e-posta adresi de girebilirsiniz.
- Mesaj konusu eklemek için Menü Tuşu > Konu ekleye dokunun.
- Dosyayı mesaja eklemek için ataş simgesine dokunun.
- 5. Göndere dokunun.

NOT: Bir e-posta adresi alıcı olarak girilince, bir konu ekleyin veya bir dosya ekleyin ve mesaj otomatikman bir multimedya mesaja dönüşür. Bu bilgileri silince, mesaj sms'e dönüşür.

# Mesaj Yanıtlama

Alınan mesajlar aynı sayıdaki mevcut başlığa eklidir. Eğer yeni mesaj yeni bir numaradan gelirse, yeni bir başlık oluşturulur.

- Mesajlaşma ekranında, cevaplamak istediğiniz mesaji içeren başlığa dokunun.
- Alttaki metin kutusunda cevabınızı yazın. MMS ile yanıtlamak isterseniz ataş simgesine *o* dokunabilirsiniz.
- 3. Göndere dokunun.

# Mesaj iletme

- Mesajlaşma ekranında, iletmek istediğiniz mesajı içeren başlığa dokunun.
- 2. Mesaja dokunun.
- Mesaj seçenekleri menüsünde yönlendire dokunun.

- Mesaja bir alıcı girin ve isterseniz içeriği düzenleyin.
- 5. Göndere dokunun.

# Mesaj Kopyalama

Telefon hafızasındaki smsleri SIM karta vb. kopyalayabilirsiniz.

- Telefondan SMS i SIM karta kopyalamak için, mesaja dokunun ve SIM Karta kopyalayı seçin.
- SIM Karttan Telefona sms kopyalarken, Mesaj ekranında Menü Tuşuna dokunun ve Ayarlar > SIM kart mesajlarını yönet e dokunun. Sonra bir mesaja basın ve Telefon hafızasına kopyalayı seçin.

# Bir Mesajın detaylarını izlemek

- 1. Bir başlıktaki mesaja dokunun.
- Mesajla ilgili bilgileri görmek için bilgileri izleye dokunun, mesela mesaj tipi, gönderici veya alıcı, tarih.

# Mesaj veya başlık silme

#### Bir başlıktaki mesajları silmek:

- 1. Mesaj ekranında, bir başlığa dokunun.
- 2. Menü Tuşu > Çoklu seçime dokunun.
- Silmek istediğiniz mesajlara dokunun. Dokunduklarınızın arkalarındaki kutuda bir çarpı olmalı.
- Altta math a dokunun.
- 5. Sil'e dokunun.

#### Mesaj başlıklarının silinmesi:

- Mesaj ekranında, silmek istediğiniz başlığa basın.
- Silmek istediğiniz başlıklar birden fazlaysa, bunlara tek tek dokunun.
- Altta math a dokunun.
- 4. OKe dokunun.

# Mesaj ayarlarının değişimi

Mesaj ekranında mesaj ayarlarını değiştirmek için **Menü Tuşu > Ayarlar**a dokunun.

# Takvim

Telefondaki takvim web-bazlı Google Calendar (Takvim) hizmetiyle çalışır, bununla aktiviteler, toplantı ve randevular oluşturulur ve yönetilir. Ayrıca telefonunuzda Exchange hesabına kaydolunca Microsoft Exchange ActiveSync takvimle de çalışır.

Takvimi açmak için, ana ekranda 开 a dokunun ve takvim seçin.

# Takvim ve Aktivitelerin seçimi

#### Görünür Takvimler seçin

- 1. Takvim uygulamasını açın.
- Menü Tuşu >Gösterilebilecek takvimlere dokunun.
- Yeni ekranda, görmek istediğiniz takvimleri işaretleyin, saklamak istediklerinizi işaretlemeyin.

Takvim uygulamasında saklı takvimlerdeki aktiviteler gösterilmez.

# Takvim Görünümleri

Farklı şekillerde takvimlerinizi izleyebilirsiniz. Uygulama dört görünüm sunmaktadır: Ay, Hafta, Gün ve Ajanda.

Takvim görünümlerini değiştirmek için, ekranın altındaki görüntüye dokunun. Üst solda gösterilen zaman dilimine de dokunabilir ve tercih ettiğiniz görüntüyü seçebilirsiniz.

Gün görünümünden Ay görünümüne aylık takvimde herhangi güne dokunarak geçebilirsiniz.

- Aylık görünümde, önceki ve sonraki ayları görmek için dikey olarak çekin.
- Hafta veya Gün görüntüsünde, önceki günleri/haftaları ve sonraki hafta/günleri görmek için yatay olarak sürükleyin.
- Daha önceki veya sonraki günleri, hafta veya ayları izliyorsanız, bugüne çabucak değişim için yukarıda Bugüne dokunun.

## Aktivite bilgilerinin izlenmesi

Ajandada bir aktivitenin detay bilgilerini görmek için ona dokunun.

Aylık görünümden Güne basarak Günlük görünüme geçebilirsiniz.

#### Bir aktivitenin oluşturulması

 Herhangi takvimde, yeni bir aktivite için aktivite bilgileri ekranı açmak için Yeni aktiviteye dokunun.

Söz konusu süreye Gün olsun Hafta olsun birden fazla aktivite girmek için bir noktaya dokunabilirsiniz.

2. Aktivitenin bilgilerini ekleyin.

Aktiviteyle ilgili isim, lokasyon, zaman ve diğer bilgileri girin.

NOT: Eğer birden fazla takviminiz varsa, Aktivite adı kutusunun üzerinde mevcut takvime dokunarak aktivite ekleyeceğiniz takvimi seçin.

 Yeni aktiviteyi kaydetmek için ekranın üstünde Tamamlandı'ya dokunun.

# Bir aktivitenin düzenlenmesi veya silinmesi

- Düzeltmek veya silmek istediğiniz aktiviteyi bulun.
- Detaylar ekranını açın (bkz. Bu bölümde Takvim ve Aktivitelerin seçimi – Aktivite bilgilerinin izlenmesi)
- Gereken şekilde aşağıdakilerden birini yapın.
  - Aktiviteyi düzenlemek için, altta Düzenleye bakın. Değişiklikleri kaydetmek için Tamamlandıya dokunun.
  - Aktiviteyi silmek için, altta Sil'e basın ve sonra TAMAM'a dokunun.
  - Aktiviteyi paylaşmak için, altta Paylaşa dokunun ve nasıl paylaşılacağını seçin.

# Takvim ayarlarının değiştirilmesi

Takvim ayarlarının değiştirilmesi için, bir Takvim oturumu açın (Gün, Hafta, Ay veya Ajanda). Sonra **Menü Tuşu > Ayarlar**a dokunun.

Tüm hesaplar veya sadece belirli hesaplar için geçerli olan Genel Ayarları değiştirebilirsiniz.

# Google Sohbet

Google Sohbet, Google'ın anlık mesajlaşma hizmetidir. Telefonda, webde ya da masa üstü uygulama ile Google Sohbeti kullanan diğer kişiler ile gerçek zamanlı olarak iletişim kurmak için Google Sohbeti kullanabilirsiniz.

#### Oturum Açma

Google Sohbeti kullanmadan önce Google hesabınıza giriş yapmanız gerekmektedir.

Ana ekrandaki **H** tuşuna basınız ve **Sohbeti** seçiniz. Sohbeti ilk başlattığınız zaman, oturum açmayı istediğiniz hesaba dokunun. Arkadaşlarınızın listesi görüntülenecektir.

NOT: Çıkış yapana kadar, diğer uygulamaları açmış olsanız bile, Sohbeti başlattıktan sonra Google Sohbette oturum açmış durumda kalıyorsunuz. Çıkış yapmak için, arkadaşlar listesine geri dönün ve Menü Tuşu > Çıkış Yap'a dokunun.

# Arkadaş Ekleme

- Arkadaşlar listesinde, ekranın üstündeki
  dokunun.
- Arkadaşınızın adını ve adresini girin ve BİTTİ'ye dokunun.

Google Sohbetteki arkadaşının adresi Gmail ya da Google Sohbete bağlanmak üzere yapılandırılan diğer e-mail adresidir.

NOT: Başka kişiler sizi arkadaşı olarak eklemeyi denerse, durum çubuğunda bir bildirim alacaksınız ve arkadaşlar listenizde davet görünmektedir. Daveti Kabul etmek, Reddetmek ya da Engellemek için dokununuz.

## Online Durumunuzu Değiştirme

- Arkadaşlar listenizin üstündeki kendi girişinize dokunun.
- Açılan ekranda, bunu değiştirmek (ya da Sohbetten çıkış yapmak) için güncel durumunuza dokunun.
- Bir durum mesajı girin ya da zaten girmiş iseniz, bunun düzenleyin.
   Standart durum ayarlarına ek olarak, daha önceden girmiş olduğunuz bir mesajı seçmek için Yakın zamanda kullanılan durumu değiştirme'ye dokununuz.
- Arkadaşlar listesine geri dönmek için Geri Tuşu'na dokununuz.

#### Arkadaşlar ile Sohbet Etme

- Arkadaşlar listenizdeki bir arkadaşa dokunun. O kişi için sohbet ekranı açılmaktadır.
- Mesaj yazın ve >> dokunun. Arkadaş online ise video sohbet ya da sesli sohbeti başlatmak için 
   da da da dokunabilirsiniz.

#### Aktif Sohbetler Arasında Değişiklik

Devam eden birden fazla sohbetiniz varsa, aşağıdaki yollardan biri ile bu sohbetler arasında değişiklik yapabilirsiniz.

 Bir sohbetten arkadaşlar listesine dönmek için Geri Tuşuna dokununuz. Sonra sohbet etmek istediğiniz diğer arkadaşa dokununuz.  Bir arkadaş ile bir sohbet ekranında iken, diğer arkadaşınız ile sohbet ekranına geçmek için sola ya da sağa geçirin.

# Grup Sohbeti Kullanın

Sohbet ederken, grup sohbete katılmak üzere başka arkadaşlar davet edebilirsiniz.

- Sohbet ekranında, Menü Tuşu > Sohbete Ekle'ye dokununuz.
- Davet edeceğiniz arkadaşınızın adına dokununuz.

Davet ettiğiniz arkadaş ve şimdiki katılımcılar grup sohbetine bir davetiye almaktadır. Davetiyeyi kabul eden her kişi grup sohbete katılır. Grup sohbette, herkes bir başkasının mesajını görebilir. grup sohbet, grup sohbet simgesi ile arkadaşlar listenizin üstünde görünmektedir.

#### Sohbeti Sonlandırın

Sohbet ekranında iken, Menü Tuşu > Sohbeti Sonlandır'a dokununuz.

Arkadaşlar listesinde iken tüm aktif sohbetleri sonlandırmak için **Menü Tuşu > Tüm soh**betleri sonlandır'a dokununuz.

# Google Sohbet Ayarlarını Değiştirme

Herhangi bir sohbet ekranı ta da arkadaşlar listesinde, hesabınız için Google Sohbet ayarlarını değiştirmek için **Menü Tuşu > Ayarlar'a** dokunabilirsiniz.

# Google+

Google+ Google tarafından sunulan sosyal ağ kurma hizmetidir. Telefonunuzdaki Google+ uygulaması verinizi yönetmeyi, online kişiler ile sohbet etmeyi, farklı döngülerde onları organize etmeyi ve seçilen bilgiyi paylaşmanızı sağlamaktadır.

Ana ekrandaki Hadokunuz ve Google+ seçiniz. Google+ uygulamasını ilk açtığınız zaman, anlık yüklemeyi seçiniz ve senkronizasyon seçeneklerine dokununuz.

# Kontaklarınızı Düzenleyin

- 1. Google+ uygulamasını açınız.
- 2. 8 > Kişileri Bul'a dokununuz.
- Q dokununuz ve aramak istediğiniz kişiyi giriniz ya da önerilen kişiyi seçiniz ve Ekle ya da Takip Et'e dokununuz.

Google+ en muhtemel döngüye otomatik olarak kişiyi ekleyebilir. Bunu değiştirmek içi varsayılan gruba dokunabilirsiniz.

 Kişi otomatik olarak döngüye eklenmezse, kişinin eklenmesini istediğiniz döngüleri kontrol edin ve Ok'a dokunun ya da Yeni bir döngü oluşturun'a dokunun.

# Güncellemeleri Alma

- 1. Google+ uygulamasını açınız.
- 2. 8 > Ana Sayfaya dokunun.

- Başka kullanıcılar tarafından sizinle paylaşılan farklı bilgileri görmek için yukarı ya da aşağı dokunun. Ne tür bilgilerin gösterildiğini seçmek için dokunun.
  - Yakındakiler günce lokasyonunuzun yanındaki kullanıcılar tarafından sizinle paylaşılan gönderileri göstermektedir.
  - Tüm Döngüler, Tanıdıklar, Aile, Aşağıdakiler ve Arkadaşlar, döngülerinize eklediğiniz kişilerden güncellemeleri göstermektedir.
  - Yakınlardakiler neler Google+'daki popüler gönderileri göstermektedir.

# Kişiler ile Sohbet Etme

Mesajlar uygulaması ile bir metin göndermeye benzer şekilde, anlık mesajlaşma ile Google+ kişileriniz ile sohbet edebilirsiniz.

- Yeni mesaj oluşturmak için 🖣 dokunun.
- 4. Mesaj girin.
- Mesaj göndermek için Dekunun.

İpucu: Arkadaşlarınız ile video sohbet etmek

için 😵 > Hangouts'a dokunun.

# Fotoğrafları kontrol etme

Kendi foto albümlerinizi ve diğer kullanıcılar tarafından paylaşılan fotoları görebilirsiniz. Tüm mevcut albümleri görmek için Google+ uygulamasındaki 🛃 > Fotolara.

# Profilinizi kontrol edin ve yönetin

- Google+ uygulamasındaki S > Profil'e dokunun.
- Gönderilerinizi ve kişisel bilgilerinizi görmek için yukarı ya da aşağı dokunun.
   Profil fotonuzu değiştirmek için adınızın yanındaki görüntüye dokunun.

# Diğer Özellikler

- Topluluklar: Bir topluluk, kişilerin genel bir konuyu paylaşmak ve tartışmak için toplandığı yerdir. Google+ ağındaki tüm online topluluk türlerini araştırmak ve katılmak için Google+ uygulamasındaki > Topluluklar'a dokunun.
- Etkinlikler: Sosyal takviminizi yönetmek için Google+ uygulamasındaki S > Etkinliklere dokununuz. Etkinlikler ekleyebilir, kişiler davet edebilir ve sonra etkinliklerden gerçek zamanlı fotolar paylaşabilirsiniz.
- Yerel: Tüm yerel işletme ve atraksiyonları bulabileceğiniz Google Haritaların yerel özelliğini başlatmak için Google+ uygulamasında S > Yerel'e dokunun.

# Internet

Web sayfalarını görüntülemek ve bilgi araştırmak için **Internet** kullanınız.

#### Tarayıcının açılması

Ana ekranda Hata dokununuz ve bu fonksiyonu başlatmak için Internet seçiniz. Görüntülediğiniz son web sayfası görüntülenecektir. Yakın zamanda **İnternet** kullanmamış iseniz, ana sayfanız açılmaktadır.

Bir web linke dokunduğunu zaman, aynı zaman da tarayıcı açılmaktadır - örneğin, e-posta ya da metin mesajda.

## We Sayfası açın ya da Web'i Arayın

- 1. Internet uygulamasını açınız.
- Web sayfasının üstündeki adres kutusuna dokunun. Adres kutusu görünmüyorsa, göstermek için biraz aşağı dokununuz.
- We sayfasının adresini (URL) giriniz. Ya da, aramayı istediğiniz terimleri giriniz. Ses ile arama yapmak için de dokunabilirsiniz.
- We sayfasını ya da arama sonuçlarını açmak için URL ya da arama önerisine dokununuz ya da klavyedeki Git'e dokunuz.

**İpucu:** Sayfayı açmayı durdurmayı isterseniz ekranın altındaki **X**'e dokunuz.

# Ana Sayfayı Oluşturun

Yeni bir tarayıcı sekmesi açtığınız zaman ve telefonunuzu yeniden başlattıktan sonra ya da bir süre uygulamayı kullanmadıktan sonra İnterneti başlattığınız zaman ana sayfanız açılmaktadır.

- Ana sayfanız olarak oluşturmak istediğiniz sayfayı açınız.
- Ayarlar > Genel > Anasayfayı oluşturun'a dokununuz.
- Güncel Sayfaya ya da aşağıda seçeneklerden birine dokununuz.
  - Boş Sayfa: Varsayılan ile web sayfasını açmadan bir tarayıcı sekmesi açınız. Bu, yeni Tarayıcı sekmelerinin daha hızlı açılmasını sağlayabilir.
  - Varsayılan sayfa: Ana sayfa olarak fabrika varsayılan URL'si oluşturun.
  - En çok ziyaret edilen siteler: Her yeni tarayıcı sekmesi, sizin için sıklıkla ziyaret edilen sitelerin bir listesini göstermektedir.
  - Site Navigasyonu: Her yeni tarayıcı pencere, özel web sitelerine birkaç kısa yol ile site navigasyon ekranı göstermektedir.
  - Diğerleri: Ana sayfa olarak bir URL giriniz.

#### Güncel Sayfa hakkında bilgi edininiz

Başlık, adresi ve web sayfası hakkında başka bilgileri görmek için => Sayfa bilgisine dokununuz.

#### Açılan sayfa ile çalışma

Çok fazla web sayfası görüntülerken, aşağıdaki işleri de yapabilirsiniz.

Kaydırma: ekranı her yönde kaydırın.

- Uzaklaşma: İki parmak ile ekrana dokunun ve birlikte yakalayın.
- Yakınlaşma: iki parmak ile ekrana dokunun ve birbirinden ayırın.
- Linki takip etme: Açmak için web sayfası üzerindeki br linke dokunun.
- Geriye gitme: Aynı pencerede daha önceden görülmüş sayfaya geri dönmek için
   dokunun.
- İleriye gitme: dokunun.
- Sayfayı yenileme: Adres kutusunun sağına
  Odokunun.
- Sayfadaki metini bulun: > Sayfada bul'a dokunun ve aramayı istediğiniz kelimeyi girin.
- Sayfa URL'sini arkadaşlara gönderme: > Sayfayı paylaş'a dokunun ve URL'yi nasıl göndermeyi istediğinizi seçiniz.
- Çevrimdışı okuma için sayfayı kaydetme:
  > Çevrimdışı okumayı kaydetme'ye dokunun. Onları okumak için
   > yer imleri > KAYDEDİLEN SAYFA'lara dokunun.

# Çoklu Tarayıcı Sekmelerini Kul-

#### lanma

Aynı zamanda birkaç web sayfasını açabilir (her sekmede bir sayfa) ve bunlar arasında özgürce değişiklik yapabilirsiniz.

#### Yeni tarayıcı sekmesi açmak için:

Ekranın altındaki <table-cell-rows> dokunun. Yeni tarayıcı penceresi açılır ve ana sayfa yüklenir.

#### Sekmeler arasında değişiklik yapmak için:

- Ekranın üstündeki sekme simgelerine dokunun.
- Açılan sekmelerin listesi ile kaydırmak için dikey olarak kaydırın.
- Açmak istediğiniz sekmenin küçük resmine dokunun.

# Dosyaların Yüklenmesi

Bir diğer websayfasına göndermek üzere görsel, dosya linki veya websayfasını seçin. Açılan menüde Resmi Kaydet veya Linki kaydete dokunun.

İndirilen dosyalar telefon veya hafıza kartına kaydolur. Bunları İndirilenler uygulamasından görebilirsiniz.

# Favori kullanımı

Gelecekte kolayca açabilmek için web adreslerini favorilere kaydedin.

Bir yer imini açmada, **= > Favoriler'e** dokunun ve yer imine dokunun.

# Web sayfasının favori olarak

#### işaretlenmesi

- 1. Web sayfası açın.
- 2. Favorilere ekleye dokunun
- Favori etiketi ve adresi gerekirse düzenleyin veya farklı bir hesap seçin, kaydedeceğiniz yeri seçip tamama dokunun.

#### Bir Favorinin düzenlenmesi

- 1. Favoriler'e dokunun
- 2. Düzeltilecek favoriye basın.

- 3. Favoriyi düzenleye dokunun.
- Açılan diyalogda favorinin etiket, adres, hesap veya konumunu düzenleyin.
- 5. Tamam'a dokunun.

NOT: Önceden yüklenmiş favoriler düzenlenemez.

## Bir Favorinin silinmesi

- 1. Favoriler'e dokunun
- 2. Silinecek favoriye basın.
- 3. Favoriyi sile dokunun
- 4. Tamam'a dokunun

NOT: Önceden yüklenen favoriler silinemez.

# Tarama geçmişini izlemek

- Internet uygulamanızı açın ve > Favoriler'e dokunun
- 2. Geçmiş sekmesine dokunun.
- O sırada gezdiğiniz web sayfalarına bakmak için bir zaman dilimine dokunun. Web sayfasını yeniden açmak için bir unsura dokunabilirsiniz.

# İnternet Ayarlarının değiştirilmesi

İnternette gezinmenizi özelleştirmek için çeşitli tarayıcı ayarlarını yapılandırabilirsiniz, bunlar özel bazı unsurları da içerir.

Tarayıcı ayar ekranını açmak için 📰 > Ayar-Iar'a dokunun

# Haritalar, Yerel

# Lokasyon servislerinin aktivasyonu

Google Haritalar'da yerinizi bulun, telefonunuzda konum hizmetleri açık olmalıdır.

- Ana ekran tuşu > Ayarlar > Konum hizmetlerine dokunun.
- Kullanmak istediğiniz konum seçeneklerini seçin.
  - Yaklaşık yer belirlemek için Wi-Fi ve mobil ağ kullanımında Google'ın konum hizmetini kontrol edin.
  - Konum belirlemede GPS uydularını kullanmak için GPS uydularını kontrol edin.
  - GPS yardımı için sunucu kullanırken desteklenen GPS kullanın.
  - Google'ın bazı hizmetler için konum verilerine ulaşması ve daha iyi sonuçlar elde etmek adına Konum & Google arama işaretleyin.

NOT: Google uygulamalarının konumunuza erişimi için (mesela Haritalar ve Lokal), Konum & Google arama.yı aktif hale getirmelisiniz.

# Konum belirleme

- Ana ekranda H a dokunun ve Haritaları seçin.

Haritadaki mavi renkli ok yaklaşık konumunuzu gösterir.

#### Konum arama

- Ana ekranda Ha a dokunun ve Haritaları seçin.
- Q a dokunun ve üstteki arama kutusunda aradığınız yeri girin.

"Mesela Şangay'daki müzeler" gibi aradığınız bir yeri, şehri, işletmeyi girebilirsiniz. "Bilgi girdikçe önceki ve popular aramalardan öneriler sunulacaktır. Aramak için bir öneriye tıklayabilirsiniz.

İPUCU Sesli aramayı kullanmada arama kutusu yanında 🌒 a da dokunabilirsiniz.

- Klavyede arama tuşuna basın. Arama sonuçlarını gösteren üzerinde harfler bulunan balonlar haritada belirir.
- Konumla ilgili özet bilgi için balona dokunun.
- Daha fazla bilgiyle ekran açmak için etikete dokunun.

# Güzergahınızla ilgili Yönler

Haritalar yürüyerek, otomobille veya toplu taşımayla yönlendirmeler içerir.

- Ana ekranda H a dokunun ve Haritaları seçin.
- 2. Altta 💠 a dokunun.
- Bir başlangıç ve bitiş noktası girin ve ulaşım şeklini seçin (araçla, yürüme, toplu taşıma).
   Eğer konumunuzu aktif hale getirdiyseniz, bu varsayılanın başlangıç noktasında görülür.

 Yönleri al'a dokunun. Haritada yönünüz işaretlenir. Adım adım yönler için sağ veya sol oka dokunun. Ayrıca listede görünen güzergahı görmek için yönler listesine de dokunabilirsiniz.

# Yerel yerlerin aranması

Google Yerel size çevrenizdeki her çeşit yerin bulunmasında da yardımcı olur. Bu yerleri not alabilir ve öneriler alabilirsiniz

- Ana ekranda a dokunun ve Lokali seçin veya Haritalar uygulamasından, ekranın üzerinde Haritalar simgesine dokunun ve yereli seçin.
- Konumunuz belirlenirken bekleyin. Konumunuz bulununca en üstte gösterilir.
- Bir yer kategorisi ve o yer tipi için olan bilgiler gösterilecektir.

Gereken yeri bulmada  $\mathbf{Q}$  düğmesini de kullanabilirsiniz.

 İlgilendiğiniz yerin detaylarına bakın. Haritalarda da o yere nasıl gidebileceğinizi görebilirsiniz ve bununla ilgili öneri alıp verebilirsiniz.

# Arama ayarlarının değişimi

Google uygulamalarını açın ve Menü Tuşu > Ayarlarına ses ve telefon arama seçeneklerini ve gizlilik ayarlarını düzenlemek için dokunun.

# Kamera

Fotoğraf çekip video kaydı yapabilirsiniz. Telefon ve videolar telefonun hafıza kaydı veya dahili belleğine saklanır. Bunları bilgisayarınıza kopyalayabilir veya Galeri uygulamalarında erişebilirsiniz.

# Fotoğraf çekmek

- Ana ekranda Ha a dokunun ve Kamera.yı seçin
- Kamerayı nesneye göre ayarlayın ve gereken ayarları yapın.

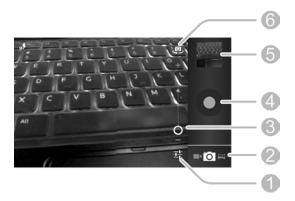

| No. | İşlev                                             |
|-----|---------------------------------------------------|
| 1   | Kamera ayarlarını değiştirir.                     |
| 2   | Video kamera veya panorama kam-<br>eraya dönüşür. |
| 3   | Zoom yapmak için kaydırma.                        |
| 4   | Fotoğraf çekme.                                   |
| 5   | Çekilen fotoğraf ve videoları izleme.             |
| 6   | Ön ve arka kamera arası geçiş.                    |

- Kameranın odaklanmasını istediğiniz Alana dokunun. Yeşil birimler dokunduğunuz alanda belirir.
- Hafifçe a dokunun.

# Kamera ayarlarını özelleştir

Fotoğraf çekmeden önce, aşağıdaki kamera ayar seçeneklerini açmak için 🛨 a dokunabilirsiniz. Bazı ayarlar sadece arka kamera için uygundur.

| Flaş modu          | Flaşı açın/kapatın veya<br>otomatiğe ayarlayın.                                                                                                    |
|--------------------|----------------------------------------------------------------------------------------------------|
| Beyaz<br>denge     | Resimleriniz için en doğal renkleri<br>elde etmek için kameranın renk<br>ayarını seçin veya kameranın<br>beyaz dengesini otomatik olarak<br>yapmasına izin verin.                                                                                       |
| Pozlama            | Pozlamayı ayarlayın. Kameranın<br>ışıklandırmayı otomatik olarak<br>ayarlamasını sağlamak için 0 a<br>dokunun.                                                                                                    |
| Sahne<br>modu      | Çekeceğiniz resme en uygun<br>modu seçin.                                                                                                    |
| Kamera<br>ayarları | GPS konumunu açma/kapama,<br>ayar çizgisi, deklanşör sesi,<br>kırmızı göz azaltma, otomatik<br>sahne tespit, HDR, Yüz tanıma,<br>ZSL, resim boyutunu ayarlama,<br>resim kalitesi, odak modu, renk<br>efekti veya varsayılan kamera<br>ayarlarına dönüş. |

# Panoramik fotoğraf çekmek

Panorama modunda geniş panoramik fotoğraflar çekebilirsiniz.

- Ana ekranda a dokunun ve Kamerayı seçin.
- Panorama moduna geçiş için o > a dokunun.
- Fotoğrafın çekilmesi için a dokunun.
- Telefonu yavaşça herhangi yöne hareket ettirin.
- Panoramik fotoğrafın son noktasına erişince
  a dokunun.

# Video kaydı

- Ana ekranda Ha a dokunun ve Kamerayı seçin, sonra video kameraya geçiş için olu
  - > 📕 a dokunun.
- Kamerayı kaydedilecek olana göre hizalayıp gereken ayarı yapın.

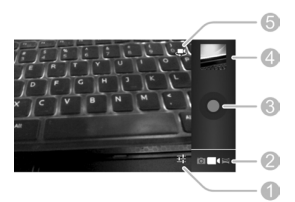

| No. | İşlev                                            |
|-----|--------------------------------------------------|
| 1   | Video kamera ayarlarını değiştir.                |
| 2   | Kamera veya panorama kamerası<br>arasında geçiş. |
| 3   | Video kaydedin.                                  |
| 4   | Çektiğiniz fotoğraf ve videoları izleyin.        |
| 5   | Ön ve arka kameralar arası geçiş.                |

- Kayda başlamak için a dokunun.
- 4. Kaydı durdurmak için 🗖 a dokunun.

# Video kamera ayarlarının özelleştirilmesi

Bir videoyu kaydetmeden önce, aşağıdaki video kamera ayar seçeneklerini açmak için a dokunun.

| Flash modu              | Flaşı açın /kapayın.                                                                                                    |
|-------------------------|----------------------------------------------------------------------------------------------------|
| Beyaz denge             | Videolarınız için en doğal<br>renkleri elde etmek için<br>kameranın renk ayarını<br>seçin veya kameranın beyaz<br>dengesini otomatik olarak<br>yapmasına izin verin. |
| Zaman atlama<br>aralığı | Zaman aralıklarına göre<br>fasıla ayarı yapın veya<br>normal video kaydında bu<br>özelliği kapatın.                                                                  |
| Video kalitesi          | Video kalitesini seçin.                                                                                                    |

| Kamera<br>ayarları | Aşağıdakileri açın/kapatın<br>GPS konumu, ses, video<br>ve ses çözücüsünü düzen-<br>lemek, video süresi, renk<br>efekti, veya varsayılan ka-<br>mera ayarlarının eski hale |
|--------------------|----------------------------------------------------------------------------------------------------|
|                    | mera ayarlarının eski hale                                                                                                    |
|                    | getirilmesi.                                                                                                    |

# Galeri

# Galeri açma

Ana ekranda 🄛 a dokunun ve resim ve videolarınızın albümlerini izlemek için Galeriyi seçin.

# Albümlerle ilgili işlemler

Bir galeri açınca, telefonunuzdaki tüm resimler ve videolar çeşitli albümlerde gösterilir.

#### Albüm içeriklerinin izlenmesi:

İçerdiği resim ve videoları izlemek için bir albüme dokunun.

#### Albümleri paylaşmak için:

- 1. Seçilene dek albüme dokunun.
- Paylaşmak istediğiniz diğer albümlere dokunun.

#### Albüm silmek için:

- 1. Seçilene dek albüme dokunun.
- Silmek istediğiniz diğer albümlere de dokunun.
- Sil > Tamam veya > Tamam'a dokunun.

# Resimlerle çalışma

Resmi tam ekranda izlemek için albümdeki resme dokunun. Resme iki kez dokunun veya parmaklarınızla zoom hareketi için kıstırma uygulamasını yapın. Albümde diğer resimleri izlemek için sağ veya sola kaydırın.

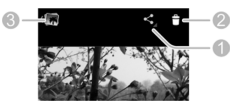

| No. | İşlev.                                                               |
|-----|----------------------------------------------------------------------|
| 1   | Resmi paylaş.                                                        |
| 2   | Resmi sil.                                                           |
| 3   | Albüme dönüşe dokunun, burada<br>tüm içerik kutucuklarda gösterilir. |

NOT: Tüm seçenekler belirli albümler veya resimler için mevcut olmayabilir.

#### Resimleri rötuşlamak

Çektiğiniz ve galerideki bazı resimleri düzenleyebilirsiniz. Değişen resim düzenlenen albümde kaydedilir, orijinal resim ise asla etkilenmez.

- Düzenle arayüzünü açmak için resmi tam ekranda izlerken Menü Tuşu > Düzenle'ye basın.
- Resmi düzenleme için ekranın altındaki simgelere dokunun.

|    | Dolgu, gölgeleme, ışık ve gövde<br>işlemleri veya otomatik ayarlar<br>ekleyin. |
|----|--------------------------------------------------------------------------------|
| FX | Poster uygulaması, lümografi, bel-<br>gesel gibi efektler uygulayın.           |

| • | Sıcaklık, doygunluk, B&W, sepya,<br>negatif gibi renk efektleri ile resim<br>üzerinde karalamalar gibi diğer<br>efektleri uygulayın. |
|---|----------------------------------------------------------------------------------------------------|
| 百 | Kırpıp kesin, kırmızı gözü azalt, dü-<br>zelt, döndür, resmi keşkinleştir vb.                                                        |

- Resimde yaptığınız değişiklikleri iptal etmek/tekrar etmek için, ekranın tepesinde
   veya a dokunun.
- Yeni resmi düzenlenen albüme kaydetmek için Kaydet'e dokunun.

#### Resimlerinizi paylaşın

- Galeride bir albüme dokunun, sonra bir resme dokunun.
- Ekranın üzerinde < a dokunun. Eğer simge görünmüyorsa, önce ekrana dokunun.
- 3. Resmi nasıl paylaşacağınızı seçin.

# Video işlemleri

#### Videolar

- Galeride bir albüme dokunun ve sonra videonun resimciğine tıklayın.
- Çalmaya başlamak için ortada D a dokunun.

#### Videoların paylaşımı

- Galeride bir albüme dokunun ve sonra videonun küçük resmine tıklayın.
- Ekranın üstünde < a dokunun.</li>
- 3. Videoyu nasıl paylaşacağınızı seçin.

# Müzik

Ana ekranda a dokunun ve Telefonunuzda saklanan ses dosyalarından çalınacak müziği seçin. Müzik pek çok ses formatını destekler, böylece online mağazalardan aldığınız müziği, CD koleksiyonunuzdan kopyaladığınız müzikleri çalabilir.

# Telefonunuza Müzik Dosyalarının Kopyalanması

Müzik kullanmadan önce, telefonunuzun hafıza kartı veya dahili telefon hafızasına bilgisayarınızdan ses dosyalarını kopyalamalısınız.

#### Bir Bilgisayardan Kopyalama

- Telefonunuz ve bilgisayarınıza bir USB kablosu ile bağlanın.
- Telefon hafızası ve mikroSD kartta dosyaları aramak için Medya aygıtı (MTP) (PC'de destekleniyorsa) veya Kameraya (PTP) dokunun.
- PC'den müzik dosyasını kopyalayın ve bunu telefon hafızası veya microSD karta yapıştırın.

#### İnternetten indirme

Web sayfalarında gezerken müzik dosyalarını indirebilirsiniz. Bkz. Dosya indirme.

#### Bluetooth ile müzik dosyası alma

Bluetooth ile diğer cihazlardan müzik dosyalarını alabilirsiniz. Bkz. Bluetooth ile bilgi alma.

# Müzik Kütüphanenizi izlemek

Ana ekranda Ha a dokunun ve Müzik'i seçin ve müzik kütüphaneniz görünecektir. Tüm sesli dosyalarınız dosyalarda saklanan bilgilere göre arşivlenir.

Ekranın üzerindeki sekmelere müzik kütüphanenize bakmak için dokunun, bunlar Sanatçıya, Albüme, Şarkıya, Çalma listesine, Klasöre ve Tarza göre organize edilebilir.

NOT: Eğer bir sesli dosya çalınırsa, özet bilgileri ve çalma kontrolü unsurları ekranın altında belirir. Çalma ekranını açmak için 式 e dokunun.

# Bir Şarkıyı Varsayılan zil sesi olarak ayarlamak

Şarkı tüm gelen çağrılar için bir zil sesi olarak kullanılacaktır, bunun istisnası özel zil sesleri atadığınız kişilerdir.

- Ana ekranda a dokunun ve müzik kütüphanesini görmek için Müziği seçin.
   NOT: Eğer çalma ekranındaysanız, müzik kütüphanesine dönmek için a dokunun.
- Açılan menüde, Zil sesi olarak kullan'a dokunun.

İPUCU Eğer şarkı çalınıyorsa, çalma ekranında Menü Tuşu > Zil sesi olarak kullanın'a dokunun.

# Bir Şarkının silinmesi

- Ana ekranda a dokunun ve müzik kütüphanesini görmek için Müziği seçin.
   NOT: çalma ekranındaysanız, müzik kütüphanesine dönmek için a dokunun.
- Herhangi listede şarkının yanından i a dokunun.
- 3. Açılan menüde, Sil > Tamam'a dokunun.

# Müzik Çalma

Şarkı dinlemek için müzik kütüphanesinde bir şarkıya dokunun. Aşağıdaki çalma ekranı belirir.

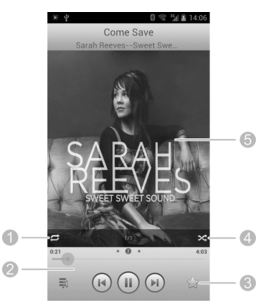

| No. | İşlev                                                                                                    |
|-----|----------------------------------------------------------------------------------------------------|
| 1   | Tekrar modunu değiştirmek için doku-<br>nun: tekrar etme, mevcut şarkıyı tekrar<br>etme veya mevcut çalma listesini<br>tekrarlama. |
| 2 | Çalma kontrolü. Şarkıları atlayın veya<br>pause/durdurun ve şarkıya kalınan<br>yerden devam edin. Şarkının herhangi<br>kısmına atlamak için imleci sürükleyin. |
|---|----------------------------------------------------------------------------------------------------|
| 3 | Bir şarkı eklemek veya favorilerden<br>çıkarmak için dokunun. Favori<br>şarkılarınız Çalma listeleri sekmesinde<br>Favori çalma listesinde bulunabilir.        |
| 4 | Arama modunda mevcut çalma lis-<br>tesini çalmak için dokunun, burada<br>şarkılar rastgele çalınır.                                                            |
| 5 | Albüm eseri. Sözleri görmek için sağa<br>veya sola kaydırın (varsa) veya mev-<br>cut çalma listesini kullanın.                                                 |

## Çalma listelerinin yönetimi

Müzik dosyalarınızı şarkılara göre organize etmek için çalma listeleri yaratın, bu sayede istediğiniz sırada şarkıları çalabilirsiniz.

#### Çalma listesi yaratma

- Müzik kütüphanesinde şarkının yanında 
  a dokunun.
- Açılan menüde, çalma listesine ekle 'ye dokunun.
- 3. Yeni'ye dokunun.
- Çalma listesinin adını yazın ve Kaydet'e dokunun.

Çalma listesi oluşturulmuştur ve seçtiğiniz şarkı çalma listesine eklenmiştir.

### Çalma Listesine bir Şarkı eklemek

- Müzik kütüphanesinde şarkının yanında 
  a dokunun.
- Açılan menüde, çalma listesine ekle 'ye dokunun.
- Şarkının eklenmesini istediğiniz çalma listesinin ismine dokunun.

#### Çalma listesinden bir şarkının silinmesi

- 1. Bir çalma listesi açın.
- Silmek istediğiniz şarkının yanında i a dokunun.
- 3. Çalma Listesinden çıkar'a dokunun.

## Çalma Listesini Silin veya yeniden adlandırın

- Tüm çalma listelerini görmek için müzik kütüphanenizde Çalma Listelerine dokunun.
- Bir çalma listesinin yanında a dokunun ve açılan menüde Çalma Listesini Yeniden Adlandır veya Çalma Listesini Sil'e dokunun.

NOT: Bu seçenekler belirli otomatik oluşturulan çalma listeleri için müsait olmayabilir, (mesela son eklenenler).

# Video Oynatici

Çeşitli videoları oynatmak için Video Oynatıcı'yı kullanın.

## Video kütüphanenizin açılması

Ana ekranda A a dokunun ve video kütüphanenizi izlemek için Video Oynatıcıyı seçin. Mevcut videoları izlemek için ekranın üzerindeki sekmelere dokunun.

- Hepsi: Telefonunuzdaki videolar.
- Son Dönem: Telefonunuza en son eklenen videolar.
- Kamera: Telefonun kamerası ile kaydettiğiniz videolardır.

## Videoların oynatılması ve kontrolü

Oynatmak için video kütüphanesinde bir videoya dokunun. Videoyu yatay olarak izlemek için telefonu yana çevirin.

Çalma kontrollerini göstermek için videoya dokunun. Videoyla ilgili herhangi işlemi yapabilirsiniz, videonun herhangi bölümüne atlayabilirsiniz, video parlaklığını ayarlayabilirsiniz, kontrol panelini saklayabilirsiniz vb.

## Video Dosyalarının yönetimi

#### Videoları silmek:

- Video kütüphanesinde bir videoyu işaretleyin. Bu video seçilmiş olur.
- Daha fazla videoyu silmek için bunlara dokunun.
- Ekranın sol altında mi > Tamam'a dokunun.

#### Video paylaşmak için:

- Video kütüphanesinde bir videoya dokunun ve tutun. Bu video seçilmiş olur.
- Daha fazla video paylaşmak için diğerlerine dokunun.
- Ekranın alt sağında < a dokunun ve nasıl paylaşacağınızı seçin.

#### Videonun yeniden adlandırılması:

- Yeniden adlandırmak istediğiniz Videonun yanında a dokunun.
- 2. Yeniden adlandıra dokunun.
- 3. Yeni video adını yazın ve tamama dokunun.

#### Videonun bilgilerine bakmak için:

- Videonun yanında a detaylarını görmek için dokunun.
- 2. Detaylara dokun

# Ses Kaydedicisi

Ses kaydedicisi ses kaydetmenize ve bunları istediğiniz yerlerde dinlemenize imkan verir.

## Ses kaydı

- Ana ekranda Ha dokunun ve Ses Kaydedicisi ni seçin.
- Kayda başlamak için a dokunun. Fikriniz değişirse kaydı iptal etmek için e dokunun.
- Kaydı durdurmak için a dokunun. Kayıt otomatik kaydedilir.

Kayıttan sonra saklamak istemezseniz, silmek için mata a dokunun.

## Ses kaydı çalma

#### Kaydettiğiniz bir kaydı çalmak için:

Ekranın altında 💽 a dokunun.

#### Kaydedilen kaydı çalmak için:

- Tüm kayıtları görmek için ekranın üst sağında Kayıtlarıma dokunun.
- 2. Çalmak için başlığına tıklayın.

NOT: a dokunarak onu paylaşabilir, yeniden adlandırabilir, bilgileri kontrol edebilir veya silebilirsiniz ya da zil sesiniz olarak ayarlayabilirsiniz.

# Diğer Uygulamalar

## Alarm

Alarmları kurun veya telefonu bir alarmlı saate çevirin.

#### Yeni Alarmın ayarlanması

- Ana ekranda Ha dokunun ve Alarmı seçin.
- Yapılandırma için varsayılan alarma dokunun veya yeni alarm oluşturmak için ekranın altında Alarm ekleye dokun.
- Alarm seçeneklerini ayarlayın, mesela saat, tekrarla ve alarm sesi.
- 4. KAYDETE dokunun.
- 5. 1 Construction of the second second

#### Alarmlı Saatin kullanımı

Alarmlı saat şimdiki saati ve sonraki alarmı gösterir.

- Ana ekranda a dokunun ve ve Alarmı seçin.
- Gerekirse Menü Tuşu >Alarm açarak saat tercihlerine alarm ekranında aşağıdaki alarmlı saat tercihlerini ayarlamak için dokunun. Sonra Alarm ekranına dönüş için geri Tuşuna basın.
  - Alarmlı satın aktif hale gelişi: Alarmlı saat işlevini açın veya kapayın.

- Alarmlı saat asla durmaz: Telefonunuzu şarj ederken alarmlı saat ekranını açık tutun.
- Menü Tuşu > Alarm alarmlı saat ekranını açmak için tıklayın.

## Hesap makinesi

Ana ekranda 🎛 a dokunun ve Hesap Makinesini seçin.

**İPUCU** veya veya a a dokunun veya farklı paneller arasında değişiklik için sağ veya sola hareket edin. Ayrıca tüm hesap makinesi düğmelerini görmek için telefonu yan tutabilirsiniz.

## Chrome

Google **Chrome** ile internette gezin. Telefonunuzda Chrome favorilerinizi, arama geçmişinizi ve Google hesabınızdan açılan sekmeleri işleme alabilir.

## İndirmeler

İndirilenler, Tarayıcı, E-posta, veya Gmail uygulamalarıyla indirdiğiniz dosyaların kayıtlarını tutar.

Ana ekranda 🔛 a dokunun ve kaydı kontrol etmek için İndirmeleri seçin.

- Uygun dosyaları açmak için dosyaya dokunun.
- Paylaşmak veya silmek için dosyaya dokunun veya önündeki alanı işaretleyin.

## Dosya Yöneticisi

Telefon ve hafıza kaydınızdaki tüm resimler, videolar, sesli klipler ve diğer dosya tiplerine hızla erişin.

Ana ekranda 🔛 a dokunun ve Dosya Yöneticisi'ni seçin. Ekranın üzerinde klasör adına dokunun ve hafıza kartı ile telefon hafızası arası geçiş yapın.

## Fener özelliği

Telefonunuzun arkasındaki LED flaşı bir fener olarak kullanabilirsiniz.

Ana ekranda 🎛 a dokunun ve El Feneri uygulamasını açın anahtara dokunarak açıp kapayın. Daha fazla seçenek için 🔯 a dokunun.

## Medya Paylaşım

Medya Paylaşım Wi-Fi ağına bağlanabilen diğer cihazlarla medya paylaşımı için kablosuz bir çözüm sunar. Bu özelliği farklı cihazlardaki medya içeriğine dosya transferi olmadan erişimde kullanabilirsiniz. Paylaşım yapacak cihazlar aynı ağa bağlı olmalıdır.

#### Telefonunuzda Medya Dosyası pavlasımı

- 1. Telefonunuzu Wi-Fi ağına bağlayın.
- Ana ekranda a dokunun ve Medya Paylaşımı seçin.
- Ayarlara dokunun ve Müzik paylaş, video paylaş veya Görsel paylaş'

ı seçin. Sadece işaretlenen dosyalar paylaşılır.

4. Medya paylaşımına izin vere geçin.

Telefonunuz medya server görevi yapmaktadır. Medya Paylaşımı destekleyen diğer cihazlardan paylaşılan dosyalara erişebilirsiniz.

## Diğer Cihazlarda Paylaşılan Dosyalara erişim

Wi-Fi bağlantısı varken diğer bir cihaz medya içeriğini paylaştıysa bunlara telefonunuzdan erişebilirsiniz.

- Telefonunuzu diğer cihazla aynı Wi-Fi ağına bağlayın.
- Ana ekranda a dokunun ve Medya Paylaşımı seçin.
- Sunucu Listesi sekmesine dokunun. Diğer cihaz görünür.
- Cihaza dokunun ve içeriğine erişmek için kategori seçin.
- Bir dosyaya dokunun ve bir oynatıcı seçin ve paylaşılan medya içeriği için seçilen oynatıcıda oynatmaya başlayın.

Ayrıca aşağıdaki işlemler için dosyayı seçip birden fazla dosyayı da belirleyebilirsiniz:

- a dokunun ve oynatıcı seçilen dosyaları calsın.
- Dokunun ve dosyaları çalma listesine ekleyin. Bunlara çalma listesi sekmesinden erişin.
- Image: a dokunarak dosyaları telefonunuza indirin.

 a kopyalama için dokunun ve ağda diğer bir medya serverina dosyaları yapıştırın.

## Kingsoft Ofis

Kingsoft Office sizin Microsoft Office Word, Excel, PowerPoint dosyaları ve metin dosyalarını izlemeniz ve bunları düzenlemenize olanak sunar. PDF dosyalarına da bakabilirsiniz.

## Haberler ve hava

Haberler ve hava durumu ve genel konularda haberler sunar. Gösterilen konuları özelleştirebilirsiniz.

Ana ekranda 🔛 a dokunun ve haberler ve havayı seçin. Hareket ettirerek başlıklar arasında gezin.

Hava ve haberleri yenilemek için  $\subotin G$ a dokunun veya ayarları değiştirmek için Menü Tuşuna basın.

## Not defteri

Metin notlarınızı kaydetmek için Ana ekranda a dokunun ve **Not Defteri** seçin.

Yeni bir giriş için Not Ekle ye dokunun. Sonra metninizi girin ve Kaydet'e dokunup kaydedin. İçeriğini izlemek için bir nota dokunun. Bunu silebilir, aktarıp paylaşabilir veya içeriğini değiştirebilirsiniz.

## Yazılım Güncelleme

Ana ekranda 🔛 a dokunun ve Yazılım Güncelleme uygulamasını açın. Sistem yazılımınızı kontrol edip güncelleme olup olmadığına bakabilir veya ayarları değiştirebilirsiniz.

## Görev Yöneticisi

Ana ekranda 🔛 a dokunun ve uygulamaları izlemek veya durdurmak için Görev Yöneticisini seçin.

- Uygulama bilgisini görmek için Görevlerde bir göreve dokunun. Kapamak için görevin yanındaki (x) a dokunun
- Telefonunuzdaki tüm uygulamaları yönetmek için Uygulamalar sekmesine tıklayın.
- Gerçek zamanlı kaynak bilgisini görmek için Kaynaklar sekmesine tıklayın.

## Kronometre

Ana ekranda 🎛 a dokunun ve kronometreyi seçerek bunu kullanın.

Kronometre sizin sürelerinizi kaydetmenize izin verir, geri sayım ise sıfıra geri sayım sağlar.

## Dünya Saatleri

Ana ekranda A a dokunun ve dünya saatlerini seçin ve dünyadaki şehirlerin yerel saatlerine bakın.

Şehir veya ülke eklemek için aşağıda **Ekle**'ye dokunun.

## YouTube

Ana ekranda 🏪 a dokunun ve **YouTube**'u seçin

# **Google Play Store**

Ana ekranda 🎛 a dokunun ve Google Play Store'u seçin.

NOT: Play store'da eriştiğiniz içerik bölgeniz ve servis sağlayıcınıza bağlıdır.

## Uygulamaları aramak

Kategorilerine göre uygulamaları arayabilirsiniz ve farklı şekillerde onları sınıflandırabilirsiniz. Oyunlar gibi üst bir kategoriye dokunun ve herhangi alt kategorinin uygulamasına dokunun. Ayrıca uygulamanın detay bilgilerini girerek de uygulama arayabilirsiniz. Q e dokunun ve arama terimlerini girin.

## Uygulamaları indirmek ve kurmak

Arayıp ilgili olduğunuz uygulamayı bulunca, detaylar ekranını açmak için ona dokunun, burada uygulamayla ilgili daha fazla bilgi gösterilir.

- Uygulama detayları ekranında Yükle (ücretsiz uygulamalar) veya ücretli bölümünde Satın Al a dokunun.
- Eğer uygulama ücretsiz değilse, Google Wallet hesabınıza girip ödeme metodu seçmelisiniz.
- Uygulamada izin almak için Kabul et'e dokunun. Uygulama ödeme izni gelince indirilmeye başlar.

## İndirmelerinizin Yönetimi

Bir uygulamayı indirip kurduktan sonra, bunu numaralandırabilir ve diğer uygulamalarla izleyebilirsiniz, onu kendisini otomatikman güncelleyecek şekilde yapılandırabilirsiniz.

#### İndirilen Uygulamalarınıza Bakmak

- Play Store'un uygulama ekranında, Menü Tuşu > Uygulamalarım'a dokunun.
- Kurulu uygulamalar listeniz açılır. Birine dokunup numaralandırabilirsiniz, Kaldırabilirsiniz ve bir geri ödeme isteyebilirsiniz.

#### Bir Uygulamanın kaldırılması

- Play Store'un Uygulamalar ekranında, Menü Tuşu > Uygulamalarım'a dokunun
- Detaylar ekranını açmak için bir uygulamaya dokunun.
- 3. Kaldır > Tamam'a dokunun

# Ayarlar

Ana ekranda 🔛 a dokunun ve Ayarları seçin. Ayarlar uygulaması cihazınızın özelleştirilmesi ve yapılandırılması için araçların çoğunu kapsar.

## Kablosuz ve Ağlar

#### Wi-Fi

Wi-Fi'yi açın veya kapayın veya Wi-Fi bağlantılarınızı yapılandırın.

#### Bluetooth

Bluetoothu açın/kapayın veya yapılandırın

#### Veri Kullanımı

Mobil verileri açmak veya kapatmak için **AÇIK**/ KAPALI dokunun.

Ayarladığınız zaman diliminde ne kadar verinin kullanıldığını belirleyip mobil veri limiti ve uyarı koyabilirsiniz, mobil verilerle hangi uygulamaların kullanıldığını grup arka plan bilgisini özel uygulamalar için kısıtlayabilirsiniz.

#### Arama

Telefon aramaları için ayarların özelleştirilmesi.

#### Mesajlaşma

Mesaj ayarları özelleştirilir.

#### Uçak Modu

Ayarlar uygulamasında, kablosuz ve ağlarda Diğere dokunun ve Uçak modun'u seçin. Ses veya veri ileten tüm unsurlar kapanır.

## VPN

Sanal özel ağları düzenleme ve bağlanma.

#### Tethering ve taşınabilir hotspot

Telefonunuzun mobil verilerini diğer PC'ler veya cihazlarla USB veya Wi-Fi ile paylaşın.

#### NFC ve Android Beam

Telefon NFC'yi destekleyen bir diğer cihaza dokununca yakın alan iletişimini açın.

#### Mobil Ağlar

Mobil veri kullanımı kontrol edilir, mobil ağ seçilir ve erişim noktası adları seçilir.

## Cihaz

#### Ses

Sesler ayarlanır.

#### Ekran

- Parlaklık: Ekran parlaklığı ayarlanır.
- Duvar kağıdı: Ana ekran için arka plan görüntüsü seçilir.
- Ekran teması değişimi: Ekranın teması değişir.
- Uyku: Ekran kapanana dek olan hareketsiz süre ayarı
- Yazı tipi boyutu: Ekranda metin font büyüklüğünü ayarlayın.
- Bildirim ışığı: Cevapsız çağrılar, yeni mesaj ve diğer durumları bildirmek için LED ışığının yanması.

#### Depolama

Hafıza kartı ve telefon belleği bilgilerini kontrol edin.

- SD kartın bağlantısını kes: Hafıza kartı telefondan çıkarılır ve bu sayede telefon açıkken hafıza kartı sökülebilir.
- SD kartı silme Hafıza kartındaki tüm bilgiler silinir.
- Harici SD kart modu: Ana hafiza olarak mikro SD kartı ayarlayın. Kartın içerde kalması gerekir yoksa bazı uygulamalar kullanılamaz.

#### Pil

Bataryanın ne kadar gücü kaldığını ve bataryayı kullanan uygulamaları kontrol edin.

#### Uygulamalar

Telefonunuza yüklenen uygulamaları görün ve yönetin.

NOT: Her uygulama kaldırılamayabilir veya taşınamayabilir.

#### PC'ye bağlan

Telefonunuz ve PC arasındaki USB bağlantısını seçin

## Kişisel

#### Konum Hizmetleri

Yerinizi belirlemede konum hizmetlerini harekete geçirin.

#### Güvenlik

- Ekran kilidi: Desenle, PIN, şifreyle ekranı kilitleyin.
- Kullanıcı bilgisi :Kilit ekranında göstermek istediğiniz metni belirleyin.
- Telefon şifreleme: Telefonunuzdaki verileri telefon gizliliği için şifreleyin. Bkz. Kişiselleştirme-Koruma.
- SIM Kart kilidinin ayarlanması:
  - SIM kartı kilitlemek: PIN kilidini aktif veya pasif hale getirin.
  - SIM PIN değişimi: SIM PIN'i değiştirin.
- Şifreyi görünür kılın: Girdiğinizde şifreler gösterilir.
- Cihaz Yöneticileri: Cihaz yöneticileri olarak yetkilendirdiğiniz uygulamaları izleyin veya devreden çıkarın.
- Bilinmeyen kaynaklar: Bu seçeneği Play Store dışında kaynaklardan uygulamaların kurulumuna izin vermek için işaretleyin.
- Güvenilir bilgiler: Güvenilir CA sertifikaları gösterin.
- SD karttan yükle: Hafıza kartından sertifikaları kurun.
- Kimlik bilgilerini temizle: Tüm kurulu sertifikaları silin.

#### Dil ve giriş

- Dil: Sisteminiz için bir lisan ve bölge seçin.
- Yazım kontrolü: Metin yazarken yazım hatalarını kontrol için yazım denetleyiciyi kullanın.

- Kişisel Sözlük: Telefonun sözlüğüne yeni kelimeler ekleyin veya çıkarın. Eklediğiniz kelimeler yazım kontrolü ve kelime önerme için kullanılır.
- Klavye & Giriş Yöntemleri: Metin giriş ayarlarını yapılandırın.

#### Yedekleme & Geri yükle

- Verilerimi yedekle: Uygulama verilerini, Wi-Fi şifrelerini ve diğer ayarları Google hesabına girdikten sonra yedekleyin.
- Otomatik geri yükle: Bir uygulamayı yeniden yükleyince önceden düzenlenen ayarları ve verileri geri yükleyin.
- Fabrika verilerinin sıfırla: Telefonunuzu fabrikanın varsayılan ayarlarına döndürün.
   Telefon hafızasından tüm kişisel bilgiler silinecektir. Ayrıca süreç içinde hafıza kartındaki verileri silebilirsiniz.

## Hesaplar

Hesaplarınızı ve senkronizasyonu yönetin. Telefonunuzda giriş yapmak veya hesaplar açmak için Hesap Ekleye dokunun.

Eklediğiniz hesap tiplerini görmek ve hesap ayarlarını yapmak için bir hesap tipine dokunun.

## Sistem

#### Tarih ve Zaman

Tarih, saat, saat dilimi ayarlanır. Ayrıca ağın sağladığı verileri de kullanabilirsiniz.

#### Erişilebilirlik

Telefonunuzda erişilebilirlik eklentileri yapılandırın, mesela düşük görüşlü kullanıcılar için **TalkBack** kullanımı gibi.

#### Geliştiricinin Seçenekleri

Geliştiricinin seçenekleri Android uygulamaları geliştirirken faydalı olan ayarları içerir.

## Telefonla ilgili

Telefonun durumuna ve hukuki bilgilerine bakın. Hafıza kartına kopyalanan güncelleme paketlerinden de telefon sisteminizi yükseltebilirsiniz.

# Telefon Yazılımının Yükseltilmesi

Telefonunuz ile ilgili yeni güncelleştirmeleri Yazılım Güncelleme uygulaması belirlenen zamanda kontrol edip sizi bilgilendirir. İsterseniz güncellemeleri manuel de kontrol edebilirisiniz.

#### Türkçe SMS hakkında

Bu cihaz Türkçe karakterlerin tamamını ihtiva eden ETSI TS 123.038 V8.0.0 (veya sonraki sürümün kodu) ve ETSI TS 123.040 V8.1.0 (veya sonraki sürümün kodu) teknik özelliklerine uygundur.

#### "BU CİHAZ TÜRKİYE ALTYAPISINA UYGUN-DUR"

# Sorun Giderme

Eğer Telefonu kullanırken problemlerle karşılaşırsanız veya telefon anormal bir performans gösteriyorsa, aşağıdaki şemaya bakabilirsiniz.

| Problem    | Olası nedenler                                                                                                    | Olası Çözüm                                                                                        |
|------------|----------------------------------------------------------------------------------------------------|----------------------------------------------------------------------------------------------------|
|            | Ağ sinyali mevcut<br>lokasyonda çok<br>zayıftır, (mesela<br>bir zemin katta<br>veya yüksek bir<br>binanın yanında)<br>çünkü kablosuz<br>iletişimler bunları<br>etkin şekilde<br>aşamaz. | Ağ sinyalinin<br>düzgün şekilde<br>alınabileceği bir<br>lokasyona hareket<br>edin.                 |
| Kötü çekim | Ağlar şu anda<br>meşguldür (mese-<br>la, en yoğun<br>zamanlarda, ek<br>aramaları yön-<br>lendirmek için<br>aşırı ağ trafiği<br>olabilir).                                               | Telefonu böyle<br>zamanlarda<br>kullanmaktan<br>kaçının veya kısa<br>sure sonra tekrar<br>deneyin. |
|            | Servis<br>sağlayıcınız<br>için bir baz is-<br>tasyondan çok<br>uzaksınız.                                                                                                    | Baz istasyonuna<br>yakın bir konuma<br>hareket edin                                                |

| Problem                           | Olası nedenler                                                                                                    | Olası Çözüm                                                                                                    |
|-----------------------------------|----------------------------------------------------------------------------------------------------|----------------------------------------------------------------------------------------------------|
| Verlauer                          | Hizmet<br>sağlayıcınızdan<br>kaynaklı kötü ağ<br>bağlantısı kalitesi.                                                                  | Çağrıyı<br>sonlandırın ve<br>tekrar arayın.<br>Daha iyi kalitede<br>bir ağ linki veya<br>telefon hattına<br>aktarılabilirsiniz.           |
| gürültü                           | Düşük telefon<br>hattı kalitesi.                                                                                                    | Çağrıyı<br>sonlandırın ve<br>tekrar arayın.<br>Daha iyi ka-<br>litede bir ağ<br>bağlantısı veya<br>telefon hattına<br>aktarılabilirsiniz. |
| Belirli özellikler<br>seçilemiyor | Servis<br>sağlayıcınız<br>bu özellikleri<br>desteklemiyor<br>veya bu özellikleri<br>sunan hizmetler<br>için başvuruda<br>bulunmadınız. | Servis<br>sağlayıcınızla<br>görüşün.                                                                                                    |
|                                   | Batarya veya<br>batarya şarj cihazı<br>hasar görmüştür.                                                                                | Satıcınızla<br>görüşün.                                                                                                    |
| Batarya şarj                      | Telefonun<br>sıcaklığı 0°C den<br>düşük veya 45 °C<br>den yüksektir.                                                                   | Batarya şarjını uy-<br>gun sıcaklıklarda<br>yapın.                                                                                        |
|                                   | Batarya ve şarj<br>cihazı arasında<br>temassızlık                                                                                      | Tüm bağlantıların<br>düzgün şekilde<br>yapılması<br>açısından tüm<br>temas noktalarını<br>kontrol edin.                                   |

| Problem                       | Olası nedenler                                                                                                    | Olası Çözüm                                                                                                    |
|-------------------------------|----------------------------------------------------------------------------------------------------|----------------------------------------------------------------------------------------------------|
|                               | Bekleme<br>süresi servis<br>sağlayıcınızın<br>sistem kon-<br>figürasyonuyla<br>alakalıdır.<br>Farklı bir servis<br>sağlayıcısı sistemi<br>ile kullanılan<br>aynı telefon aynı<br>sandby süresini<br>sağlamayabilir.                    | Sinyallerin zayıf<br>olduğu bir alanda<br>bulunuyorsanız,<br>telefonunuzu<br>geçici olarak<br>kapatın.                 |
| Azalan bekleme<br>süresi      | Batarya bitiktir.<br>Sıcak ortamlarda<br>batarya ömrü<br>kısalır.                                                                                                    | Yeni bir batarya<br>kullanın.                                                                                          |
|                               | Eğer ağa<br>bağlanamı-<br>yorsanız, Telefon<br>bir baz istasyon<br>tespit etmeye<br>teşebbüs ederken<br>dışarı sinyaller<br>göndermeye<br>devam edecektir.<br>Bunu yapmanız<br>bataryayı bitirir ve<br>bekleme süresini<br>de azaltır. | Ağın erişilebilir<br>olduğu bir yere<br>doğru konu-<br>munuzu değiştirin<br>veya telefonu<br>geçici olarak<br>kapatın. |
| Telefonunuzu<br>açamıyorsunuz | Batarya tamamen<br>boşalmış.                                                                                                    | Telefonun<br>bataryasını<br>dolana kadar şarj<br>edin, şarj olduk-<br>tan sonra tekrar<br>deneyin.                     |

| Problem                          | Olası nedenler                                          | Olası Çözüm                                                                                       |
|----------------------------------|---------------------------------------------------------|---------------------------------------------------------------------------------------------------|
|                                  | SIM kart hatası<br>veya arızası.                        | SIM kartı servis<br>sağlayıcınıza<br>götürün.                                                     |
|                                  | SIM kart yanlış<br>takılmış.                            | SIM kartı düzgün<br>şekilde takın.                                                                |
| SIM kart hatası                  | SIM kartı temas<br>noktalarında<br>kalıntılar.          | SIM kartının<br>temas noktalarını<br>temizlemek için<br>yumuşak ve<br>kuru bir kumaş<br>kullanın. |
|                                  | SIM kartı geçer-<br>siz.                                | Servis<br>sağlayıcınızla<br>irtibata geçin.                                                       |
| Ağa<br>bağlanamıyor              | Ağın servis alanı<br>içinde değilsiniz.                 | Servis<br>sağlayıcınızla ser-<br>vis alanını kontrol<br>edin.                                     |
|                                  | Kötü sinyal.                                            | Açık Alana çıkın<br>veya bir binanın<br>içindeyseniz pen-<br>cereye yaklaşın.                     |
| Gelen çağrılar<br>cevaplanamıyor | Çağrı engelleme<br>özelliğini aktif hale<br>getirdiniz. | Ayarlar > Çağrı ><br>Çağrı engelleme<br>Ayarlara gidin ve<br>Hepsini Devreden<br>Çıkarı seçin.    |

| Problem                                          | Olası nedenler                                                  | Olası Çözüm                                                                                                    |
|--------------------------------------------------|-----------------------------------------------------------------|----------------------------------------------------------------------------------------------------|
| Arama<br>yapamiyorsunuz                          | Çağrı engelleme<br>özelliğini aktif hale<br>getirdiniz.         | Ayarlar > Çağrı ><br>Çağrı engelleme<br>Ayarlarına do-<br>kunun ve sonra<br>Hepsini devreden<br>çıkarı seçin.                                                        |
|                                                  | Sabit aramalar<br>özelliğini aktif hale<br>getirdiniz.          | Ayarlar > Çağrı ><br>Sabit aramalara<br>gidin ve bunu<br>devreden çıkarın.                                                                                           |
| PIN Kodu bloke<br>oldu                           | Doğru olmayan<br>bir PIN kodunu<br>üç kez art arda<br>girdiniz. | Servis<br>sağlayıcınızla<br>temasa geçin.<br>Eğer servis<br>sağlayıcınız SIM<br>kartının PUK<br>kodunu verirse,<br>SIM kartını açmak<br>için PUK kodunu<br>kullanın. |
| Telefon rehberine<br>bilgiler girilemi-<br>yor   | Telefon defterinin<br>hafızası dolmuş.                          | Kişilerden gerekli<br>olmayan bilgileri<br>silin.                                                                                                    |
| Telefon yeniden                                  | Bir üçüncü şahıs                                                | Telefonu yeniden<br>fabrika ayarlarına<br>getirin.                                                                                                    |
| önyükleme<br>yapıyor, donuyor<br>veya açılamıyor | yazılımı telefo-<br>nunuza uygun<br>değil.                      | Probleme neden<br>olabilecek yazılımı<br>kaldırın.                                                                                                    |
|                                                  |                                                                 | Telefon yazılımını<br>yükseltin.                                                                                                    |

# Güvenliğiniz için

## Genel Güvenlik

|    | Araç kullanırken çağrıları ellerinizi<br>kullanarak yapmayın/yanıtlamayın.<br>Sürerken asla sms yazmayın. |
|----|----------------------------------------------------------------------------------------------------|
|    | Benzinliklerde kullanmayın.                                                                               |
|    | Çağrılar esnasında telefonunuzu kulağınız veya vücudunuzdan en az 15 mm. uzakta tutun.                    |
|    | Telefonunuz parlak veya yanıp<br>sönen bir ışık oluşturabilir.                                            |
|    | Küçük parçalar boğulmaya neden olabilir.                                                                  |
|    | Telefonu ateşe atmayın.                                                                                   |
|    | Telefonunuz yüksek bir ses<br>çıkarabilir.                                                                |
| 19 | Olası işitme hasarını engellemek<br>için, uzun süreler boyunca yüksek<br>ses seviyelerinde dinlemeyin.    |
| Ø  | Manyetik şeylerle temastan kaçının.                                                                       |
|    | Aşırı ısı derecelerinden kaçının.                                                                         |
|    | Kalp cihazları ve diğer elektronik<br>tıbbi cihazlardan uzak tutun.                                       |

|         | Sıvılara dokunmaya imkan ver-<br>meyin. Telefonunuzu kuru tutun. |
|---------|------------------------------------------------------------------|
| <b></b> | Hastaneler ve tıbbi tesislerde kapamanız istenince kapayın.      |
|         | Telefonunuzu parçalarına<br>ayırmayın.                           |
| Æ       | Uçaklar ve havalimanlarında kapatmanız istenince kapatın.        |
|         | Sadece onaylı aksesuarları<br>kullanın.                          |
|         | Patlayıcı malzemeler veya sıvıların<br>yanındayken kapayın.      |
|         | Acil durumlarda iletişim için sadece telefonunuza güvenmeyin.    |

## Radyo Frekansına (RF) Maruz Kalma

## RF Enerjisi ile ilgili Genel Beyan

Telefonunuz bir iletici ve alıcı içerir. Açıkken RF enerjisi alır ve iletir. Telefonunuzla iletişim korurken, çağrılarınızı değerlendiren sistem telefonun iletim yaptığı enerji seviyesini kontrol eder.

## Özgül Soğrulma Oranı (SAR)

Mobil cihazınız bir radyo ileticisi ve alıcısıdır. Uluslararası kurallara göre önerilen radyo dalgalarına maruz kalma limitlerini aşmayacak şekilde tasarlanmıştır. Bu kurallar bağımsız bilimsel organizasyon ICNIRP tarafından geliştirilmiştir ve yaş veya sağlık durumuna bakılmaksızın herkesin korunmasını sağlayacak emniyet marjlarını sağlayacak şekilde tasarlanmıştır.

Bu kurallar Özgül Soğrulma Oranı, veya SAR adıyla bilinen bir ölçüm birimini kullanır. Mobil cihazlar için SAR limiti 2 W/kg'dir ve bu cihaz için en yüksek SAR değeri (kulakta test edildiğinde) 0.785 W/kg\*idi. Mobil cihazlar çeşitli işlevlere sahip olduğundan, bu kullanıcı kitabından tarif edildiği üzere diğer pozisyonlarda kullanılabilirler \*\*.

\* Testler EN 50360, EN 62311, EN 62479, EN 62209-1, EN 62209-2e göre yapılmıştır..

\*\* Lütfen vücutta taşıma kurallarına bakın.

#### Vücutta Taşıma

Radyo frekansı radyasyon (RF) maruz kalması konusunda önemli güvenlik bilgileri:

RF maruz kalma kurallarına uymak için, Telefon vücuttan en az 15 mm. mesafede kullanılmalıdır. Bu talimatlara uymama durumu Radyo Frekansına maruz kalmanın ilgili limitleri aşmasına neden olabilir.

## Radyo Frekans (RF) alanlarına maruz kalmanın sınırlanması

Radyo Frekans alanlarına maruz kalma konusunda endişeli bireyler için, Dünya Sağlık Örgütü (WHO) aşağıdaki önerileri vermektedir:

Önlemler: Mevcut bilimsel veriler mobil telefonların kullanımına dair herhangi özel önlemleri öngörmemektedir. Eğer endişeler oluşursa, çağrıların uzunluğunu sınırlayarak veya mobil telefonları kafa ve vücuttan uzak tutmak için hands free cihazlar kullanarak kendilerinin veya çocuklarının radyo frekanslarına maruz kalmalarını sınırlamayı seçebilirler.

Bu konuda daha fazla bilgiler WHO ana sayfasından elde edilebilir http://www.who. int/peh-emf (WHO Bilgiler sayfası 193: Haziran 2000).

### Düzenleyici Bilgiler

Aşağıdaki onaylar ve bildirimler belirli bölgelerde geçerlidir.

Lütfen bu kitapçığın sonunda RoHS Uyum Beyanı ve A.T. Belgesine bakın.

## Dikkatin dağılması

## Sürüş

Bir kaza riskini azaltmak için her zaman kullanımda tam özen ve dikkat gösterilmelidir. Araç kullanırken telefonun kullanımı (handsfree setiyle dahi) dikkatlerin dağılmasına neden olabilir ve bu da bir kazaya neden olabilir. Araç kullanırken kablosuz cihazların kullanımını sınırlayan yerel kanunlar ve düzenlemelere uymalısınız.

## Makine Kullanımı

Kaza riskini azaltmak için makinelerin kullanımına tam bir özen gösterilmelidir.

## Ürünün Kullanımı

## Kullanımla ilgili Genel Kurallar

Telefonunuzun kullanımından ve neticelerinden sadece siz sorumlusunuz.

Telefonun kullanımı yasakken daima Telefonunuzu kapamalısınız. Telefonunuzun kullanımı kullanıcıları koruyacak emniyet önlemlerine tabidir.

- Daima telefonunuz ve aksesuarlarınıza itina edin ve onu temiz ve tozsuz bir yere yerleştirin.
- Ekran ve kamera lensini temiz tutun. Temiz olmayan ekran veya kamera lensi Telefonun işlemlere reaksiyonunu yavaşlatabilir veya resim kalitesini düşürebilir.
- Gözlük temizleme bezi gibi yumuşak bir malzeme ile cihaz temizlenmelidir. Temizlemek için alkol veya diğer korozif maddeleri kullanmayın veya bunların telefona girmesine izin vermeyin.
- Telefonunuz veya aksesuarlarınızı açık alevlere veya yanan tütün mamullerine yakın bırakmayın.
- Telefonunuzu veya aksesuarlarını sıvı, nem veya yüksek neme maruz bırakmayın.
- Telefonunuzu veya aksesuarlarınızı düşürmeyin, atmayın veya bükmeyin.
- Telefon veya aksesuarlarını boyamayın.
- Telefonunuzu veya aksesuarlarını sökmeye kalkmayın. Sadece yetkili personel bunu yapabilir.

- Telefonunuz veya aksesuarlarını aşırı ısılara ulaşabilen ortamlarda bırakmayın (en düşük - 5 ve en fazla +50 derece).
- Telefonunuzu ısıtma ekipmanlarının içine veya yakınına veya yüksek basınçlı kaplara koymayın (su ısıtıcılar, mikro dalga fırınlar, sıcak pişirme takımları gibi. Aksi halde, telefonunuz zarar görebilir.
- Elektronik aramalar için yerel mevzuatı lütfen kontrol edin.
- Otururken kırılabileceğinden ötürü telefonunuzu arka cebinizde taşımayın.

### Küçük Çocuklar

Telefonunuzu ve aksesuarlarını küçük çocukların erişebileceği yerlere bırakmayın veya bunlarla oynamalarına izin vermeyin.

Kendilerine veya başkalarına veya kazaen Telefona zarar verebilirler.

Telefonunuz sivri kenarları olan küçük parçalar içerir ve bunlar yaralanmalara neden olabilir veya kopup boğulma tehlikesine neden olabilir.

#### Demanyetizasyon

Demanyetizasyon riskinden kaçınmak için, elektronik cihazlar veya manyetik araçların uzun bir sure telefonunuza yakın durmasına izin vermeyin.

#### Elektrostatik Deşarj (ESD)

SIM kartının metal konektörlerine dokunmayın.

#### Anten

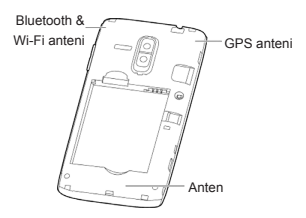

Antene gereksiz yere dokunmayın.

#### Normal Kullanım Pozisyonu

Bir arama yaparken veya yanıtlarken, telefonunuzu kulağınıza ve alt bölümüne ağzınıza doğru tutun.

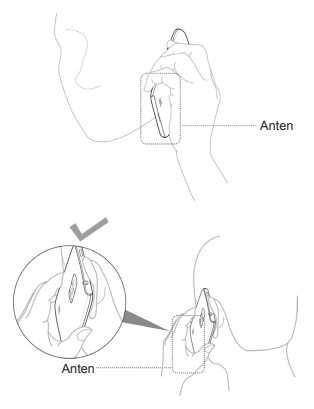

#### Hava yastıkları

Telefonunuzu hava yastıklarının bulunduğu veya açılma alanlarına koymayın çünkü hava yastığı büyük bir güçle açılır ve ciddi yaralanma meydana gelebilir.

Aracınızı kullanmaya başlamadan önce telefonunuzu uygun bir yere koyun.

### Felç/Bayılma

Telefon parlak veya yanıp sönen bir ışık oluşturabilir. Az sayıda insan bu tip durumlara karşı hassasiyet gösterebilir, bunlar parlak ışıklarla karşılaşınca, mesela oyun oynarken veya video seyrederken olabilir veya ailede bu durum daha önce irsi olarak görülmüşse ortaya çıkabilir, böyle durumlarda bir doktora danışın.

### Sık kullanımdan ötürü ağrı

Telefonunuzla sms yazarken veya oyun oynarken tekrarlanan hareketlerden ötürü ağrıları azaltmak için:

- Telefonunuzu fazlaca sıkarak kullanmayın.
- Düğmelere hafifçe basın.
- Düğmelere basma sürelerini azaltan özelliklerden faydalanın, mesela Mesaj Şablonları ve Metin Tahmini.
- Zaman zaman dinlenin/ara verin.

#### Acil Aramalar

Bu telefon, diğer kablosuz telefonlar gibi, radyo sinyallerini kullanarak çalışır ve bu da her koşulda bağlantıyı garanti etmez. Bu nedenle, acil durumda iletişim için asla sadece kablosuz telefona güvenilmemelidir.

## Gürültü

Bu telefon yüksek sesler çıkarabilir ve bu da işitmenize zarar verebilir. Kulaklıkları, Bluetooth stereo kulaklıkları veya diğer sesli cihazları kullanmadan önce ses seviyesini düşürün.

#### Telefonun Isınması

Telefonunuz şarj veya normal kullanım esnasında ısınabilir.

#### Elektriksel güvenlik

#### Aksesuarlar

Sadece onaylı aksesuarları kullanın.

Uyumsuz ürün veya aksesuarlarla kullanmayın. Bozuk para veya anahtarlık gibi metal cisimlere dokunmayın, batarya terminalinde kısa devreye neden olabilir.

Batarya yüzeyini asla sivri cisimlerle delmeyin.

#### Arabanızda bağlantı

Bir telefonun arayüzünü aracın elektrik sistemine bağlarken her zaman profesyonel danışmanlık alın.

## Arızalı ve Hasar Görmüş Ürünler

Telefonu veya aksesuarlarını sökmeye teşebbüs etmeyin.

Sadece kalifiye personel telefon veya aksesuarlarını onarabilir veya servis verebilir.

Eğer telefonunuz (veya aksesuarları) suya girerse, delinirse veya ciddi düşmelere maruz kalırsa, yetkili serviste kontrol edilene dek onu kullanılmayım.

## Radyo Frekansı Paraziti

#### Parazitle ilgili Genel Beyan

Telefon pacemaker ve işitme cihazı gibi kişisel tıbbi cihazlara yakın kullanılırken dikkat edilmelidir.

#### Pacemakerlar (kalp aygıtı)

Pacemaker üreticileri bir mobil telefonla pacemaker arasında potansiyel parazitin önlenmesi için en az 15 cm. mesafenin korunmasını önermektedir. Bunu sağlamak için, telefonunuzu pacemakerınızın ters tarafındaki kulağınızla kullanın ve göğüs cebinizde taşımayın.

#### Duyma Cihazları

Duyma cihazlarını ve türevlerini kullanan insanlar genelde kablosuz cihazları kullanırken veya yanlarında biri varsa parazit seslerini duyabilir. Parazit seviyesi, duyma cihazı tipine ve parazit kaynağına olan mesafeye bağlı olacaktır. Bunların arasındaki mesafeyi arttırmak paraziti azaltabilir. Ayrıca alternatifleri tartışmak için işitme cihazı üreticinize de danışabilirsiniz.

#### Tıbbi Cihazlar

Lütfen telefonunuzun çalışmasının tıbbi cihaz işleyişiyle olumsuz etkileşime girebileceği durumlarda doğru karar için doktorunuza ve cihaz üreticinize danışın.

#### Hastaneler

Hastanelerde, kliniklerde ve sağlık bakım tesislerinde gereken durumlarda kablosuz cihazınızı kapatın. Bunun amacı hassas tıbbi cihazlarla parazit etkileşimini önlemektir.

#### Hava Taşıtları

Uçak veya havayolu personeli sizden cihazı kapamanızı istediğinde lütfen onu kapayınız. Kablosuz cihazınızı uçakta kullanıp kullanamayacağınız konusunu lütfen havayolu personeline danışın. Eğer cihazınızın "uçuş modu" varsa, bunun uçağa binmeden önce aktif hale gelmesi şarttır.

#### Araçlardaki parazit

Lütfen elektronik ekipmanlardaki olası parazitten ötürü bazı vasıta üreticilerinin harici antenli bir hands free (elde tutmada konuşma seti) ünite olmadığı sürece mobil telefonların kullanımını unutmayın.
## Patlama Potansiyeli olan Ortamlar

## Benzin İstasyonları ve Patlama Potansiyeli olan alanlar

Patlama potansiyelinin olduğu yerlerde ise telefonunuz veya diğer radyo ekipmanları gibi kablosuz cihazlarınızı kapatma uyarılarına uyunuz. Patlama potansiyeli yüksek alanlar yakıt alma alanlarını, teknelerde güverte altını, yakıt veya kimyasal transfer veya saklama alanlarını ve havanın gren, toz veya metal gibi kimyasallar içerdiği alanları kapsar.

#### Patlama alanları

Telefonunuzu bir patlama alanındayken veya benzer özellikte yoğun parazit alanlarındayken mobil telefonunuzu veya kablosuz cihazınızı diğer elektronik cihazlarla çakışmayacak şekilde kapayın.

# RoHS Uyum Beyanı

Çevresel etkileri en aza indirmek ve üzerinde yaşadığımız dünyaya karşı sorumluluklarımızı yerine getirmek için, bu belge ZTE CORPORA-TION tarafından üretilen Turkcell T40ın Avrupa Parlamentosu Direktifi 2011/65/EUya (RoHS-Zararlı Maddelerle ilgili Kısıtlamalar) aşağıdaki maddelerle ilgili olarak uygun olduğunun resmi bir beyanı olarak kullanılacaktır:

- 1. Kurşun (Pb)
- 3. Civa (Hg)
- 4. Kadmiyum (Cd)
- 5. Heksavalent Kromium (Cr (VI))
- 6. Polibrominat bifenil (PBBs)
- 7. Polibrominat difenil ether (PBDEs)

ZTE CORPORATION tarafından üretilen Turkcell T40 EU 2011/65/EU şartlarına uymaktadır.

# Eskiyen cihazınızın atılması

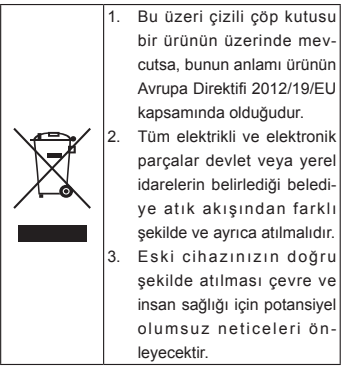

Bu dokümanın geri dönüşüm bilgileri (WEEE Direktifine göre) için weee@zte.com.cn'ye bir e-posta gönderin.

AEEE yönetmeliğine uygundur.

## Kullanım Ömrü

Bakanlıkça tespit ve ilan edilen kullanım ömrü 5 yıldır.

## Uyarı

Bu kılavuzdaki bilgiler önceden haber verilmeksizin değiştirilebilir. Bu kılavuzun içeriğinin doğruluğunu sağlamak amacıyla hazırlık aşamasında her türlü çaba gösterilmiştir ancak bu kılavuzdaki tüm ifadeler, bilgi ve öneriler doğrudan ya da dolaylı hiçbir garanti oluşturmaz. Cep telefonunuzun doğru ve güvenli olarak kullanılmasını sağlamak için Ürün Güvenlik Bilgilerini lütfen dikkatle okuyun.

### Sınırlı Sorumluluk

ZTE bu ürünün kullanımının sonucu olan, kullanımından kaynaklanan ya da kullanımıyla bağlantılı herhangi bir kar kaybından ya da doğrudan olmayan, özel, tesadüfi veya dolaylı hasarlardan, bu tür hasarların olasılığından haberdar olsun ya da olmasın, bunları bilsin ya da bilmesin veya biliyor olması gereksin ya da gerekmesin sorumlu olmayacaktır.

Tam garanti ve servis bilgileri için kutudaki garanti kartına başvurunuz.

### AB Mevzuatina Uygunluk

ZTE Corporation, Ürünün Radyo ve Telekomünikasyon Terminal Ekipmanı Direktifi (EC Direktifi 1999/05/EC) gereklilikleri ile uyumluğu olduğunu beyan eder.

# EC UYUM BEYANI

# C € 1588

İş bu belgeyle belirtilmektedir ki aşağıda ismi verilen ürün:

Ürün Tipi: WCDMA/GSM(GPRS) Çift -Modlu Dijital Mobil Telefon

Model No: TURKCELL T40 / TURKCELL TURKCELL T40 / ZTE TURKCELL T40

Aşağıdakilere uygundur: Radyo ve Telekomünikasyon Terminal Ekipmanları Direktifi şartlarının zaruri koruma kuralları (Direktif 1999/5/EC), elektrikli ve elektronik ekipmanlarda Belirli Tehlikeli Maddelerin Sınırlaması (Direktif 2011/65/EU), Enerjiyle ilgili ürünlerin Eko-tasarım şartları (Direktif 2009/125/EC) ve bunların tadilleri.

Bu beyan test/değerlendirme için sunulan numunelere eş olan tüm örnekler için geçerlidir.

Ürünün 999/5/EC direktifini 1in şartlarına uyumunun değerlendirilmesi American TCB (Onaylanmış Kuruluş No.1588) tarafından gerçekleştirilmiştir ve ürünün Direktif 2011/65/ EU şartlarına uyumunun değerlendirmesi ise Centre Testing International Corporation SHANGHAI LAB tarafından yapılmıştır. Değerlendirmeler aşağıdaki yönetmelikler ve standartlara dayanmaktadır:

|           | EN 50360:2001; EN62311:2008; |  |  |
|-----------|------------------------------|--|--|
|           | EN62479:2010;                |  |  |
|           | EN 62209-1:2006;             |  |  |
|           | EN 62209-2:2010;             |  |  |
| Sağlık ve | EN 50332-1:2000;             |  |  |
| güvenlik  | EN 50332-2:2003;             |  |  |
|           | EN 60950-1:2006+             |  |  |
|           | EN 60950-1:2006/A11:2009 +   |  |  |
|           | EN 60950-1:2006/A12:2011 +   |  |  |
|           | EN 60950-1:2006/ A1:2010     |  |  |
|           | EN 301 489-1 V1.9.2;         |  |  |
|           | EN 301 489-3 V1.4.1;         |  |  |
| EMC       | EN 301 489-7 V1.3.1;         |  |  |
|           | EN 301 489-17 V2.1.1;        |  |  |
|           | EN 301 489-24 V1.5.1;        |  |  |
|           | EN 301 511 V9.0.2;           |  |  |
|           | EN 301 908-1 V5.2.1;         |  |  |
| Radyo     | EN 301 908-2 V5.2.1;         |  |  |
| Spektrumu | EN 300 328 V1.7.1;           |  |  |
|           | EN 301 440-1 V1.6.1;         |  |  |
|           | EN 301 440-2 V1.4.1          |  |  |
| RoHS      | IEC 62321:2008               |  |  |
| ErP       | (EC) No 278/2009             |  |  |

Bu beyan üreticinin sorumluluğudur:

ZTE Corporation

ZTE Plaza, Keji Road South, Hi-Tech, Industrial Park, Nanshan District, Shenzhen, Guangdong, 518057, P.R.Çin

Şirket adına imza yetkisine sahip olan kişi:

Xu Feng Kalite Direktörü- ZTE Corporation

Tam ad-soyadı &şirketteki unvan

Shenzhen, 28 Mart 2013

Yer & tarih

# 谷府 Resmi Imza

# EC DECLARATION OF CON-FORMITY

# C € 1588

It is hereby declared that following designated product:

Product Type: WCDMA/GSM(GPRS) Dual-Mode Digital Mobile Phone

Model No: TURKCELL T40 / TURKCELL TURKCELL T40 / ZTE TURKCELL T40

Complies with the essential protection requirements of Directives on Radio and Telecommunication Terminal Equipment (Directive 1999/5/ EC), Restriction of the Certain Hazardous Substances in electrical and electronic equipment (Directive 2011/65/EU), Eco-design Requirements for Energy-Related Products (Directive 2009/125/EC) and their amendments.

This declaration applies to all specimens manufactured identical to the samples submitted for testing/evaluation.

Assessment of compliance of the product with the requirements relating to Directive 1999/5/EC was performed by American TCB (Notified Body No.1588) and assessment of compliance of the product with the requirements relating to Directive 2011/65/EU was performed by Centre Testing International Corporation SHANGHAI LAB. The assessments were based on the following regulations and standards:

|            | EN 50360:2001; EN62311:2008; |
|------------|------------------------------|
|            | EN62479:2010;                |
|            | EN 62209-1:2006;             |
|            | EN 62209-2:2010;             |
| Health and | EN 50332-1:2000;             |
| safety     | EN 50332-2:2003;             |
|            | EN 60950-1:2006+             |
|            | EN 60950-1:2006/A11:2009 +   |
|            | EN 60950-1:2006/A12:2011 +   |
|            | EN 60950-1:2006/ A1:2010     |
| EMC        | EN 301 489-1 V1.9.2;         |
|            | EN 301 489-3 V1.4.1;         |
|            | EN 301 489-7 V1.3.1;         |
|            | EN 301 489-17 V2.1.1;        |
|            | EN 301 489-24 V1.5.1;        |
|            | EN 301 511 V9.0.2;           |
|            | EN 301 908-1 V5.2.1;         |
|            | EN 301 908-2 V5.2.1;         |
| Radio      | EN 300 328 V1.7.1;           |
| Spectrum   | EN 301 440-1 V1.6.1;         |
|            | EN 301 440-2 V1.4.1;         |
|            | EN 302 291-1 v1.1.1;         |
|            | EN 302 291-2 v1.1.1          |
| RoHS       | IEC 62321:2008               |
| ErP        | (EC) No 278/2009             |

This declaration is the responsibility of the manufacturer:

ZTE Corporation

ZTE Plaza, Keji Road South, Hi-Tech, Industrial Park, Nanshan District, Shenzhen, Guangdong, 518057, P.R.China

Authorised person signing for the company:

Xu Feng Quality Director Of ZTE Corporation

Name in block letters & position in the company

Shenzhen, 28th March 2013

Place & date Legally valid signature

Bu cihaz şu ülkelerde kullanılabilir:

| Bu cihaz aşağıdaki<br>ülkelerde kullanılabilir: |    |    | HR | AT | BE |
|-------------------------------------------------|----|----|----|----|----|
| CY                                              | CZ | DK | EE | FI | FR |
| DE                                              | GR | HU | IE | IT | LV |
| LT                                              | LU | MT | NL | PL | PT |
| SK                                              | SI | ES | SE | GB | IS |
| LI                                              | NO | СН | BG | RO | TR |

## GARANTİ ŞARTLARI

- Garanti süresi, malın teslim tarihinden itibaren başlar ve 2 yıldır.
- Malın bütün parçaları dahil olmak üzere tamamı garanti kapsamındadır.
- Malın garanti süresi içinde arızalanması durumunda tamirde geçen süre garanti süresine eklenir. Malın tamir süresi en fazla 20 iş günüdür.

Bu süre mala ilişkin arızanın servis istasyonuna, servis istasyonunun olmaması durumunda, malın satıcısı, bayii, acentesi, temsilciliği, ithalatçısı veya imalatçısıüreticisinden birine bildirim tarihinden itibaren başlar. Tüketicinin arıza bildirimini; telefon, faks, e-posta, jadeli taahhütlü mektup veva benzeri bir volla vapması mümkündür. Ancak uvusmazlık halinde ispat vükümlülüğü tüketicive aittir. Sanavi malının arızasının 10 iş günü içerisinde giderilmemesi halinde, imalatcı veva ithalatcı malın tamiri tamamlanıncava kadar. benzer özelliklere sahip baska bir sanavi malını tüketicinin kullanımına tahsis etmek zorundadır

4. Malın garanti süresi içerisinde, gerek malzeme ve işçilik, gerekse montaj hatalarından dolayı arızalanması halinde, işçilik masrafı, parça bedeli ya da başka herhangi bir ad altında hiçbir ücret talep etmeksizin tamiri yapılacaktır.  a. Tüketiciye teslim edildiği tarihten itibaren, garanti süresi içinde kalmak kaydıyla, bir yıl içerisinde en az dört defa veya imalatçıüretici ve/veya ithalatçı tarafından belirlenen garanti süresi içerisinde altı defa arızalanan maldan yararlanamamayı sürekli kılması,

b. Tamir için gereken sürenin aşılması,

c. Firmanın servis istasyonunun, servis istasyonunun mevcut olmaması halinde sırasıyla satıcısı, bayii, acentesi, temsilciliği, ithalatçısı veya imalatçı-üreticisinden birisinin düzenleyeceği raporla arızanın tamirinin mümkün bulunmadığının belirlenmesi,

durumlarında, tüketici malın ücretsiz değiştirilmesini, bedel iadesi veya ayıp oranında bedel indirimi talep edebilir.

- Bu garanti, cihazın kullanma kılavuzunda yer alan hususlara aykırı kullanılmasından kaynaklanan arızalarda veya aşağıdaki durumlarda hükümsüzdür :
  - Cihazın yetkili olmayan kimseler ve/ veya tamir atölyeleri tarafından daha önce tamir edilmesi, açılması ya da yazılımına müdahale edilmesi tespit edildiğinde,
  - b. Cihazın seri numarası tahrif edilmişse,
  - Arızalar veya hasar mesuliyet dahilinde olmayan nakliyat esnasında, cihazın ihmal edilmesi veya hırpalanması halinde meydana gelmişse,

- d. Servise ait olmayıp üçüncü şahıslardan temin edilen malzeme ve parçaların arızalanması veya herhangi bir şekilde zarar ziyana sebep olması halinde ve/ veya üretici tarafından kullanılması onaylanmamış aksesuar veya ek aletlerin cihaza bağlanmasından dolayı oluşan hatalar ve arızalarda,
- Montaj işlemi gerektiren ürünlerin yetkisiz kişi veya firmalarca yapılması halinde,
- f. Yanlış ve dikkatsiz kullanım , kaza ve bunun gibi diğer nedenlerden meydana gelen yıpranmalar ve arızalarda,
- g. Herhangi bir şekilde cihazın sıvı ile temas etmesi, içine sıvı girmesi veya sıvıya düşmesi halinde.
- Garanti belgesi ile ilgili olarak çıkabilecek sorunlar için T.C. GÜMRÜK VE TİCARET BAKANLIĞI TÜKETİCİNİN KORUN-MASI VE PİYASA GÖZETİMİ GENEL MÜDÜRLÜĞÜ'ne başvurulabilir.

## Üretici Firma Genel Merkez ve Üretim Yeri İletişim Bilgileri

ZTE CORPORATION No. 55, Hi-Tech Road South, Shenzhen, P.R.China Post Code: 518057 Web sitesi: http://www.zte.com.cn Tel: +86 -755 - 2677 9999 Fax: +86 -755 - 26771999

#### İthalatçı firma: BAŞARI Ticaret ve İletişim Hizmetleri A.Ş.

İçerenköy Mah. Eski Üsküdar Yolu Cad. Erkut Sokak. No:12/1 Üner Plaza B Blok. 34752 Ataşehir/İstanbul Tel:0(216) 578 37 00 Faks:0(216) 578 37 22 www.basariticaret.com

#### İthalatçı firma: NETCELL İletişim Hizmetleri Ticaret A.Ş.

Nuh Kuyusu Cad. No: 97 34664Üsküdar / İSTANBUL Telefon : 0216 553 45 00 Fax : 0216 553 67 27 info@netcell.com.tr

#### İthalatçı firma: GENPA Telekomünikasyon ve İletişim Hizmetleri San. Tic. A.Ş.

Nispetiye Cad. No:101 Etiler Beşiktaş İstanbul Tel: +90 212 359 00 00 Fax: +90 212 287 27 27 info@genpa.com.tr

#### İthalatçı firma: KVK Teknoloji ürünleri ve Tic A.Ş.

Adres: Bayar Cad. Gülbahar Sok. KVK Plaza, No:14 Kozyatağı-İstanbul 34742 Tel: +90 216 665 40 00 Faks:+90 216 372 75 06 info@kvk.com

İthalatçı firma: C5 Elektronik San. Ve Tic. A.Ş. Adres: Süleyman Seba Cad. No:48 BJK plaza B-blok K:1 Beşiktaş-İstanbul / Türkiye 34347 Tel: +90 212 227 18 18 Faks: +90 212 227 47 27 info@c5.com.tr

YETKİLİ TEKNİK SERVİS NOKTALARIMIZ ADANA KVK TEKNİK SERVİS: Atatürk Cad. Ağagil Apt. Zemin Kat No: 66/A Seyhan Tel: 0 850 222 1 585 Faks: 0 322 459 30 75

GENPA TEKNİK SERVİS: Turhan Cemal Beriker Bulvarı Gizerler İş Merkezi No:52/D Kat:1, No:1 Seyhan / Adana Tel: 0 212 359 0 359 Faks: 0 322 453 33 32

ANKARA GENPA TEKNİK SERVİS: Korkut Reis Mah. Necatibey Cad. No:44 06570 Kızılay Tel: 0 212 359 0 359 Faks: 0 312 232 55 33

KVK TEKNİK SERVİS: Ziya Gökalp Cad. Adakale Sok. No:27/3 06420 Kızılay Tel: 0 850 222 1 585 Faks: 0 312 430 43 44 ANTALYA KVK TEKNİK SERVİS: Kızılsaray Mah. Yener Ulusoy Bulvarı Talay Apt. No: 17 Tel: 0 850 222 1 585 Faks: 0 242 243 28 82

BURSA GENPA TEKNİK SERVİS: Kırcaali Mah.Kayalı Sok.Ortaklar İş Merkezi No:34/42-43 Osmangazi Tel: 0 212 359 0 359 Faks: 0 224 250 48 49

KVK TEKNİK SERVİS: Uluyol Cad. No: 63/1 Osmangazi/Bursa Tel: 0 850 222 1 585 Faks: 0 224 250 00 42

DİYARBAKIR KVK TEKNİK SERVİS: Ofis İstasyon Cad. Kupik Apt. Altı No: 28/C Diyarbakır Tel: 0 850 222 1 585 Faks: 0 412 228 87 80

GENPA TEKNİK SERVİS: İnönü Mahallesi, İnönü Cad.Şeran Plaza No:31 Kat:1 No:7/8 Sur Tel: 0 212 359 0 359 Faks: 0 412 224 24 39

ERZURUM GENPA TEKNİK SERVİS: Bakırcı Mah. Menderes Cad. Ömer Erturan İş Merkezi No:3 Yakutiye Tel: 0 212 359 0 359 Faks: 0 442 234 35 36

KVK TEKNİK SERVİS: Karaköse Mah. Cennet Çeşme Sok. Lalapaşa İş Merkezi No:7 Yakutiye Tel: 0 850 222 1 585 Faks: 0 442 234 93 55 İSTANBUL KVK TEKNİK SERVİS: Sinan Paşa Mah. Sinan Paşa Köprüsü Sok. Çelik İş Merkezi No: 10/7 Beşiktaş Tel: 0 850 222 1 585 Faks: 0 212 260 50 19

GENPA TEKNİK SERVİS: Nispetiye Caddesi Etiler Sok. No:101 Etiler Tel: 0 212 359 0 359 Faks: 0 212 287 27 27

KVK TEKNİK SERVİS: Zuhuratbaba Mah. Zuhuratbaba Cad. No:7 34740 Bakırköy Tel: 0 850 222 1 585 Faks: 0 212 660 59 60

GENPA TEKNIK SERVIS: Fahrettin Kerim Gökay Caddesi No:39-41/B Baycanhan Hasanpaşa Kadıköy Tel: 0 212 359 0 359 Fax:0 216 34516 00

KVK TEKNİK SERVİS: Bayar Cd. Gülbahar Sok. No:14 KVK Plaza Zemin Kat 34742 Kozyatağı Tel: 0 850 222 1 585 Faks: 0 216 445 59 60

KVK TEKNİK SERVİS: Ankara Asfaltı E-5 Yan Yol, Kanat Sanayi Sitesi, A Blok, Kat: 2-3 Soğanlık/ Kartal Tel: 0 850 222 1 585 Faks: 0 216 452 84 51

iZMIR GENPA TEKNIK SERVIS: Şair Eşref Bulvarı, Yorsan İş Merkezi, No:26, Kat:2 Daire No: 21 Çankaya / İzmir Tel: 0 212 359 0 359 Faks: 0 232 489 72 72 KVK TEKNİK SERVİS: Şair Eşref Bulvarı No:6/ D Çankaya Tel: 0 850 222 1 585 Faks: 0 232 446 86 79

SAMSUN KVK TEKNİK SERVİS: Ulugazi Mah. 19 Mayıs Bulvarı Günay Apt. No:41/B Tel: 0 850 222 1 585 Faks: 0 362 233 82 22

TRABZON KVK TEKNÍK SERVÍS: Cumhuriyet Mah. Nemlioğlu Cemal Sok. Ziya Bey Sitesi A-Blok No:16/B Tel: 0 850 222 1 585 Faks: 0 462 322 36 96

GENPA TEKNİK SERVİS: Gazi Paşa Cad. Saruhan İş Merkezi No:15/A Tel: 0 212 359 0 359 Faks: 0 462 321 73 00

# TEKNİK ÖZELLİKLER

| Model Adı                     |                                                  | TURKCELL T40                                                          |  |  |
|-------------------------------|--------------------------------------------------|-----------------------------------------------------------------------|--|--|
| İşletim Sistemi               |                                                  | Android 4.1.2                                                         |  |  |
| İşlemci                       |                                                  | Qualcomm MSM8225<br>1.2 GHz Dual-core                                 |  |  |
| Flash Bellek (ROM)            |                                                  | 4 GB (Yaklaşık 2,3 GB<br>Kullanılabilir)                              |  |  |
| RAM                           |                                                  | 1 GB (Yaklaşık 850 MB kullanılabilir)                                 |  |  |
| Boyutlar                      |                                                  | 126 mm x 64.8 mm x<br>10.85 mm                                        |  |  |
| Ağırlık                       |                                                  | Yaklaşık 135g                                                         |  |  |
| Таşıyıcı                      |                                                  | GSM:900/1800/1900<br>UMTS:900/2100<br>HSDPA DL 7.2Mbps, UL<br>5.7Mbps |  |  |
| Ana ekran boyutu ve           |                                                  | TFT 4" 800*480,<br>16M renk                                           |  |  |
|                               | Sensör türü                                      | CMOS I ED Elashl                                                      |  |  |
| Arka<br>Kamera                | Sabit<br>görüntü<br>yakalama<br>çözünürlü-<br>ğü | Oto. Odak ile 5 Mega<br>Piksel                                        |  |  |
| Ön kamera                     |                                                  | 0.3 Mega Piksel                                                       |  |  |
| Çıkarılabilir hafıza<br>kartı |                                                  | microSD kart desteği,<br>maksimum kapasite:<br>32GB                   |  |  |
| Pil                           | Kapasite                                         | 1600mAh                                                               |  |  |
|                               | Bekleme<br>süresi                                | Yaklaşık 240 saat<br>(şebeke durumuna göre<br>değişebilir)            |  |  |
|                               | Konuşma<br>süresi                                | Yaklaşık 480 dakika<br>(şebeke durumuna göre<br>değişebilir)          |  |  |